KNX/EIB Logic Machine2

# **Product Manual**

Document Issue 3.0 February, 2013

Technical Support: <u>support@openrb.com</u>

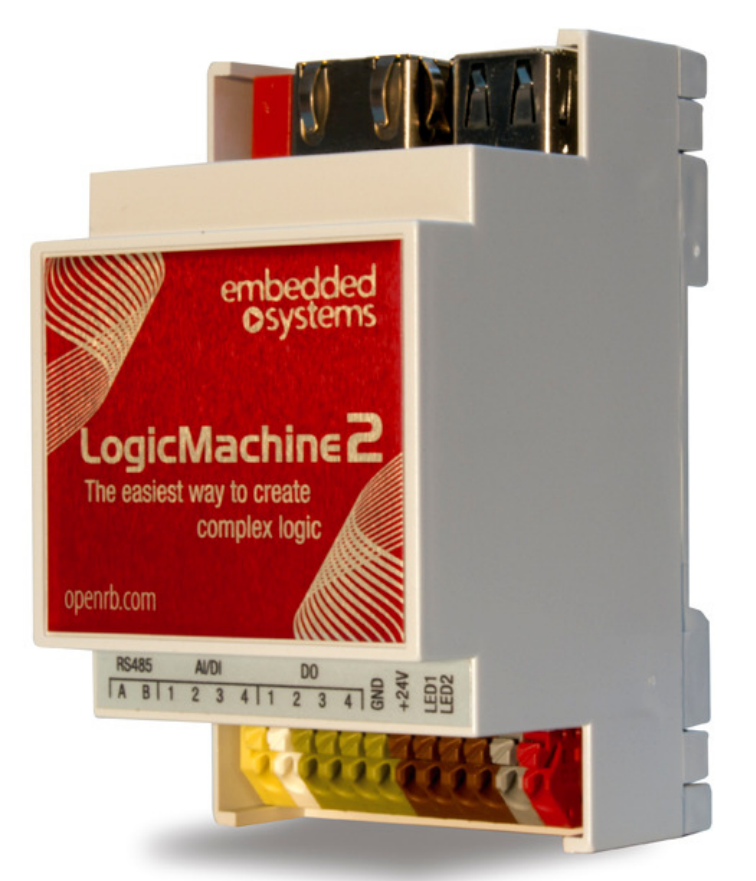

# Copyright

Copyright © 2011 Embedded Systems SIA. All Rights Reserved.

## Notice

Embedded Systems SIA., reserves the right to modify the information contained herein as necessary. Embedded Systems SIA assumes no responsibility for any errors which may appear in this document. Information in this document is provided solely to enable system and software implementers to use KNX/EIB Logic Machine product.

## Trademarks

LogicMachine is a trademark of Embedded Systems SIA.All other names and trademarks are the property of their respective owners and are hereby acknowledged.

## Introduction

**Logic Machine** is your easiest way to program complex logic in KNX/EIB, Modbus, BACnet, EnOcean networks. The Logic Machine will enable you to efficiently customize building automation processes, easily delivering unlimited flexibility benefit to end users in a cost-effective way.

**Logic Machine** is an embedded platform with integrated TPUART, Ethernet, USB interfaces. Logic Machine allows to use it as IP Router, cross-standard gateway, logic engine, visualization WEB SCADAserver. Scripting templates provides user-friendly, flexible configuration interface. Via applying custom scripts the Logic Machine can simultaneously act as thermostat, security panel, lighting controller, etc

## Technical support

Any faulty devices should be returned to Embedded Systems.

If there are any further technical questions concerning the product please contact our support, available Mon-Fri 9:00 – 17:00 GMT +02:00. Please write to <u>support@openrb.com</u> or call +371 67648888.

Firmware updates are available at <u>www.openrb.com</u>

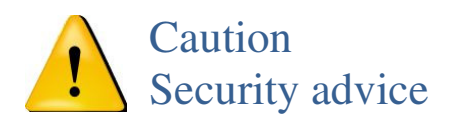

The installation and assembly of electrical equipment may only be performed by skilled electrician. The devices must not be used in any relation with equipment that supports, directly or indirectly, human health or life or with application that can result danger of people, animals or real value

## Mounting advice

The devices are supplied in operational status. The cables connections included can be clamped to the housing if required.

## Electrical connection

The devices are constructed for the operation of protective low voltage (SELV). Grounding of device is not needed. When switching the power supply on or off, power surges must be avoided.

### Contents

| DEVICE SP       | PECIFICATION                                                 | 7        |
|-----------------|--------------------------------------------------------------|----------|
| LOGIC MA        | CHINE INTERFACE IOS                                          | 9        |
| FACTORY         | DEFAULT, DISCOVER IP                                         | 10       |
| STANDARI        | DS SUPPORTED                                                 |          |
| OLIICK ST       | ARTHP GUIDE                                                  | 12       |
| Denver          |                                                              | 10       |
| DEFAULT         | IP CONFIGURATION                                             | 12<br>14 |
| FIRMWAR         | E UPGRADE                                                    |          |
| LOGIC MA        | ACHINE FOR KNX/EIB NETWORK CONFIGURATION MANAGEMENT WITH ETS | 16       |
| KNX AND         | PIP ROUTER SETTINGS                                          |          |
| QUICK GU        | JIDE - CREATE VISUALIZATION FOR IPAD/PC                      |          |
| GRAPHICA        | AL USER INTERFACE LOGIN                                      |          |
| 1. LOGIC M      | AACHINE CONFIGURATION                                        | 29       |
| 1.1. SCRIF      | TING                                                         |          |
| 1.1.1.          | Adding a new script                                          |          |
| 1.1.2.          | Event-based scripting                                        |          |
| 1.1.3.          | Resident scripting                                           |          |
| 1.1.4.<br>1.1.5 | Scheduled scripting                                          |          |
| 1.1.5.          | Object functions                                             |          |
| 1.1.7.          | Returned object functions. group communication functions     |          |
| 1.1.8.          | Group communication functions                                |          |
| 1.1.9.          | Object function examples                                     |          |
| 1.1.10.         | Data type functions, data types                              |          |
| 1.1.11.         | Data types                                                   |          |
| 1.1.12.         | Data storage function                                        |          |
| 1.1.13.         | Alert function                                               | 40<br>40 |
| 1.1.14.         | Scheduled scripting date/time format                         |          |
| 1.1.16.         | Time function                                                |          |
| 1.1.17.         | Data Serialization                                           | 41       |
| 1.1.18.         | String functions                                             |          |
| 1.1.19.         | Input and output functions                                   | 47       |
| 1.1.20.         | Script control functions                                     |          |
| 1.1.21.         | JSON library                                                 |          |
| 1.1.22.         | Conversion                                                   |          |
| 1.1.25.         | Input and Output Facilities                                  |          |
| 1.1.25.         | Mathematical functions                                       |          |
| 1.1.26.         | Table manipulations                                          | 53       |
| 1.1.27.         | Operating system facilities                                  | 53       |
| 1.1.28.         | Extended function library                                    |          |
| 1.1.29.         | User libraries                                               |          |
| 1.1.30.         | Common functions                                             |          |
| 1.1.31.         | Start-up (that) script<br>Tools                              |          |
| 1.2. (          | DBJECTS                                                      |          |
| 1.2.1.          | Object parameters                                            |          |
| 1.2.2.          | Object visualization parameters                              | 60       |
| 1.2.3.          | Change the object state                                      | 61       |
| 1.2.4.          | Object control bar                                           |          |
| 1.2.5.          | r mer odjecis                                                |          |
| 1.3. (          | Export logs                                                  | 02<br>63 |
| 1.4. 8          | Schedulers                                                   |          |
| 1.4.1.          | Add new scheduler                                            |          |

|    | 1.4.2.        | Scheduler events                                                       | 67         |
|----|---------------|------------------------------------------------------------------------|------------|
|    | 1.4.3.        | Scheduler holidays                                                     | 67         |
|    | 1.5.          | TREND LOGS                                                             | 68         |
|    | 1.5.1.        | Add new trend log                                                      | 68         |
|    | 1.6.          | VISUALIZATION STRUCTURE                                                | 69         |
|    | 1.7.          | VISUALIZATION                                                          | 71         |
|    | 1.7.1.        | Plan editor                                                            | 71         |
|    | 1.7.2.        | Object                                                                 |            |
|    | 1.7.3.        | Plan link                                                              | /3         |
|    | 1.7.4.        | Camera                                                                 |            |
|    | 1.7.3.        | Graph                                                                  | /J<br>76   |
|    | 1.7.0.        | Text Label                                                             | 0/<br>77   |
|    | 1.7.7.        | Image                                                                  | //<br>77   |
|    | 1.7.0.        | Guige                                                                  |            |
|    | 1.0.          | VISUALIZATION ICONS                                                    | 79<br>۵۵   |
|    | 1.9.          |                                                                        | 80<br>82   |
|    | 1.10.         | ERRORLOG                                                               |            |
|    | 1.12          | Linkok 200                                                             |            |
|    | 1.13.         | Help                                                                   |            |
| 2  | USEI          | ο μορε νιςμλι ιζλτιον                                                  | 96         |
| 2. | USEI          | X MODE VISUALIZATION                                                   |            |
| 3. | TOU           | CH VISUALIZATION                                                       | 87         |
| 4. | NET           | WORK CONFIGURATION                                                     | 89         |
|    | 4.1.          | CHANGING PASSWORD                                                      | 89         |
|    | 4.2.          | PACKAGES                                                               | 90         |
|    | 4.3.          | BACKUP AND RESTORE                                                     | 91         |
|    | 4.4.          | UPGRADE FIRMWARE                                                       | 91         |
|    | 4.5.          | REBOOT LOGIC MACHINE                                                   | 91         |
|    | 4.6.          | SHUTDOWN LOGIC MACHINE                                                 | 91         |
|    | 4.7.          | INTERFACE CONFIGURATION                                                | 92         |
|    | 4.7.1.        | Ethernet interface data throughput graph                               |            |
|    | 4.8.          | ROUTING TABLE                                                          | 94         |
|    | 4.8.1.        | Dynamic routes                                                         |            |
|    | 4.8.2.        | Static routes                                                          |            |
|    | 4.9.          |                                                                        |            |
|    | 4.10.         | F I P SEKVER                                                           | 90<br>06   |
|    | 4.11.         | SISTEM MONTOKING                                                       | 90         |
|    | 4.12.         | FIREWALL RULES (UPCOMING)                                              | 90<br>07   |
|    | 4.12.1        | Dules                                                                  | /997<br>۵۵ |
|    | 4.12.2        | $\Omega$ i la ity of Sedvice ( $\Omega \circ S$ ) settings (lidcoming) |            |
|    | 4.13.<br>4.13 | 1 Interfaces                                                           | 90<br>90   |
|    | 4 13 2        | Classes                                                                |            |
|    | 4.13          | 3. Rules                                                               |            |
|    | 4.14.         | SYSTEM STATUS                                                          |            |
|    | 4.15.         | NETWORK STATUS                                                         |            |
|    | 4.16.         | NETWORK UTILITIES                                                      |            |
|    | 4.17.         | SYSTEM LOG                                                             |            |
|    | 4.18.         | RUNNING PROCESSES                                                      | 103        |
| 5. | USEI          | R MODE SCHEDULERS                                                      | 104        |
|    | 5.1.          | Events                                                                 | 104        |
|    | 5.2.          | HOLIDAYS                                                               |            |
| 6  | TRF           | NDLOCS                                                                 | 106        |
|    | MOD           | NE DOUG INTERCONNECTION WITH LMA                                       | 100        |
| 1. | MOL           | JEUS KIU/IUP INTEKUUNNEUTIUN WITH LM2                                  | 108        |
|    | 7.1.          | MASTER FUNCTIONS                                                       |            |
|    | 7.2.          | VISUALIZING MODBUS OBJECTS.                                            | 109        |
|    | 7.3.          | USAGE EXAMPLE (MODBUS TCP)                                             |            |
|    | 7.4.          | USAGE EXAMPLE (MODBUS RTU)                                             | 109        |
|    |               | 5                                                                      |            |

|    | 7.5.<br>7.6.            | Modbus Slave examples<br>Modbus working with several slaves on the same RS485 connection                            |     |
|----|-------------------------|----------------------------------------------------------------------------------------------------|-----|
| 6. | BA                      | CNETIP INTERCONNECTION WITH LM2                                                                                     | 117 |
| 7. | EN                      | OCEAN INTERCONNECTION WITH LM2                                                                                      | 119 |
|    | 7.1.                    | ENOCEAN INTERFACES                                                                                                  | 119 |
|    | 7.2.<br>7 3             | ENOCEANTO KNX MAPPING                                                                                               |     |
| 8. | 7.3.<br>DM              | X INTERCONNECTION WITH LM2                                                                                          |     |
|    | 8.1.                    | Examples                                                                                                    |     |
| 9. | 3GI                     | MODEM CONNECTION WITH LM2                                                                                           | 127 |
|    | 9.1.<br>9.2.<br>9.3.    | Examples<br>SMS handler program<br>Send SMS messages to specific SIM numbers after group-read or group-write<br>129 |     |
| 10 | ). HD                   | L PROTOCOL INTEGRATION IN LOGIC MACHINE 2                                                                           |     |
|    | 10.1.<br>10.2.<br>10.3. | HDL FUNCTION<br>Usage example – HDL dimmer control<br>Usage example – HDL relay control                             |     |
| 11 | . INT                   | ERNAL IO CONTROL                                                                                                    |     |
| 12 | . co                    | MMUNICATION WITH RS232/RS485 SERIAL PORTS                                                                           | 136 |
| 13 | B. OB                   | JECT VALUE EXPORT VIA XML                                                                                           | 137 |
|    | 13.1.                   | Alerts, Errors values                                                                                               | 139 |
| 14 | . RE                    | AD ALERTS RSS FEEDS FROM LOGIC MACHINE                                                                              | 140 |

# Device specification

## Application

Logic functions, visualization for home automation installations compatible with KNX/EIB.

### **Types of product**

| KNXLM2IF                                                                                                    |                                                                                                    |  |  |
|----------------------------------------------------------------------------------------------------|----------------------------------------------------------------------------------------------------|--|--|
|                                                                                                    |                                                                                                    |  |  |
| EMBS-CE-110926/01                                                                                            | Electromagnetic compatibility                                                                                                    |  |  |
| EN61000-6-1<br>EN61000-6-3                                                                                   |                                                                                                    |  |  |
| Certificate                                                                                                  |                                                                                                    |  |  |
|                                                                                                    |                                                                                                    |  |  |
| 12-30V DC<br>1.3W                                                                                            |                                                                                                    |  |  |
| TPUART<br>10BaseT/100BaseTX<br>RS-485<br>RS-232<br>0-10V or binary inputs<br>Open collector output<br>USB2.0 | KNX/EIB compatible<br>1<br>3<br>1<br>1<br>1<br>2                                                                                                    |  |  |
| Power supply:<br>KNX bus:<br>Serial:<br>IO:                                                                  | 1.5mm2<br>1.5mm2<br>1.5mm2<br>1.5mm2                                                                                                    |  |  |
| LED                                                                                                    | 1 – CPU load<br>1 - Activity                                                                                                    |  |  |
| Material:<br>Color:<br>Dimensions:                                                                           | Polyamide<br>Gray<br>52(W)x90(H)x51(L) mm                                                                                                    |  |  |
| 0C +45C<br>-15C +55C<br>150g<br>2 years                                                                      |                                                                                                    |  |  |
|                                                                                                    | KNXLM2IF<br>EMBS-CE-110926/01<br>EN61000-6-1<br>EN61000-6-3<br>Certificate<br>12-30V DC<br>1.3W<br>TPUART<br>10BaseT/100BaseTX<br>RS-485<br>RS-232<br>0-10V or binary inputs<br>Open collector output<br>USB2.0<br>Power supply:<br>KNX bus:<br>Serial:<br>IO:<br>LED<br>Material:<br>Color:<br>Dimensions:<br>0C +45C<br>-15C +55C<br>150g<br>2 years |  |  |

### KNX/EIB Logic Machine kit contains:

- Embedded board with preinstalled software
- Plastic DIN-rail case
- 24V DC power supply

# Logic Machine Interface IOs

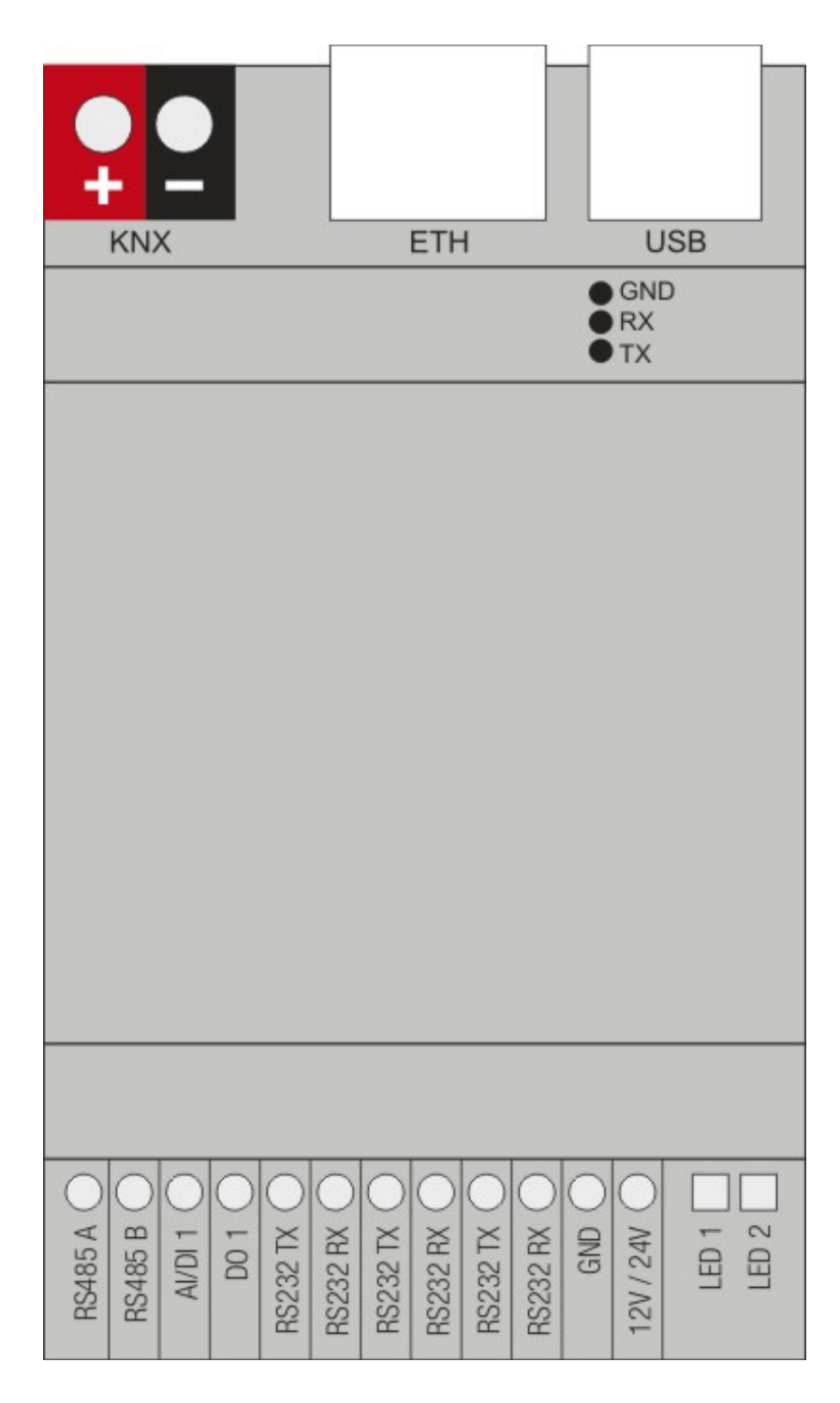

The EIA-485 differential line consists of two pins:

A aka '-' aka TxD-/RxD- aka inverting pin B aka '+' aka TxD+/RxD+ aka non-inverting pin

## Factory default, discover IP

There is a reset button on the side of Logic Machine 2. You can either reboot the device by pressing this button or reset the configuration to factory defaults:

- *Press and hold for <10 sec –* reboot the device
- Press and hold for >10 sec reset networking with IP to factory default
- *Press and hold for >10 sec and again press and hold for >10 sec –* full reset of configuration to factory defaults

There is also another possibility to discover IP address - LM2 has built-in zeroconf utility by default, so using the following applications you can find out the IP:

- Windows PC ServiceBrowser
- Linux PC Avahi
- Android ZeroConf Browser
- iOS Discovery

For more info please see here: <u>http://openrb.com/discover-ip-of-logic-machine-or-streaming-player/</u>

## Standards supported

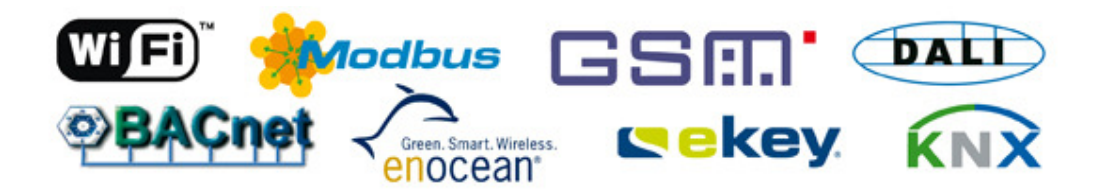

#### Logic Machine is compatible with the following standards:

- KNX/EIB TP, KNXnet/IP
- Modbus TCP, Modbus RTU
- BACnet IP, BACnet MS/TP (in development)
- GSM (Huawei E173 and similar modem support through USB) for sending SMS notifications and controlling the installation by receiving SMS commands.
- EnOcean (EnOcean USB gateway support)
- DMX (in the box, through RS485)
- DALI (support is done over RS485 by using external RS485-DALI interface)
- Ekey biometrical access systems (RS485)
- HVAC systems can be controller through RS232 interface by using scripting
- SMTP/Email, SSL
- SIP (works as PBX for controlling calls, in development)
- XML (export object values, alerts or errors)
- RSS (read Error or Alert tab content)
- JSON, XMPP
- ..

The system is made so that each of the standards can be used with each other, so Logic Machine can act as BACnet to Enocean gateway or Modbus to GSM etc.

## Quick startup guide

- 1) Mount the device on DIN rail
- 2) Connect the KNX bus cable
- 3) Connect 24V power supply to the device (red pole to 24V+, grey pole to GND)
- 4) Connect Ethernet cable coming from the PC

## **Default IP configuration**

| Logic Machine/Network ConfigurationLogin                      | admin                         |
|---------------------------------------------------------------|-------------------------------|
| name                                                          |                               |
| Logic Machine/Network                                         | admin                         |
| <i>Configuration</i> Password                                 |                               |
|                                                               | Read-only: visview            |
| <i>User mode visualization/Touch visualization</i> Login name | Write: viscontrol             |
|                                                               | Write + admin level: visadmin |
|                                                               | Read-only: visview            |
| <i>User mode visualization/Touch visualization</i> Password   | Write: viscontrol             |
|                                                               | Write + admin level: visadmin |
| IP address on LAN                                             | 192.168.0.10                  |
| Networks mask on LAN                                          | 255.255.255.0                 |

### **Change IP settings**

In *Network*  $\rightarrow$  *Interfaces* window click on the specific interface to change the IP settings.

| Interfaces     | _              |               |   | - × |
|----------------|----------------|---------------|---|-----|
| Ethernets Wire | Interface eth0 |               | × |     |
| -              | General        |               |   |     |
| • Name • f     | Protocol       | Static ID     |   |     |
| eth0 00:       |                |               |   |     |
| eth1 00:       | IP address     | 192.168.0.10  |   |     |
|                | Network mask   | 255.255.255.0 |   |     |
|                | Gateway IP     |               |   |     |
|                | DNS server     |               |   |     |
|                | Mtu            |               |   |     |
|                |                |               |   |     |
|                |                |               |   |     |
|                |                |               |   |     |
|                |                |               |   |     |
|                |                |               |   |     |
|                |                |               |   |     |
|                |                |               |   |     |
|                |                |               |   |     |
|                |                |               |   |     |
|                |                |               |   |     |

Protocol- specific protocol used for addressing

*None*- no protocol is used

*Static IP* – static IP address. By default 192.168.0.10

*DHCP* – use DHCP protocol to get IP configuration.

*Current IP*- the IP address got from DHCP server. This field appears only if the IP address is given otherwise it's hidden.

*PPPoE* – use PPP based protocol

*Username*– username to connect to the PPPoE server

Password – password

*Keepalive* – keepalive timeout

Dial on Demand- wheather to dial on demand

**PPTP server IP**-PPPoE server IP address to make the connection to

Network mask – network mask. By default 255.255.255.0 (/24) Gateway IP – gateway IP address DNS server – DNS server IP address MTU– maximum transmission unit, the largest size of the packet which could be passed in the communication protocol. By default 1500

When changes are done, the following icon appears in the top-right corner. This should be applied changes to take effect.

### **Discover Logic Machine IP address**

#### Windows PC

Easiest way is by using the utility **ServiceBrowser** which can be downloaded here: *http://marknelson.us/2011/10/25/dns-service-discovery-on-windows/* 

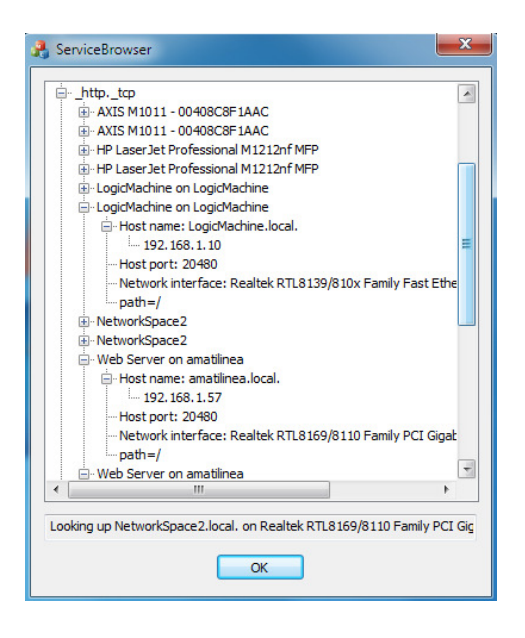

### Linux PC

The utility called **Avahi**, can be downloaded here: *www.avahi.org* 

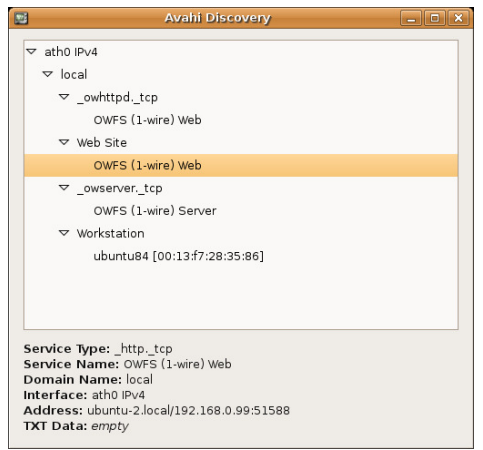

#### Android

The freely available app called **ZeroConf Browser**, can be downloaded in *Play Store*: *https://play.google.com/store/apps/details?id=com.grokkt.android.bonjour&hl=en* 

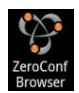

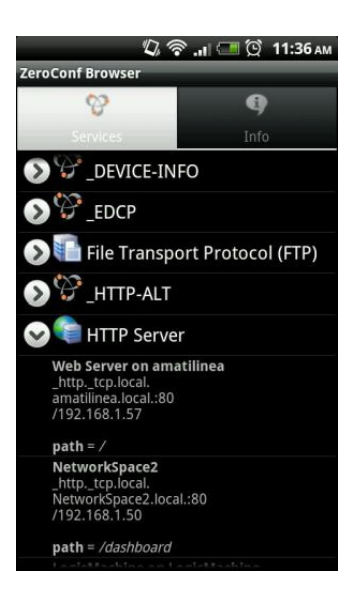

#### iOS/Mac OS

The freely available app called **Discovery**, can be downloaded in *App Store*: *https://itunes.apple.com/en/app/discovery-bonjour-browser/id305441017?mt*=8

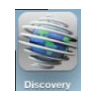

For iPad install the iPhone/iPod version of the utility.

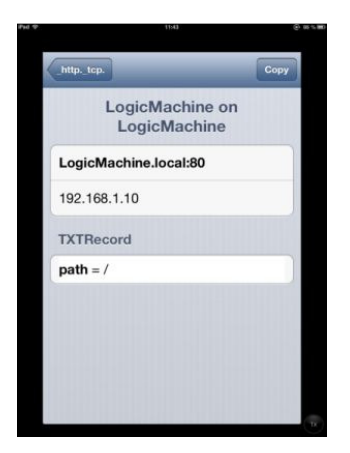

### **Firmware upgrade**

**Note!** Before each upgrade please backup your visualization, scripts and object in *Logic Machine*  $\rightarrow$  *Tools*  $\rightarrow$  *Backup*, as the database is cleaned during the upgrade.

Note! After each upgrade, we strongly recommend to clean your browser cache.

Use web browser to perform upgrade of the software of Logic Machine. Firmwares are available in a form of images and could be downloaded from support page of <u>www.openrb.com</u>.

<u>Complete system upgrade</u> can be done in *Network Configuration*  $\rightarrow$ System  $\rightarrow$ Upgrade firmware

| System      | Network | Services | Status Help                                                    |                                                                                                    | Start pa                  |
|-------------|---------|----------|----------------------------------------------------------------|----------------------------------------------------------------------------------------------------|---------------------------|
|             |         |          | Upgrade fin                                                    | mware<br>Choose File No file chosen                                                                                       | ×                         |
|             |         |          | It will take a<br>system will re<br>unchanged. Do<br>progress! | about 5 minutes for upgrade to complete.<br>boot twice. All config files will be<br>not unplug your router while updgrade | . Your<br>kept<br>e is in |
|             |         |          |                                                                |                                                                                                    |                           |
| <b>⊳</b> Op | enRB.co | m        |                                                                |                                                                                                    |                           |

Logic Machine visualization upgrade can be done in *Utilities* tab and press on *Install updates* icon. After \*.LMU file is chosen from the corresponding location press *Save* button. The device will be rebooted after 5 seconds and new firmware will be installed.

| Logic Mach  | ine         |             |            |            |                                                |                                                      |                                                                 |                                  |                 |                      | Start page              |
|-------------|-------------|-------------|------------|------------|------------------------------------------------|------------------------------------------------------|-----------------------------------------------------------------|----------------------------------|-----------------|----------------------|-------------------------|
| Scripting   | Objects     | Object logs | Schedulers | Trend logs | Vis. structur                                  | e Visualization                                      | Vis. icons Uti                                                  | lities Eno                       | cean Alerts Log | s Error log 🛛 🚱 Help |                         |
| Impo        | rt ESF file | Reset /     | clean-up   | Factory    | eset                                           | Date and time                                        | Install upd                                                     | ates                             | Backup          | Restore              | Configuration           |
|             |             |             |            | Insta      | ll updates                                     |                                                      |                                                                 |                                  | ×               |                      |                         |
|             |             |             |            | Up         | date package<br>Make sure th<br>using. Logic I | file: Cho<br>nat update packag<br>Machine will reboo | ose File No file o<br>e can be installed<br>it after successful | thosen<br>for the vers<br>update | ion you are     |                      |                         |
|             |             |             |            |            |                                                |                                                      |                                                                 | Save                             | Cancel          |                      |                         |
|             |             |             |            |            |                                                |                                                      |                                                                 |                                  |                 |                      |                         |
| Version: 20 | 130207      |             |            |            |                                                |                                                      |                                                                 |                                  |                 |                      | © Embedded Systems 2013 |

## Logic Machine for KNX/EIB network configuration management with ETS

To use Logic Machine with KNXnet/IP functionality and program other KNX bus devices, the device should be added into *ETS Connection Manager*.

• Go to *Extras*  $\rightarrow$  *Options*  $\rightarrow$ *Communication*  $\rightarrow$ *Configure interfaces* 

| ETS Connection Manager                     |                                                   |
|--------------------------------------------|---------------------------------------------------|
| Configured Connections                     | Properties                                        |
| Serial PEI16 - COM1<br>Serial PEI16 - COM2 | Name: LogicMachine                                |
| USB<br>siemens                             | Lype: KNXnet/IP                                   |
| New connection                             | Standard connection                               |
|                                            | Communication parameters                          |
|                                            | KNXnet/IP device: <u>B</u> escan                  |
|                                            | '(P)' indicates programming mode active           |
|                                            | <new></new>                                       |
|                                            | <new><br/>IP Interface N148 (192 168 1 210)</new> |
|                                            | LogicMachine (192.168.1.215)                      |
|                                            | IP address: 0.0.0.0                               |
|                                            | Port: 3671 NAI mode                               |
| New Delete                                 | KNXnet/IP Diagnostic Wizard                       |
|                                            | OK Cancel                                         |

- Put some freely chosen *Name* for the connection
- Chose *Type* = *KNXnet/IP*
- Press *Rescan* button and then choose from the drop down menu found Logic Machine
- Press OK
- Back in *Options* → *Communication* window select newly created interface as *Communication Interface* from the drop-down menu.
- To test the communication with ETS, press *Test* button.

| Options 🔀                                                                                                    |  |  |  |  |  |  |
|----------------------------------------------------------------------------------------------------|--|--|--|--|--|--|
| Database Presentation Strategy Communication Troubleshooting                                                                                                    |  |  |  |  |  |  |
| Select Communication Interface: Configure Interfaces                                                                                                    |  |  |  |  |  |  |
| Image: Image: |  |  |  |  |  |  |
|                                                                                                    |  |  |  |  |  |  |
| OK Cancel Apply Help                                                                                                    |  |  |  |  |  |  |

• Make sure that bus status is Online – press 🔤 button in ETS.

### KNX and IP Router settings

KNX specific configuration is located in *Network configuration*  $\rightarrow$  *Network*  $\rightarrow$  *KNX connection* window.

| KNX connection             |                                                  | × |
|----------------------------|--------------------------------------------------|---|
| General SRC filter         | DST group filter DST indiv. filter Secure tunnel |   |
| Mode                       | TP-UART                                          |   |
| Parameter                  | /dev/ttyAMA0                                     |   |
| KNX address                | 15.15.255                                        | ] |
| KNX IP features            | ▼                                                |   |
| Multicast IP               | 224.0.23.12                                      |   |
| Multicast interface        | eth0                                             |   |
| Maximum telegrams in queue | 100                                              |   |
|                            |                                                  |   |

| ОК | Cancel |  |
|----|--------|--|
|    | Cancer |  |

General tab

*Mode* [*FT1.2 / TP-UART / EIBnet IP Tunneling*] – KNX connection mode. Logic Machine 2 has TPUART interface by default built-in *Parameter*–KNX corresponding interface in OS of the system

KNX address – KNX physical address of the device
KNX IP features – Use this device with KNX IP features e.g. for KNXnet/IP network configuration
Multicast interface – multicast interface to use when sending KNX telegrams to other KNX networks over TCP/IP
Multicast IP – multicast IP address
Maximum telegrams in queue – count of maximum telegrams in the queue

#### Source filter tab

| KNX connection             |                                                                           | × |
|----------------------------|---------------------------------------------------------------------------|---|
| General SRC filter         | DST group filter DST indiv. filter Secure tunnel                          |   |
| SRC policy                 | No filter                                                                 |   |
| Address list               |                                                                           | 2 |
| One individual / group add | ress per line. Use * (e.g. 1.1.* or 1/1/*) to filter all addresses in the |   |

One individual / group address per line. Use \* (e.g. 1.1.\* or 1/1/\*) to filter all addresses in the given line.

Note: KNX IP features are required for filter to work

| ОК | Cancel |
|----|--------|
|    |        |

*SRC policy* [*No filter / Accept selected individual addresses / Drop selected individual addresses*]– policy to apply to the list of source addresses *Address list* – list of individual or group addresses. One address per line. Use \* (e.g. 1.1.\* or 1/1/\*) to filter all addresses in the given line. Note!*KNX IP features* should be on for filter to work

#### Destination group filter tab

**DST group filter** [No filter / Accept selected individual addresses / Drop selected individual addresses]— policy to apply to the list of destination group addresses **Address list** – list of group addresses. One address per line. Use \* (e.g. 1/1/\*) to filter all addresses in the given line. Note!*KNX IP features* should be on for filter to work

| KNX connection     |                                                  | × |
|--------------------|--------------------------------------------------|---|
| General SRC filter | DST group filter DST indiv. filter Secure tunnel |   |
| DST group filter   | No filter                                        |   |
| Address list       |                                                  |   |
|                    |                                                  |   |
|                    |                                                  |   |
|                    |                                                  |   |

One individual / group address per line. Use \* (e.g. 1.1.\* or 1/1/\*) to filter all addresses in the given line.

Note: KNX IP features are required for filter to work

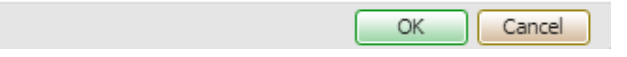

#### Destination individual filter tab

| KNX connection                                                                                     |                                                      |                                  |                          | ×    |
|----------------------------------------------------------------------------------------------------|------------------------------------------------------|----------------------------------|--------------------------|------|
| General SRC filter                                                                                 | DST group filter                                     | DST indiv. filter                | Secure tunnel            |      |
| DST indiv. filter                                                                                  | No filter                                            |                                  |                          | •    |
| Address list                                                                                       |                                                      |                                  |                          |      |
| <ul> <li>One individual / group addr<br/>given line.</li> <li>Note: KNX IP features are</li> </ul> | ress per line. Use * (e.<br>required for filter to w | g. 1.1.* or 1/1/*) to fi<br>vork | lter all addresses in th | ie   |
|                                                                                                    |                                                      |                                  | OK Car                   | ncel |

DST indiv. filter [No filter / Accept selected individual addresses / Drop selected individual addresses]- policy to apply to the list of destination addresses Address list - list of individual addresses. One address per line. Use \* (e.g. 1.1.\* ) to filter all addresses in the given line. Note!KNX IP features should be on for filter to work

Secure tunnel tab

You can make a secure tunnel between two KNX networks. In comparison with standard tunnels, which use UDP protocol, this tunneling uses TCP what makes it very reliable thanks to package delivery acknowledgement. This ensures that sender always knows if the package is delivered to the recipient.

| KNX connection                                                                                                    |                                                                                                    | × |
|----------------------------------------------------------------------------------------------------|----------------------------------------------------------------------------------------------------|---|
| General SRC filter                                                                                                    | DST group filter DST indiv. filter Secure tunnel                                                                                                    |   |
| Secure tunnel                                                                                                    | Client                                                                                                    |   |
| Server IP                                                                                                    |                                                                                                    |   |
| Local IP                                                                                                    |                                                                                                    |   |
| Network mask                                                                                                    |                                                                                                    |   |
| Password                                                                                                    |                                                                                                    |   |
| Secure tunnel creates an e<br>Password must match fo<br>Local IP - IP address of t<br>Server IP - real IP addre<br>Local IP and Server IP | encrypted network between several KNX nodes.<br>r every node in a single network.<br>he node on the secure tunnel network.<br>ss of the server node.<br>must be on different subnetworks. |   |
|                                                                                                    | OK                                                                                                    | ł |
| Secure tunnel [Disable<br>Server IP – in case of s<br>Local IP– local IP addr<br>Network mask – netwo                                     | ed / Client / Server] – secure tunnel mode<br>ecure client, server IP should be specified here<br>ress<br>rk mask                                                                         |   |

Password-password

## Quick guide - create visualization for iPad/PC

### Import objects

| Logic Machine     |                      |                                                            |                                                            |                                                         |                                                             |                                      |                              |           |      |               | <u>St</u>       | art page |
|-------------------|----------------------|------------------------------------------------------------|------------------------------------------------------------|---------------------------------------------------------|-------------------------------------------------------------|--------------------------------------|------------------------------|-----------|------|---------------|-----------------|----------|
| Scripting Objects | Object logs Building | gs Visualization V                                         | isualization icons                                         | Utilities                                               | Enocean                                                     | Alerts                               | Logs Err                     | ror log   | Help |               |                 |          |
| Import ESF file   | Reset / clean-up     | Date and time                                              | e Instal                                                   | ll updates                                              | E                                                           | Jackup                               |                              | Restore   |      | Configuration | T               |          |
|                   |                      | Import ESF file                                            |                                                            |                                                         |                                                             |                                      |                              | ×         |      |               |                 |          |
|                   |                      | ESF file:<br>(1) It will be r<br>Existing of<br>considered | necessary to set<br>ojects will not be<br>d duplicates and | Choose File<br>correct dat<br>overwritte<br>might not o | No file ch<br>a type for si<br>n. Objects v<br>get imported | iosen<br>ome impo<br>with the s<br>d | orted objects<br>same name a | s.<br>are |      |               |                 |          |
|                   |                      |                                                            |                                                            |                                                         |                                                             | Save                                 | Cancel                       |           |      |               |                 |          |
|                   |                      |                                                            |                                                            |                                                         |                                                             |                                      |                              |           |      |               |                 |          |
|                   |                      |                                                            |                                                            |                                                         |                                                             |                                      |                              |           |      |               |                 |          |
|                   |                      |                                                            |                                                            |                                                         |                                                             |                                      |                              |           |      |               |                 |          |
| Version: 20110824 |                      |                                                            |                                                            |                                                         |                                                             |                                      |                              |           |      | (             | C Embedded Syst | ems 2011 |

Fastest way is to import \*.ESF file from ETS in *Utilities*  $\rightarrow$  *Import ESF file*.

Or connect LM to the bus and it will detect objects automatically in *Objects* tab once they are activated. Objects can be added manually as well.

| ect filter           | Group add | Object name        | Data type           | Current value | Logging en | Tags | Object comments | Se   |   |
|----------------------|-----------|--------------------|---------------------|---------------|------------|------|-----------------|------|---|
| no or group addrocci | 0/2/0     |                    | 01.1 bit (boolean)  | 1             | No         |      |                 | C.   | 0 |
| ne or group address. | 0/2/1     |                    | 01.1 bit (boolean)  | 0             | No         |      |                 |      | 0 |
|                      | 0/2/2     |                    | 01.1 bit (boolean)  | 1             | No         |      |                 |      | 0 |
| ta type:             | 0/2/6     |                    | 05.1 byte unsigne   | 0             | No         |      |                 |      | 0 |
| ot specified         | 0/2/7     |                    | 05.1 byte unsigne   | 0             | No         |      |                 |      | 0 |
| gs (match any):      | 0/2/8     |                    | 05.1 byte unsigne   | 0             | No         |      |                 |      | 0 |
|                      | 0/2/13    |                    | 01.1 bit (boolean)  | 1             | No         |      |                 |      | 0 |
|                      | 1/0/0     |                    | 01.1 bit (boolean)  | 0             | No         |      |                 |      | 0 |
|                      | 1/0/1     |                    | 05.1 byte unsigne   | 170           | No         |      |                 |      | 0 |
|                      | 1/1/1     | lamp               | 01.001 switch       | on            | Yes        |      |                 |      | 0 |
|                      | 1/1/2     | lamp_bath          | 01.001 switch       | on            | No         |      |                 |      | 0 |
|                      | 1/1/3     |                    | 09. 2 byte floating | 22            | No         |      |                 |      | 8 |
|                      | 1/1/4     |                    | 05.1 byte unsigne   | 252           | No         |      |                 |      | 0 |
|                      | 1/1/5     |                    | 09. 2 byte floating | 19.86         | No         |      |                 | - Co | 8 |
|                      | 1/1/6     |                    | 05.1 byte unsigne   | 255           | No         |      |                 | - Co | 0 |
|                      | 1/1/8     |                    | 01.1 bit (boolean)  | 1             | No         |      |                 |      | 0 |
|                      | 1/1/10    |                    | 05.1 byte unsigne   | 0             | No         |      |                 |      | 6 |
|                      | 1/1/11    | temperature_room   | 09. 2 byte floating | 249.92        | Yes        |      |                 |      | 0 |
|                      | 1/1/13    | temperature_boiler | 09. 2 byte floating | 249.92        | No         |      |                 |      | 0 |
|                      | 1/2/1     | Enocean Fan speed  | 05.001 scale        | 100%          | No         |      |                 | 163  |   |

Create "floor" structure and add objects to the map

Connect to Logic Machine (*Logic Machine*) with default access parameters (**IP:** 192.168.0.10; **login/password**: admin/admin)

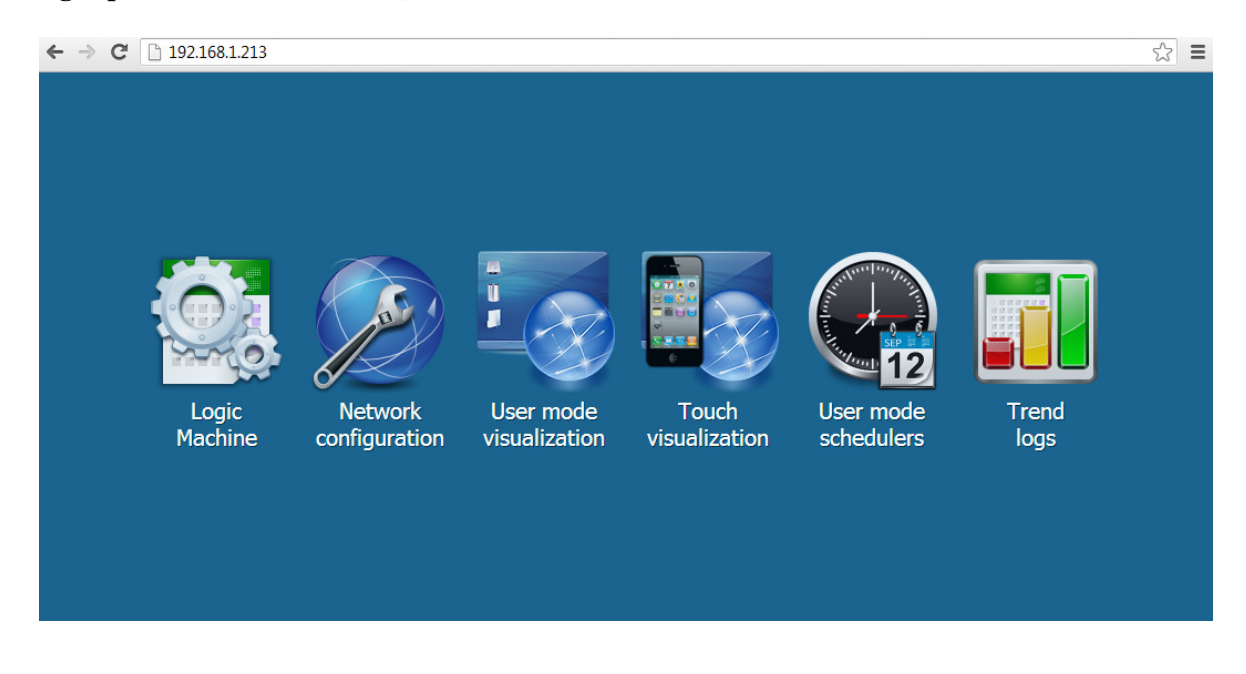

#### Create "building/floor" structure and add objects to the map

In *Vis.structure* menu the structure of the visualization is defined and visualization backgrounds are uploaded. To add a new building, press "*Add new level*" button.

| Logic Machine                                   |                                            |                            |             |                | Start page          |
|-------------------------------------------------|--------------------------------------------|----------------------------|-------------|----------------|---------------------|
| Scripting Objects Object logs Sc                | Level                                      |                            | ×           | ror log 🕜 Help |                     |
| Level / plan name<br>Layouts/Widgets<br>Im test | Level name:<br>Sort order:<br>Description: | house 1 country-side house | Save Cancel | Dupic          |                     |
| Version: 20130207                               |                                            |                            |             | © Em           | bedded Systems 2013 |

Once a building is added, you can define floor structure related to this particular building. To add a new floor, press on the \_\_\_\_\_\_ icon.

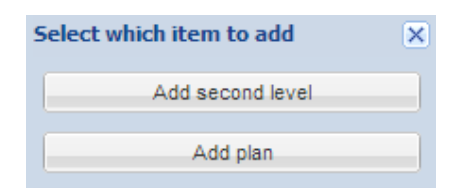

Choose either to add as second floor level or add plan for this particular floor level.

| oting     | Objects Object logs Schedu | ulers T | Plan                               | ×                                                      | Logs Error log | I Help |   |   |
|-----------|----------------------------|---------|------------------------------------|--------------------------------------------------------|----------------|--------|---|---|
|           | Level / plan name          | So      | Level name:                        | house                                                  |                | Duplic |   |   |
|           | house                      | 1       | Plan name:                         | Floor1                                                 |                | Cr     | 0 | 0 |
|           | Layouts/Widgets            | 100     | Lavout.                            |                                                        |                |        | 0 |   |
|           | test                       | 1       | Layout:                            | -                                                      |                |        |   | 0 |
|           |                            |         | Usermode visualization:            | Show, make default                                     |                |        |   |   |
|           |                            |         | Touch visualization:               | Show, make default                                     |                |        |   |   |
|           |                            |         | Background color:                  | #FFFFFF ¥                                              |                |        |   |   |
|           |                            |         | Repeat background image:           |                                                        |                |        |   |   |
|           |                            |         | Sort order:                        | 1                                                      |                |        |   |   |
|           |                            |         | Admin only access:                 |                                                        |                |        |   |   |
|           |                            |         | Background image can<br>grid view. | uploaded later by clicking "Upload plan" icon in level |                |        |   |   |
| م ما ما م | anu lavel                  |         |                                    | Save Cancel                                            |                |        |   |   |

After add a new floor background image by pressing on sicon and choose floor image from local machine. Any of BMP, GIF, JPEG or PNG image files are supported to upload.

| Upload plan image                                                                                                    | ×                                                          |
|----------------------------------------------------------------------------------------------------|------------------------------------------------------------|
| Current plan: —<br>New plan: Choose File<br>Leave plan file upload field empty if you<br>without uploading new one.<br>Supported image types are: BMP, GIF, J | No file chosen<br>want to delete the old plan<br>PEG, PNG. |
|                                                                                                    | Save Cancel                                                |

#### Add objects to newly created visualization map

After the building and floor structure is defined in *Buildings* tab, it is visualized in *Visualization* tab. Controlled and monitored objects can be added and managed in this section. Both side bars can be minimized by pressing on lef/rigt arrow icon making the map more visible especially on small displays.

| Logic Machine     |             |           |               |                     |                  |        |              |      |         |                                                                                                    |                                | Start page           |
|-------------------|-------------|-----------|---------------|---------------------|------------------|--------|--------------|------|---------|----------------------------------------------------------------------------------------------------|--------------------------------|----------------------|
| Scripting Objects | Object logs | Buildings | Visualization | Visualization icons | Utilities Alerts | Logs E | rror log 🛛 🔞 | Help |         |                                                                                                    |                                |                      |
| Buldings          |             | 8         |               |                     | Drawing-room     |        |              |      | Kitchen | Floor plan editor<br>Object<br>Main object:<br>Status object:<br>Custorn name:<br>Read-only:<br>Hide in touch:<br>Sort order:<br>Hide background:<br>Icon: | Use main object                | )<br>v<br>v<br>Reset |
|                   |             |           | L             |                     |                  |        | Storeroom    |      |         | Floor link<br>Camera<br>Graph<br>Text label<br>Unlock                                                                                                    | current floor plan for editing | +<br>+<br>+<br>+     |

Existing objects can be added to the map by clicking on *Unlock current floor plan for editing* button. Once the object parameters are defined, press *Add new object* button and newly created object will appear. You can move the object to the location it will be located. Note that while being in editing mode, the object will not work.

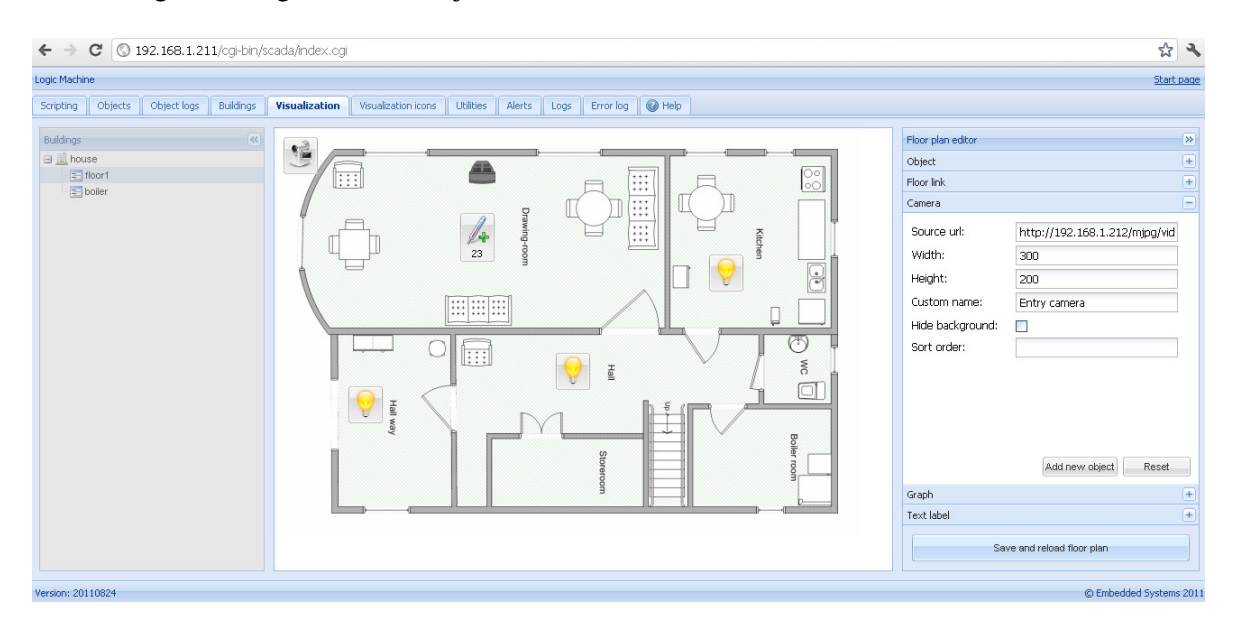

When all necessary objects and cameras are added, press *Save and reload floor plan* button so everything starts functioning.

Launching visualization on touch device (iPad in this case)

- Make sure your iPad is connected wirelessly to the Logic Machine (either through separate access point or directly to Logic Machine's USB WiFi adapter).
- In the browser enter Logic Machine's IP (default 192.168.0.10).
- Click on the User *mode visualization* or *Touch visualization* icon.
- Save the application as permanent/shortcut in your iPad

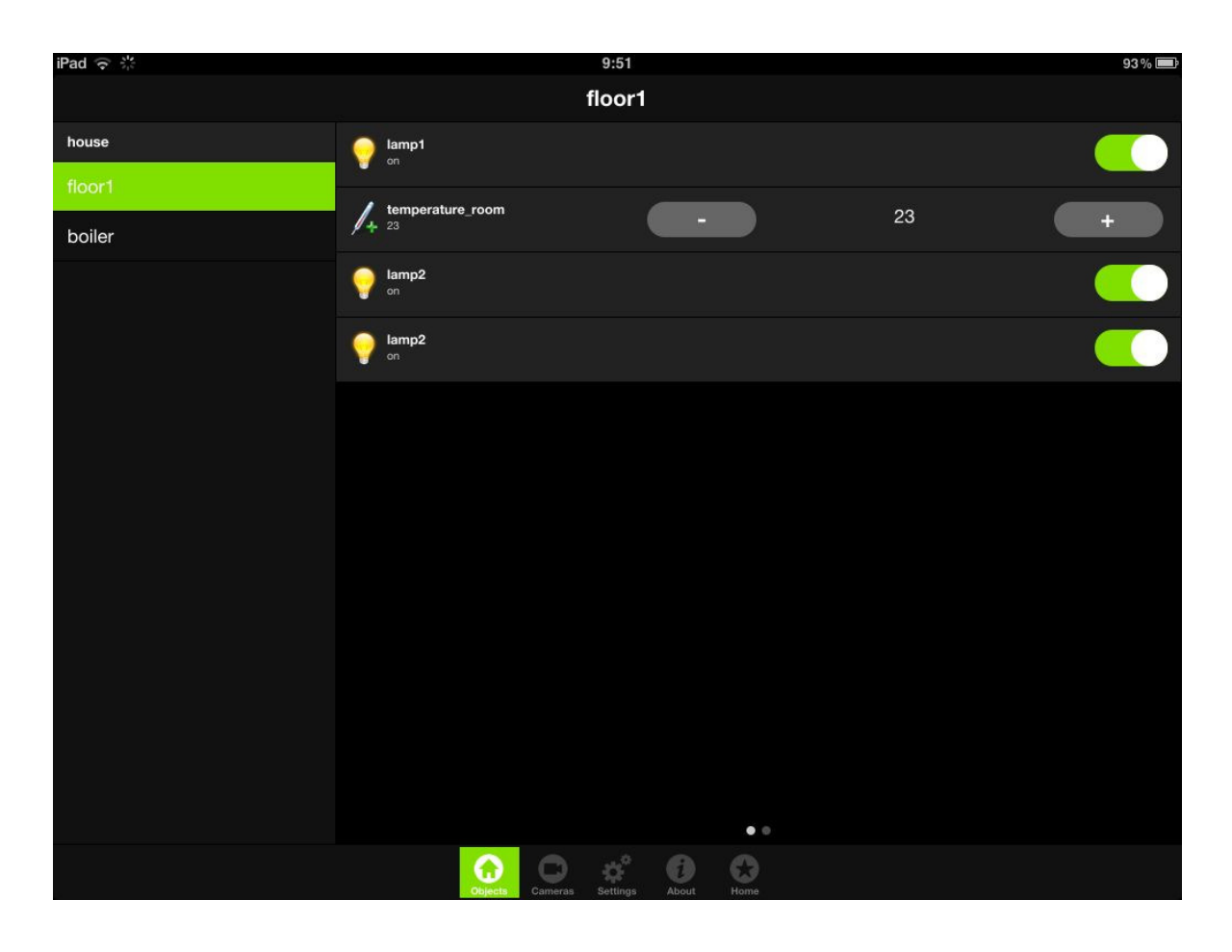

Launching visualization on PC, iPad or any other touch device with large enough screen

- Make sure your PC/touch device is able to access Logic Machine and enter it's IP in the browser (default 192.168.0.10).
- Click on the User Mode Visualization and enter the "floor" you want to see.
- Then minimize side bar by pressing on left-arrow icon to make the map more visible.

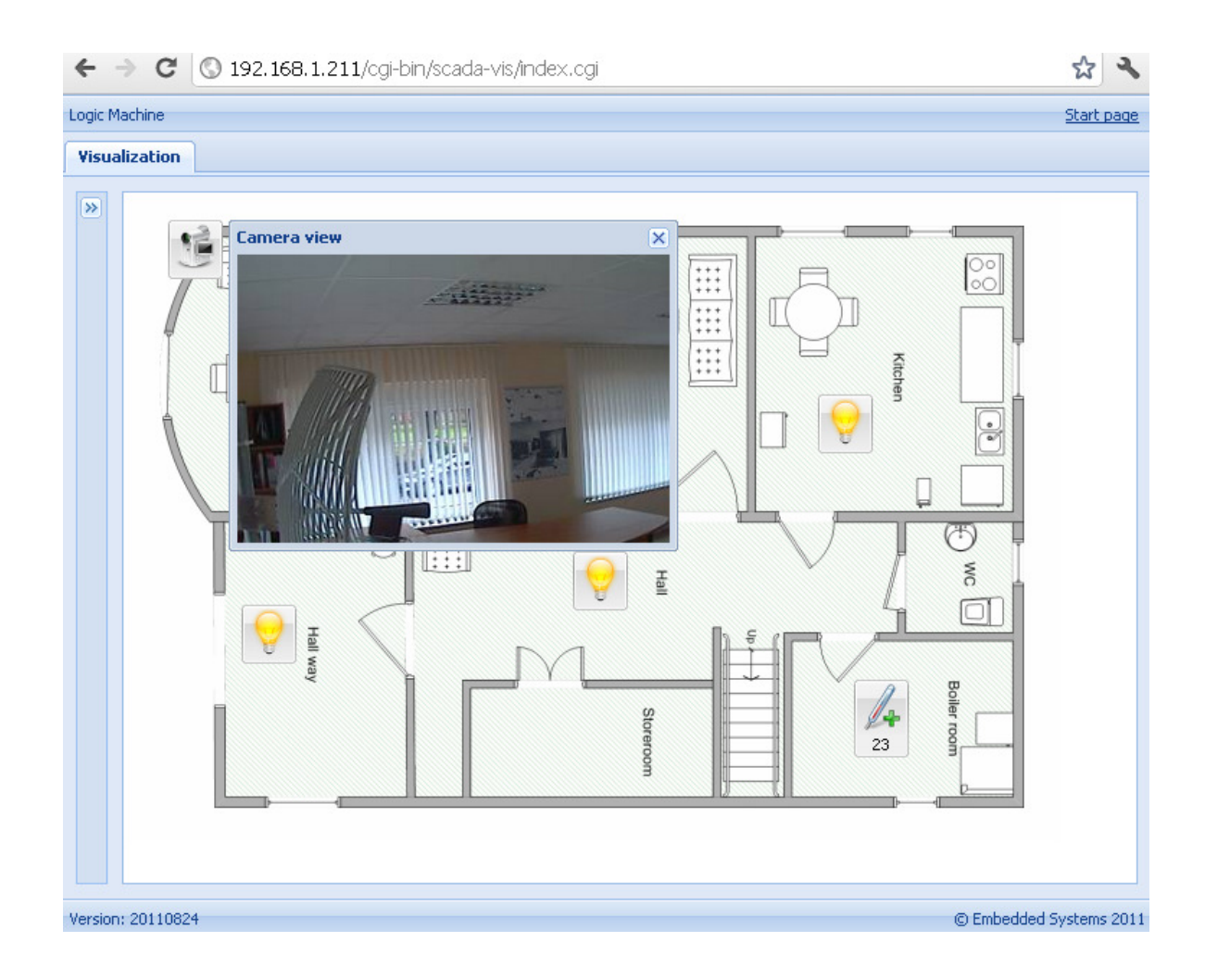

# Graphical User Interface Login

KNX/EIB Logic Machine has IP address 192.168.0.10 set by default to LAN1 interface. Use this address as www address in the browser's address field.

Note! Make sure that the PC connecting to the Logic Machine has IP set from the same subnet.

After successful login a default page appears.

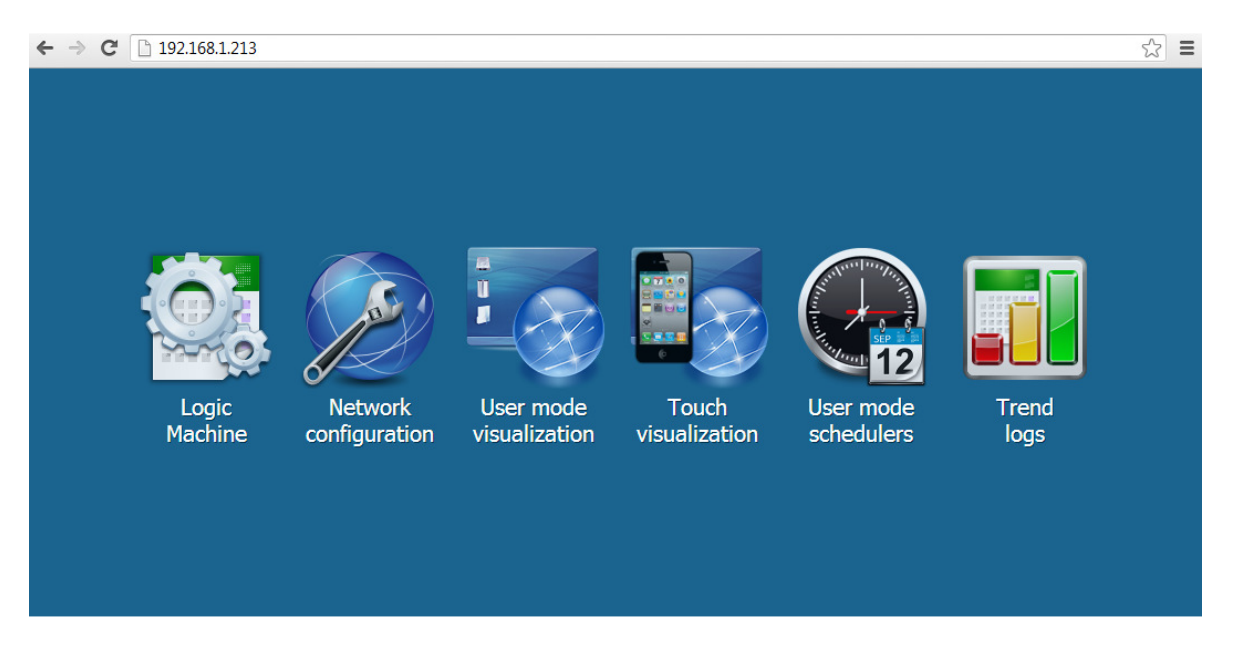

- *Logic Machine* visualization creator, scripts, object relations, alerts, KNX objects and KNX objects, designing building view and visualization maps
- *Network configuration* IP and KNXnet/IP specific configuration
- User mode visualization defined visualization maps with objects
- *Touch visualization* Visualization system for iPhone/iPod/iPad/Android touch screen devices
- User mode schedulers User defined schedulers
- *Trend logs* Trends for data logs

## 1. Logic Machine configuration

| Login | Password |
|-------|----------|
| admin | admin    |

This is a home directory for Logic Machine configuration management. The main menu consists of the following menus:

Scripting – scripting repository management
Objects – list of KNX network objects
Object logs – KNX bus object historical logs
Schedulers – administrator interface for user mode schedulers
Trend logs – administrator interface for trend logs
Vis.structure – building definition and image file upload
Visualization – Visualization management, control and monitoring
Vis.icons – icon management
Utilities – utilities including import from ETS, reset object DB, backup, update system installation
Alerts – alert messages defined with alert function
Logs – log messages defined with log function
Error log – error messages in KNX bus
Help – documentation for scripting syntaxes

| ← ⇒ C 🗋           | 192.168.1.213/cgi-bin/so | cada/index.cgi |                            |                              |                      |            | ☆ =              |
|-------------------|--------------------------|----------------|----------------------------|------------------------------|----------------------|------------|------------------|
| Logic Machine     |                          |                |                            |                              |                      |            | Start page       |
| Scripting Objects | Object logs Schedulers   | Trend logs Vis | s. structure Visualization | Vis. icons Utilities Enocean | Alerts Logs Error lo | g 🕜 Help   |                  |
| Event-based       | Resident                 | Scheduled      | User libraries             | Common functions Start-      | up (init) script     | ools       |                  |
| Script name       | Event group              | address 🔺 🛛 [  | Description                | Category                     | Duplic Edit          | tor Active |                  |
| 111               | 1/1/1                    |                |                            |                              | D (                  | 2 0 [      | 2 📀              |
|                   |                          |                |                            |                              |                      |            |                  |
| Version: 20130207 |                          |                |                            |                              |                      | © Embed    | ded Systems 2013 |

## 1.1. Scripting

Scripting menu allows adding and managing various scripts, depending on the type of the script. Lua programming language is used to implement user scripts. Most of the Lua language aspects are covered in the first edition of "Programming in Lua" which is freely available at <a href="http://lua.org/pil/">http://lua.org/pil/</a>

*Note!* Data format — in most cases data is stored and transferred between Logic Machine parts using hex-encoded strings (2 bytes per 1 byte of data).

There are six main types of scripts:

*Event-based* – scripts that are executed when a group event occurs on the bus. Usually used when nearly real-time response is required.

*Resident*- scripts that use polling to check for object state changes. Usually used for heating and ventilation when data is gathered from more than one group address.

*Scheduled*- scripts that run at the required time and day. Can be used for various security systems and presence simulations.

User libraries – user defined scripts to call from other scripts

Common functions - common functions to call from other scripts

*Start-up* (*init*) *script* – initialization script that is run upon system starting.

#### 1.1.1. Adding a new script

When pressing on the arrow on the lower side of the *Event-based*, *Resident* or *Scheduled* buttons, two possibilities appear:

*List view* – sort scripts in list view *Add new script* – add new script to the list

| Logic Machine     |                        |                  |                         |  |  |
|-------------------|------------------------|------------------|-------------------------|--|--|
| Scripting Objects | Object logs Schedulers | Trend logs Vis   | structure Visualization |  |  |
| Event-based       | Resident               | Scheduled        | User libraries          |  |  |
| List view         | Event grou             | ip address 🔺 🛛 D | escription              |  |  |
| Add new script    | 1/1/1                  |                  |                         |  |  |
|                   |                        |                  |                         |  |  |
|                   |                        |                  |                         |  |  |

The following fields should be filled when adding a new script:

#### Event-based

| Event-based script                                                                     |                                                              | × |
|----------------------------------------------------------------------------------------|--------------------------------------------------------------|---|
| Script name:<br>Event group address:<br>Active:<br>Execute on group read:<br>Category: | Scene_away 2/2/2                                             |   |
| Description:                                                                           | Scene/script is executed when the pushbutton AWAY is pressed |   |
|                                                                                        | Save Cancel                                                  |   |

Script name - the name of the script

**Event group address** – allows to enter only digits from 0..9 and / as a separator. When  $\bigcirc$  icon appears on the right side of the text-box, wrong address form is used. Correct form of the group-address is, for example, 1/1/1.

Active- specifies whether the script is active (green circle) or disabled (red circle)

*Execute on group read*- specifies whether the script is executed on KNX group read telegram

**Category** – a new or existing name of the category the script will be included. This will not affect on script action, helps only by grouping the scripts and watching by categories in *Tools*  $\rightarrow$  *Print* script listings page

*Description*– description of the script

#### Resident

| Resident script           |                                                                              | ×  |
|---------------------------|------------------------------------------------------------------------------|----|
| Script name:              | weather_data_Yahoo                                                           |    |
| Sleep interval (seconds): | 60                                                                           |    |
| Active:                   |                                                                              |    |
| Category:                 |                                                                              | •  |
| Description:              | The script is fetching weather data for Riga<br>and storing into KNX objects |    |
|                           | Save                                                                         | el |

*Script name* – the name of the script

Sleep interval (seconds) – interval after which the script will be executed. Active- specifies whether the script is active (green circle) or disabled (red circle) Category – a new or existing name of the category the script will be included. This will not affect on script action, helps only by grouping the scripts and watching by categories in Tools  $\rightarrow$  Print script listings page Description- description of the script

#### **Scheduled**

| Scheduled script   |   |                                           |      | × |
|--------------------|---|-------------------------------------------|------|---|
| Script name:       |   | Floor heating off                         |      |   |
| Minute:            | 2 | 0                                         |      |   |
| Hour:              | 2 | 8,19                                      |      |   |
| Day of the month:  | 2 | *                                         |      |   |
| Month of the year: |   | Every month of the year                   | •    |   |
| Day of the week:   |   | Every day of the week                     | *    |   |
| Active:            |   |                                           |      |   |
| Category:          |   |                                           | *    |   |
| Description:       |   | Turns floor heating OFF at 8:00 and 19:00 | D    |   |
|                    |   |                                           |      |   |
|                    |   |                                           |      |   |
|                    |   |                                           |      |   |
|                    |   | Save                                      | ncel |   |

Script name – the name of the script Minute – Minute Hour – Hour Day of the month – Day of the month Month of the year – Month of the year Day of the week – Day of the week Active- specifies whether the script is active (green circle) or disabled (red circle) Category – a new or existing name of the category the script will be included. This will not affect on script action, helps only by grouping the scripts and watching by categories in Tools  $\rightarrow$  Print script listings page Description- description of the script

#### List of scripts

| Logic Machine | :       |             |            |                   |                |               |                 |               |                  |          |          |                                                                                                    | Start page     |
|---------------|---------|-------------|------------|-------------------|----------------|---------------|-----------------|---------------|------------------|----------|----------|----------------------------------------------------------------------------------------------------|----------------|
| Scripting     | Objects | Object logs | Schedulers | Trend logs        | Vis. structure | Visualization | Vis. icons Util | ities Enocean | Alerts Logs      | Error lo | g 🕜 Help |                                                                                                    |                |
| Event-        | based   | Reside      | ent        | Scheduled         | U              | ser libraries | Common func     | tions Start-  | up (init) script | T<br>S   | ools     |                                                                                                    |                |
| Script nam    | e 🔺     |             | Slee       | ep interval (seco | nds)           | Description   |                 | Category      | Duplicate        | Editor   | Active   |                                                                                                    |                |
| test          |         |             | 10         |                   |                |               |                 |               |                  |          | 0        |                                                                                                    | (3)            |
| test2         |         |             | 1          |                   |                |               |                 |               |                  | 2        | 0        | -                                                                                                    | 8              |
| ZZZ           |         |             | 1          |                   |                |               |                 |               |                  |          | 0        | - Colored - Colored - Colo | 3              |
|               |         |             |            |                   |                |               |                 |               |                  |          |          |                                                                                                    |                |
|               |         |             |            |                   |                |               |                 |               |                  |          |          |                                                                                                    |                |
| Version: 2013 | 30207   |             |            |                   |                |               |                 |               |                  |          |          | © Embedde                                                                                                    | d Systems 2013 |

There are five actions you can do with each of the script:

Duplicate – Duplicate the script with its source code
Editor – Enter scripting editor to write specific code for the particular program
Active – Make script active (green) or deactivate it (red)
Edit – Edit script name, description, category and other parameters
Delete – Delete the script. When pressing this icon the confirmation is asked to accept the delete.

### 1.1.2. Event-based scripting

Event-based scripting can be used to implement custom logic for group address events. Userdefined function is executed when a "group write" or "group read" (if checked while adding the script) event occurs for given group address. Event information is stored in global **event** variable.Variable contents:

- dstraw (integer) raw destination group address
- srcraw (integer) raw source individual address
- dst (string) decoded destination group address (for example: 1/1/4)
- src (string) decoded source individual address (for example: 1.1.2)
- type (string) type of event, either "groupwrite", "groupread", "groupresponse". Currently user-defined scripts are bound to "group write" events only.
- dataraw (integer/string) raw binary data
- datahex (string) data as a hex-encoded string which can be used to convert value to Lua variable

*Note!event* variable is available only in Event-based functions, not in Resident and Scheduled.

*Note!* All event-based scripts are executed in a single queue-like manner. Make sure event scripts do not contain infinite loops, sleep calls or other blocking parts.

*Note!* To get event value in scripts, use the following command: **a = event.getvalue(**)

#### 1.1.3. Resident scripting

Resident scripts are executed infinite amount of times. Scripts are put into inactive state after each call and are resumed after delay timer expires.

*Note!*even though resident scripts are executed in parallel they should not have infinite loops or it will not be possible to reload scripts after editing.

#### 1.1.4. Scheduled scripting

Scheduled scripts are executed when the system time matches the specified script start time. Scheduled script is run only once after each timer call.

Scheduled scripting date/time format Scheduled scripting uses standard cron format for date/time parameters. Valid values are: \* — execute script every minute, hour or day. \*/N - execute script every N minutes, hours or days. N is an integer, script is executed when current value divided by N gives 0 in modulo. For example, script with hour parameter set to \*/8 will be executed when hour is 0, 8 and 16. N — execute script exactly at N minute, hour or day. N-K — execute script when minute, hour or day is between N-K range (inclusive). N,K — it is possible to specify several N and N-K type parameters separated by comma. For example, script with minute parameter set to 15,50-52 will get executed when minute is 15, 50, 51 and 52

#### 1.1.5. Script editor

When a script is added *led* icon appears in *Editor* column that allows opening a script in scripting editor and re-working it with built-in code snippets.

| Helpers                 |   | 1 | if (condition) then       |
|-------------------------|---|---|---------------------------|
| Conditionals            |   | 3 | end end                   |
| E If - Then             |   | 4 |                           |
| If (AND) - Then         |   |   |                           |
| If (OR) - Then          |   |   |                           |
| Else                    |   |   |                           |
| If - Else If            |   |   |                           |
| 🗄 🚞 Loops and iterators |   |   |                           |
| 🕀 🚞 Math                |   |   |                           |
| Objects / KNX bus       |   |   |                           |
| 🕀 🚞 Storage             |   |   |                           |
| Script control          |   |   |                           |
| Alerts and logs         |   |   |                           |
| Time functions          |   |   |                           |
| 🕀 🚞 Miscellaneous       |   |   |                           |
| 🕀 🚞 Serial              |   |   |                           |
| 🕀 🚞 Modbus              |   |   |                           |
| 🕀 🚞 DMX                 |   |   |                           |
| Group addresses         | + |   |                           |
| Objects by name         | + |   |                           |
| Tags                    | + |   |                           |
| Data types              | + |   |                           |
|                         |   |   | Save Save and close Close |

The idea is that not knowing the syntaxes you get a helper for writing your own scripts. Code snippets save also a time and make the coding much more convenient. After clicking on appropriate snippet, it automatically adds code to the editor field.

#### There are five main groups of Script editor:

*Helpers* – predefined code snippets, like if-then statement. Helpers consist of three main subgroups:

Conditionals – If Else If, If Then etc. Loops and iterators – Array, Repeat..Untiletc Math - Random value, Ceiling, Absolute value, Round etc. Objects/KNX bus – Get object value, Group read, Group write, Update interval etc. *Storage* – Get data from storage, Save data to storage Script control – Get other script status, enable or disable other scripts Alerts and logs – Alert, Log variables, Formatted alert *Time functions* – Delay script execution Miscellaneous - Sunrise/sunset etc. Serial – Communication through internal Logic Machine IO ports *Modbus* – Create RTU/TCP connection, Write register, Read register etc. DMX – Communication with DMX devices Group addresses – existing group addresses on the KNX bus *Objects by name* – chose object by name *Tags* – choose object by tag Data types – choose object by data type

### 1.1.6. Object functions

**grp** provides simplified access to the objects stored in the database and group address request helpers.

Most functions use alias parameter — object group address or unique object name. (e.g. '1/1/1' or 'My object')

#### grp.getvalue(alias)

Returns value for the given alias or Lua nil when object cannot be found.

#### grp.find(alias)

Returns single object for the given alias. Object value will be decoded automatically only if the data type has been specified in the 'Objects' module. Returns Lua nil when object cannot be found, otherwise it returns Lua table with the following items:

- *address* object group address
- *updatetime* latest update time in UNIX timestamp format. Use Lua os.date() to convert to readable date formats

When object data type has been specified in the 'Objects' module the following fields are available:

- *name* unique object name
- *datatype* object data type as specified by user
- *decoded* set to true when decoded value is available
- *value* decoded object value

#### grp.tag(tags, mode)

Returns Lua table containing objects with the given tag. Tags parameter can be either Lua table or a string. Mode parameter can be either 'all' (return objects that have all of the given tags) or 'any' (default — returns objects that have any of the given tags). You can use*Returned object functions* on the returned table.

#### grp.alias(alias)

Converts group address to object name or name to address. Returns Lua nil when object cannot be found.

#### 1.1.7. Returned object functions, group communication functions

Objects received by using grp.find(alias) or grp.tag(tags, mode) have the following functions attached to them:

Always check that the returned object was found otherwise calling these functions will result in an error. See the example below.

#### object:write(value, datatype)

Sends group write request to object's group address. Data type is taken from the database if not specified as second parameter. Returns Lua boolean as the result.

#### object:response(value, datatype)

Similar to object:write. Sends group response request to object's group address.
### object:read()

Sends group read request to object's group address. Note: this function returns immediately and cannot be used to return the result of read request. Use event-based script instead.

#### object:update(value, datatype)

Similar to object:write, but does not send new value to the bus. Useful for objects that are used only in visualization.

## 1.1.8. Group communication functions

These functions should only be used if it is required to access objects by group address directly, it is recommended to use single or multiple object functions.

#### grp.write(alias, value, datatype)

Sends group write request to the given alias. Data type is taken from the database if not specified as third parameter. Returns Lua boolean as the result.

#### grp.response(alias, value, datatype)

Similar to grp.write. Sends group response request to the given alias.

#### grp.read(alias)

Sends group read request to the given alias. Note: this function returns immediately and cannot be used to return the result of read request. Use event-based script instead.

#### grp.update(alias, value, datatype)

Similar to grp.write, but does not send new value to the bus. Useful for objects that are used only in visualization.

## 1.1.9. Object function examples

Find object by name and write new value.

```
1.myobject=grp.find('My object')
2.-- grp.find will return nil if object was not found
3.if myobject then
4.myobject:write(1)-- update object value with 1
5.end
```

## Find object by address and write new value.

```
1.myobject=grp.find('1/1/15')
2.-- verify that the requested object was found
3.if myobject then
4.myobject:write(52.12, dt.float16)-- explicitly set data type to dt.float16 (2-byte
floating point)
```

5. end

Switch all binary objects tagged 'lights' off.

1.lights =grp.tag('lights')
2.lights:write(false)

Group write to the specified group address and data type.

```
1.grp.write('1/1/1', true, dt.bool)-- write 1-bit 'on' to 1/1/1
2.grp.write('1/1/2', 50, dt.scale)-- write 1-byte 50% to 1/1/2
```

# 1.1.10. Data type functions, data types

knxdatatype object provides data encoding and decoding between Lua and KNX data formats.

## knxdatatype.decode(value, datatype)

Converts hex-encoded data to Lua variable based on given data type. Data type is specified either as KNX primary data type (integer between 1 and 16) or a secondary data type (integer between 1000 and 16000).Return values:

- success decoded data as Lua variable (type depends on data type), value length in bytes
- error nil, error string

## 1.1.11.Data types

The following data types can be used for encoding and decoding of KNX data. Data representation on Lua level and predefined constants (in bold) is given below:

- 1 bit (boolean) dt.bool boolean
- 2 bit (1 bit controlled) dt.bit2 number
- 4 bit (3 bit controlled) dt.bit4 number
- 1 byte ASCII character dt.char string
- 1 byte unsigned integer **dt.uint8** number
- *1 byte signed integer dt.int8* number
- 2 byte unsigned integer **dt.uint16** number
- 2 byte signed integer dt.int16 number
- 2 byte floating point dt.float16 number
- *3 byte time / day dt.time* table with the following items:
  - $\circ$  day number (0-7)
  - $\circ$  hour number (0-23)
  - $\circ$  minute number (0-59)
  - $\circ$  second number (0-59)
- *3 byte date dt.date* table with the following items:
  - $\circ$  day number (1-31)
  - $\circ$  month number (1-12)
  - o year number (1990-2089)

- 4 byte unsigned integer dt.uint32 number
- 4 byte signed integer dt.int32 number
- 4 byte floating point dt.float32 number
- 4 byte access control dt.access number, currently not fully supported
- 14 byte ASCII string dt.string string, null characters ('\0') are discarded during decoding

## 1.1.12. Data storage function

**storage** object provides persistent key-value data storage for user scripts. Only the following Lua data types are supported:

- boolean
- number
- string
- table

#### storage.set(key, value)

Sets new value for the given key. Old value is overwritten. Returns boolean as the result and an optional error string.

## storage.get(key, default)

Gets value for the given key or returns default value (nil if not specified) if key is not found in the data storage.

Note: all user scripts share the same data storage. Make sure that same keys are not used to store different types of data.

#### **Examples**

• The following examples shows the basic syntax of storage.set. Result will return boolean true since the passed parameters are correct

```
result=storage.set('my_stored_value_1', 12.21)
```

• This example will return false as the result because we are trying to store a function which is not possible.

```
1.testfn=function(t)
2.return t * t
3.end
4.result =storage.set('my_stored_value_2', testfn)-- this will result in an error
```

• The following examples shows the basic syntax of storage.get. Assuming that key value was not found, first call will return nil while second call will return number 0 which was specified as a default value.

```
1.result =storage.get('my_stored_value_3')-- returns nil if value is not found
2.result =storage.get('my_stored_value_3', 0)-- returns 0 if value is not found
```

• When storing tables make sure to check the returned result type. Assume we have created a storage item with key test\_object\_data.

```
1.objectdata={}
2.objectdata.temperature=23.1
3.objectdata.scene='default'
4.result =storage.set('test_object_data', objectdata)-- store objectdata variable as
    'test object data'
```

• Now we are retrieving data from storage. Data type is checked for correctness.

```
1.objectdata=storage.get('test_object_data')
2.if type(objectdata)=='table'then
3.if objectdata.temperature> 24 then
4.-- do something if temperature level is too high
5.end
6.end
```

# 1.1.13. Alert function

#### alert(message, [var1, [var2, [var3]]])

Stores alert message and current system time in the main database. All alerts are accessible in the "Alerts" module. This function behaves exactly as Lua string.format.

```
<u>Example</u>
```

```
1.temperature = 25.3
2.if temperature > 24 then
3.-- resulting message: 'Temperature levels are too high: 25.3'
4. alert('Temperature level is too high: %.1f', temperature)
5.end
```

# 1.1.14. Log function

*log(var1, [var2, [var3, ...]])* 

Converts variables to human-readable form and stores them in the main database. All items are accessible in the "Logs" module.

## <u>Example</u>

1. -- Log function accepts Lua nil, boolean, number and table (up to 5 nested levels) type
 variables
2. a ={ key1 ='value1', key2 =2}
3. b ='test'
4. c =123.45
5. -- Logs all passed variables

6.**log**(a, b, c)

## 1.1.15.Scheduled scripting date/time format

Scheduled scripting uses standard *cron* format for date/time parameters. Valid values are:

\* — execute script every minute, hour or day.

\*/N — execute script every N minutes, hours or days. N is an integer, script is executed when current value divided by N gives 0 in modulo. For example, script with hour parameter set to \*/8 will be executed when hour is 0, 8 and 16.

N — execute script exactly at N minute, hour or day.

*N*-*K* — execute script when minute, hour or day is between N-K range (inclusive).

N,K — it is possible to specify several N and N-K type parameters separated by comma. For example, script with minute parameter set to 15,50-52 will get executed when minute is 15, 50, 51 and 52

## 1.1.16.Time function

#### os.sleep(delay)

Delay the next command execution for the delay seconds.

## os.microtime ()

Returns two values: current timestamp in seconds and timestamp fraction in nanoseconds

## os.udifftime (sec, usec)

Returns time difference as floating point value between now and timestamp components passed to this function (seconds, nanoseconds)

## 1.1.17.Data Serialization

#### serialize.encode (value)

Generates a storable representation of a value.

## serialize.decode (value)

Creates a Lua value from a stored representation.

## 1.1.18.String functions

This library provides generic functions for string manipulation, such as finding and extracting substrings, and pattern matching. When indexing a string in Lua, the first character is at position 1 (not at 0, as in C).

Indices are allowed to be negative and are interpreted as indexing backwards, from the end of the string. Thus, the last character is at position -1, and so on.

The string library provides all its functions inside the table string. It also sets a metatable for strings where the \_\_\_\_index field points to the string table. Therefore, you can use the string functions in object-oriented style. For instance, string.byte(s, i) can be written as s:byte(i). The string library assumes one-byte character encodings.

#### string.trim (str)

Trims the leading and trailing spaces off a given string.

### string.split (str, sep)

Splits string by given separator string. Returns Lua table.

## *string.byte* (*s* [, *i* [, *j*]])

Returns the internal numerical codes of the characters s[i], s[i+1],  $\cdots$ , s[j]. The default value for *i* is 1; the default value for *j* is i. Note that numerical codes are not necessarily portable across platforms.

## string.char (···)

Receives zero or more integers. Returns a string with length equal to the number of arguments, in which each character has the internal numerical code equal to its corresponding argument. Note that numerical codes are not necessarily portable across platforms.

## string.find (s, pattern [, init [, plain]])

Looks for the first match of pattern in the string s. If it finds a match, then find returns the indices of *s* where this occurrence starts and ends; otherwise, it returns *nil*. A third, optional numerical argument init specifies where to start the search; its default value is 1 and can be negative. A value of true as a fourth, optional argument plain turns off the pattern matching facilities, so the function does a plain "find substring" operation, with no characters in pattern being considered "magic". Note that if plain is given, then init must be given as well. If the pattern has captures, then in a successful match the captured values are also returned, after the two indices.

## string.format (formatstring, ...)

Returns a formatted version of its variable number of arguments following the description given in its first argument (which must be a string). The format string follows the same rules as the printf family of standard C functions. The only differences are that the options/modifiers \*, l, L, n, p, and h are not supported and that there is an extra option, q. The q option formats a string in a form suitable to be safely read back by the Lua interpreter: the string is written between double quotes, and all double quotes, newlines, embedded zeros, and backslashes in the string are correctly escaped when written. For instance, the call

```
string.format('%q', 'a string with "quotes" and \n new line')
```

will produce the string:

"a string with \"quotes\" and \ new line"

The options c, d, E, e, f, g, G, i, o, u, X, and x all expect a number as argument, whereas q and s expect a string. This function does not accept string values containing embedded zeros, except as arguments to the q option.

### string.gmatch (s, pattern)

Returns an iterator function that, each time it is called, returns the next captures from pattern over string s. If pattern specifies no captures, then the whole match is produced in each call. As an example, the following loop

```
1. s = "hello world from Lua"
2. for w in string.gmatch(s, "%a+") do
3. print(w)
4. end
```

will iterate over all the words from string *s*, printing one per line. The next example collects all pairs *key=value* from the given string into a table:

```
1. t = {}
2. s = "from=world, to=Lua"
3. for k, v in string.gmatch(s, "(%w+)=(%w+)") do
4. t[k] = v
5. end
```

For this function, a '^' at the start of a pattern does not work as an anchor, as this would prevent the iteration.

## string.gsub (s, pattern, repl [, n])

Returns a copy of s in which all (or the first n, if given) occurrences of the pattern have been replaced by a replacement string specified by repl, which can be a string, a table, or a function. gsub also returns, as its second value, the total number of matches that occurred.

If *repl* is a string, then its value is used for replacement. The character % works as an escape character: any sequence in repl of the form %n, with *n* between 1 and 9, stands for the value of the n-th captured substring (see below). The sequence %0 stands for the whole match. The sequence %% stands for a single %.

If *repl* is a table, then the table is queried for every match, using the first capture as the key; if the pattern specifies no captures, then the whole match is used as the key.

If *repl* is a function, then this function is called every time a match occurs, with all captured substrings passed as arguments, in order; if the pattern specifies no captures, then the whole match is passed as a sole argument.

If the value returned by the table query or by the function call is a string or a number, then it is used as the replacement string; otherwise, if it is *false* or *nil*, then there is no replacement (that is, the original match is kept in the string).

```
Examples:
x = string.gsub("hello world", "(%w+)", "%1 %1")
--> x="hello hello world world"
x = string.gsub("hello world", "%w+", "%0 %0", 1)
--> x="hello hello world from Lua", "(%w+)%s*(%w+)", "%2 %1")
--> x="world hello Lua from"
x = string.gsub("home = $HOME, user = $USER", "%$(%w+)", os.getenv)
--> x="home = /home/roberto, user = roberto"
x = string.gsub("4+5 = $return 4+5$", "%$(.-)%$", function (s)
return loadstring(s)()
end)
--> x="4+5 = 9"
local t = {name="lua", version="5.1"}
```

```
x = string.gsub("$name-$version.tar.gz", "%$(%w+)", t)
--> x="lua-5.1.tar.gz"
```

## string.len (s)

Receives a string and returns its length. The empty string "" has length 0. Embedded zeros are counted, so "a\000bc\000" has length 5.

#### string.lower (s)

Receives a string and returns a copy of this string with all uppercase letters changed to lowercase. All other characters are left unchanged. The definition of what an uppercase letter is depends on the current locale.

#### string.match (s, pattern [, init])

Looks for the first match of pattern in the string s. If it finds one, then match returns the captures from the pattern; otherwise it returns *nil*. If pattern specifies no captures, then the whole match is returned. A third, optional numerical argument init specifies where to start the search; its default value is 1 and can be negative.

#### string.rep (s, n)

Returns a string that is the concatenation of n copies of the string s.

## string.reverse (s)

Returns a string that is the string s reversed.

## string.sub (s, i [, j])

Returns the substring of s that starts at i and continues until j; i and j can be negative. If j is absent, then it is assumed to be equal to -1 (which is the same as the string length). In particular, the call *string.sub*(*s*, *1*,*j*) returns a prefix of s with length j, and *string.sub*(*s*, *-i*) returns a suffix of *s* with length *i*.

## string.upper (s)

Receives a string and returns a copy of this string with all lowercase letters changed to uppercase. All other characters are left unchanged. The definition of what a lowercase letter is depends on the current locale.

#### Patterns Patterns

Character Class:

A character class is used to represent a set of characters. The following combinations are allowed in describing a character class:

• **x**: (where x is not one of the magic characters  $^{()\%.[]*+-?)}$  represents the character x itself.

- .: (a dot) represents all characters.
- %a: represents all letters.
- %c: represents all control characters.
- %d: represents all digits.
- %l: represents all lowercase letters.
- % **p**: represents all punctuation characters.
- %s: represents all space characters.
- %**u**: represents all uppercase letters.
- %w: represents all alphanumeric characters.
- %x: represents all hexadecimal digits.
- %z: represents the character with representation 0.

• %**x**: (where x is any non-alphanumeric character) represents the character x. This is the standard way to escape the magic characters. Any punctuation character (even the non magic) can be preceded by a '%' when used to represent itself in a pattern.

• [set]: represents the class which is the union of all characters in set. A range of characters can be specified by separating the end characters of the range with a '-'. All classes %x described above can also be used as components in set. All other characters in set represent themselves. For example, [ $\%w_{-}$ ] (or [ $_\%w_{-}$ ]) represents all alphanumeric characters plus the underscore, [0-7] represents the octal digits, and [0-7%l%-] represents the octal digits plus the lowercase letters plus the '-' character.

• The interaction between ranges and classes is not defined. Therefore, patterns like [%a-z] or [a-%%] have no meaning.

• [^set]: represents the complement of set, where set is interpreted as above.

For all classes represented by single letters (%a, %c, etc.), the corresponding uppercase letter represents the complement of the class. For instance, %S represents all non-space characters.

The definitions of letter, space, and other character groups depend on the current locale. In particular, the class [a-z] may not be equivalent to %l.

## Pattern Item:

A pattern item can be:

• a single character class, which matches any single character in the class;

• a single character class followed by '\*', which matches 0 or more repetitions of characters in the class. These repetition items will always match the longest possible sequence;

• a single character class followed by '+', which matches 1 or more repetitions of characters in the class. These repetition items will always match the longest possible sequence;

• a single character class followed by '-', which also matches 0 or more repetitions of characters in the class. Unlike '\*', these repetition items will always match the shortest possible sequence;

• a single character class followed by '?', which matches 0 or 1 occurrence of a character in the class;

• %n, for n between 1 and 9; such item matches a substring equal to the n-th captured string (see below);

• %bxy, where x and y are two distinct characters; such item matches strings that start with x, end with y, and where the x and y are balanced. This means that, if one reads the string from left to right, counting +1 for an x and -1 for a y, the ending y is the first y where the count reaches 0. For instance, the item %b() matches expressions with balanced parentheses.

## Pattern:

A pattern is a sequence of pattern items. A '^' at the beginning of a pattern anchors the match at the beginning of the subject string. A '\$' at the end of a pattern anchors the match at the end of the subject string. At other positions, '^' and '\$' have no special meaning and represent themselves.

## Captures:

A pattern can contain sub-patterns enclosed in parentheses; they describe captures. When a match succeeds, the substrings of the subject string that match captures are stored (captured) for future use. Captures are numbered according to their left parentheses. For instance, in the pattern " $(a^*(.)\%w(\%s^*))$ ", the part of the string matching " $a^*(.)\%w(\%s^*)$ " is stored as the first capture

(and therefore has number 1); the character matching "." is captured with number 2, and the part matching "%s\*" has number 3.

As a special case, the empty capture () captures the current string position (a number). For instance, if we apply the pattern "()aa()" on the string "flaaap", there will be two captures: 3 and 5. A pattern cannot contain embedded zeros. Use %z instead.

## 1.1.19.Input and output functions

#### io.exists (path)

Checks if given path (file or directory) exists. Return boolean.

#### *io.readfile* (*file*)

Reads whole file at once. Return file contents as a string on success or nil on error.

#### io.writefile (file, data)

Writes given data to a file. Data can be either a value convertible to string or a table of such values. When data is a table then each table item is terminated by a new line character. Return boolean as write result when file can be open for writing or nil when file cannot be accessed.

Example: Write event status to log file located on plugged USB flash drive:

- 1. value = knxdatatype.decode(event.datahex, dt.bool)
- 2. data = string.format('%s value is %s', os.date('%c'), tostring(value))
- 3. -- write to the end of log file preserving all previous data
- 4. file = io.open('/mnt/usb/log.txt', 'a+')
- 5. file:write(data .. '\r\n')
- 6. file:close()

#### Output:

Mon Jan 3 05:25:13 2011 value is false Mon Jan 3 05:25:14 2011 value is true Mon Jan 3 05:25:32 2011 value is false Mon Jan 3 05:25:33 2011 value is true

#### Example: Read data from file (config in format key=value)

- for line in io.lines('/mnt/usb/config.txt') do
- 2. -- split line by '=' sing
- 3. items = line:split('=')
- 4. -- two items, line seems to be valid
- 5. if #items == 2 then
- 6. key = items[ 1 ]:trim()
- 7. value = items[ 2 ]:trim()
- 8. alert('[config] %s = %s', key, value)
- 9. end
- 10. end

## 1.1.20. Script control functions

script.enable('scriptname')

Enable the script with the name scriptname.

*script.disable('scriptname')* Disable the script with the name scriptname.

status = script.status('scriptname')
Returns true/false if script is found, nil otherwise

# 1.1.21.JSON library

Note: json is not loaded by default, use *require('json')* before calling any functions from this library.

*json.encode* (*value*)

Converts Lua variable to JSON string. Script execution is stopped in case of an error.

*json.pencode (value)* 

Converts Lua variable to JSON string in protected mode, returns nil on error.

json.decode (value)

Converts JSON string to Lua variable. Script execution is stopped in case of an error.

json.pdecode (value)

Converts JSON string to Lua variable in protected mode, returns nil on error.

## 1.1.22.Conversion

Compatibility layer: *lmcore* is an alias of *cnv*.

cnv.strtohex (str)

Converts given binary string to a hex-encoded string.

#### cnv.hextostr (hex [, keepnulls])

Converts given hex-encoded string to a binary string. NULL characters are ignored by default, but can be included by setting second parameter to true.

## cnv.tonumber (value)

Converts the given value to number using following rules: numbers and valid numeric strings are treated as is, boolean *true* is 1, boolean *false* is 0, everything else is *nil*.

## cnv.hextoint(hexvalue, bytes)

Converts the given hex string to and integer of a given length in bytes.

## cnv.inttohex(intvalue, bytes)

Converts the given integer to a hex string of given bytes.

cnv.strtohex(str)

Converts the given binary string to a hex-encoded string.

cnv.hextostr(hexstr)

Converts the given hex-encoded string to a binary string.

# 1.1.23.Bit operators

*bit.bnot (value)* Binary not

*bit.band (x1 [, x2...])* Binary and between any number of variables

*bit.bor* (*x1* [, *x2...*]) Binary and between any number of variables

*bit.bxor* (*x1* [, *x2...*]) Binary and between any number of variables

*bit.lshift (value, shift)* Left binary shift

*bit.rshift (value, shift)* Right binary shift

## 1.1.24.Input and Output Facilities

The I/O library provides two different styles for file manipulation. The first one uses implicit file descriptors; that is, there are operations to set a default input file and a default output file, and all input/output operations are over these default files. The second style uses explicit file descriptors.

When using implicit file descriptors, all operations are supplied by table *io*. When using explicit file descriptors, the operation *io.open* returns a file descriptor and then all operations are supplied as methods of the file descriptor.

The table *io* also provides three predefined file descriptors with their usual meanings from C: *io.stdin, io.stdout,* and *io.stderr.* The I/O library never closes these files.

Unless otherwise stated, all I/O functions return *nil* on failure (plus an error message as a second result and a system-dependent error code as a third result) and some value different from *nil* on success.

## io.close ([file])

Equivalent to *file:close()*. Without a file, closes the default output file.

## io.flush ()

Equivalent to file:flush over the default output file.

### io.input ([file])

When called with a file name, it opens the named file (in text mode), and sets its handle as the default input file. When called with a file handle, it simply sets this file handle as the default input file. When called without parameters, it returns the current default input file. In case of errors this function raises the error, instead of returning an error code.

#### io.lines ([filename])

Opens the given file name in read mode and returns an iterator function that, each time it is called, returns a new line from the file. Therefore, the construction

### for line in io.lines(filename) do body end

will iterate over all lines of the file. When the iterator function detects the end of file, it returns nil (to finish the loop) and automatically closes the file.

The call *io.lines()* (with no file name) is equivalent to *io.input():lines()*; that is, it iterates over the lines of the default input file. In this case it does not close the file when the loop ends.

## io.open (filename [, mode])

This function opens a file, in the mode specified in the string mode. It returns a new file handle, or, in case of errors, nil plus an error message. The mode string can be any of the following:

- "r": read mode (the default);
- "w": write mode;
- "a": append mode;
- "r+": update mode, all previous data is preserved;
- "w+": update mode, all previous data is erased;

• "a+": append update mode, previous data is preserved, writing is only allowed at the end of file.

The mode string can also have a 'b' at the end, which is needed in some systems to open the file in binary mode. This string is exactly what is used in the standard C function *fopen*.

#### io.output ([file])

Similar to io.input, but operates over the default output file.

## 1.1.25.Mathematical functions

This library is an interface to the standard C math library. It provides all its functions inside the table math.

*math.abs (x)* Returns the absolute value of x.

*math.acos (x)* Returns the arc cosine of x (in radians).

*math.asin (x)* Returns the arc sine of x (in radians).

*math.atan (x)* Returns the arc tangent of x (in radians).

math.atan2 (y, x)

Returns the arc tangent of y/x (in radians), but uses the signs of both parameters to find the quadrant of the result. (It also handles correctly the case of x being zero.)

*math.ceil (x)* Returns the smallest integer larger than or equal to x.

*math.cos* (*x*) Returns the cosine of x (assumed to be in radians).

*math.cosh (x)* Returns the hyperbolic cosine of x.

*math.deg (x)* Returns the angle x (given in radians) in degrees.

*math.exp* (x) Returns the value  $e^x$ .

*math.floor* (*x*) Returns the largest integer smaller than or equal to x.

*math.fmod* (x, y)Returns the remainder of the division of x by y that rounds the quotient towards zero.

*math.frexp* (*x*) Returns m and e such that  $x = m2^e$ , e is an integer and the absolute value of m is in the range [0.5, 1) (or zero when x is zero).

math.huge

The value HUGE\_VAL, a value larger than or equal to any other numerical value. *math.ldexp* (m, e) Returns  $m2^e$ , (e should be an integer).

*math.log (x)* Returns the natural logarithm of x.

*math.log10 (x)* Returns the base-10 logarithm of x.

*math.max (x, …)* Returns the maximum value among its arguments.

*math.min* (*x*, …) Returns the minimum value among its arguments.

*math.modf* (x) Returns two numbers, the integral part of x and the fractional part of x.

*math.pi* The value of pi.

*math.pow* (x, y) Returns  $x^y$ . (You can also use the expression x^y to compute this value.)

*math.rad (x)* Returns the angle x (given in degrees) in radians.

## math.random ([m [, n]])

This function is an interface to the simple pseudo-random generator function rand provided by ANSI C. (No guarantees can be given for its statistical properties.)

When called without arguments, returns a uniform pseudo-random real number in the range [0,1). When called with an integer number m, math.random returns a uniform pseudo-random integer in the range [1,m]. When called with two integer numbers m and n, math.random returns a uniform pseudo-random integer in the range [m, n].

*math.randomseed* (*x*)

Sets x as the "seed" for the pseudo-random generator: equal seeds produce equal sequences of numbers.

*math.sin (x)* Returns the sine of x (assumed to be in radians).

*math.sinh (x)* Returns the hyperbolic sine of x.

## math.sqrt (x)

Returns the square root of x. (You can also use the expression x^0.5 to compute this value.)

## *math.tan* (*x*)

Returns the tangent of x (assumed to be in radians).

*math.tanh* (*x*)

Returns the hyperbolic tangent of x.

## 1.1.26. Table manipulations

This library provides generic functions for table manipulation. It provides all its functions inside the table table. Most functions in the table library assume that the table represents an array or a list. For these functions, when we talk about the "length" of a table we mean the result of the length operator.

## table.concat (table [, sep [, i [, j]]])

Given an array where all elements are strings or numbers, returns  $table[i]..sep..table[i+1] \cdots$ sep..table[j]. The default value for sep is the empty string, the default for i is 1, and the default for j is the length of the table. If i is greater than j, returns the empty string.

## table.insert (table, [pos,] value)

Inserts element value at position pos in table, shifting up other elements to open space, if necessary. The default value for *pos* is n+1, where n is the length of the table, so that a call *table.insert*(*t*,*x*) inserts x at the end of table t.

#### table.maxn (table)

Returns the largest positive numerical index of the given table, or zero if the table has no positive numerical indices. (To do its job this function does a linear traversal of the whole table.)

## table.remove (table [, pos])

Removes from table the element at position pos, shifting down other elements to close the space, if necessary. Returns the value of the removed element. The default value for pos is n, where n is the length of the table, so that a call *table.remove(t)* removes the last element of table t.

## table.sort (table [, comp])

Sorts table elements in a given order, in-place, from table[1] to table[n], where n is the length of the table. If comp is given, then it must be a function that receives two table elements, and returns true when the first is less than the second (so that not comp(a[i+1],a[i]) will be true after the sort). If comp is not given, then the standard Lua operator < is used instead.

The sort algorithm is not stable; that is, elements considered equal by the given order may have their relative positions changed by the sort.

## 1.1.27. Operating system facilities

## os.date ([format [, time]])

Returns a string or a table containing date and time, formatted according to the given string format. If the time argument is present, this is the time to be formatted (see the *os.time* function for a description of this value). Otherwise, date formats the current time.

If format starts with '!', then the date is formatted in Coordinated Universal Time. After this optional character, if format is the string "\*t", then date returns a table with the following fields: year (four digits), month (1--12), day (1--31), hour (0--23), min (0--59), sec (0--61), wday (weekday, Sunday is 1), yday (day of the year), and isdst (daylight saving flag, a boolean).

If format is not "\*t", then date returns the date as a string, formatted according to the same rules as the C function strftime.

When called without arguments, date returns a reasonable date and time representation that depends on the host system and on the current locale (that is, os.date() is equivalent to os.date("%c")).

## os.difftime (t2, t1)

Returns the number of seconds from time t1 to time t2. In POSIX, Windows, and some other systems, this value is exactly t2-t1.

### os.execute ([command])

This function is equivalent to the C function system. It passes command to be executed by an operating system shell. It returns a status code, which is system-dependent. If command is absent, then it returns nonzero if a shell is available and zero otherwise.

#### os.exit ([code])

Calls the C function exit, with an optional code, to terminate the host program. The default value for code is the success code.

#### os.getenv (varname)

Returns the value of the process environment variable varname, or *nil* if the variable is not defined.

#### os.remove (filename)

Deletes the file or directory with the given name. Directories must be empty to be removed. If this function fails, it returns nil, plus a string describing the error.

## os.rename (oldname, newname)

Renames file or directory named oldname to newname. If this function fails, it returns *nil*, plus a string describing the error.

#### os.time ([table])

Returns the current time when called without arguments, or a time representing the date and time specified by the given table. This table must have fields year, month, and day, and may have fields hour, min, sec, and *isdst* (for a description of these fields, see the *os.date* function).

The returned value is a number, whose meaning depends on your system. In POSIX, Windows, and some other systems, this number counts the number of seconds since some given start time (the "epoch"). In other systems, the meaning is not specified, and the number returned by time can be used only as an argument to date and *difftime*.

### os.tmpname ()

Returns a string with a file name that can be used for a temporary file. The file must be explicitly opened before its use and explicitly removed when no longer needed. On some systems (POSIX), this function also creates a file with that name, to avoid security risks. (Someone

else might create the file with wrong permissions in the time between getting the name and creating the file.) You still have to open the file to use it and to remove it (even if you do not use it).

When possible, you may prefer to use *io.tmpfile*, which automatically removes the file when the program

ends.

## 1.1.28.Extended function library

#### toboolean(value)

Converts the given value to boolean using following rules: *nil*, boolean *false*, 0, *empty* string, '0' string are treated as *false*, everything else as *true* 

#### string.split(str, sep)

Splits the given string into chunks by the given separator.Returns Lua table.

#### knxlib.decodeia(indaddressa, indaddressb)

Converts binary-encoded individual address to Lua string. This function accepts either one or two arguments (interpreted as two single bytes).

### knxlib.decodega(groupaddressa, groupaddressb)

Converts binary-encoded group address to Lua string. This function accepts either one or two arguments (interpreted as two single bytes).

## knxlib.encodega(groupaddress, separate)

Converts Lua string to binary-encoded group adress. Returns group address a single Lua number when second argument is *nil* or *false* and two separate bytes otherwise.

#### *ipairs (t)*

Returns three values: an iterator function, the table t, and 0, so that the construction

for i,v in ipairs(t) do body end

will iterate over the pairs  $(1,t[1]), (2,t[2]), \dots$ , up to the first integer key absent from the table.

## next (table [, index])

Allows a program to traverse all fields of a table. Its first argument is a table and its second argument is an index in this table. next returns the next index of the table and its associated value. When called with *nil* as its second argument, next returns an initial index and its associated value. When called with the last index, or with *nil* in an empty table, next returns *nil*. If the second argument is absent, then it is interpreted as *nil*. In particular, you can use next(t) to check whether a table is empty. The order in which the indices are enumerated is not specified, even for numeric indices. (To traverse a table in numeric order, use a numerical for or the *ipairs* function.) The behavior of next is undefined if, during the traversal, you assign any value to a non-existent field in the table. You may however modify existing fields. In particular, you may clear existing fields.

## pairs (t)

Returns three values: the next function, the table t, and nil, so that the construction

for k,v in pairs(t) do body end

will iterate over all key-value pairs of table t.

#### tonumber (e [, base])

Tries to convert its argument to a number. If the argument is already a number or a string convertible to a number, then tonumber returns this number; otherwise, it returns *nil*.

An optional argument specifies the base to interpret the numeral. The base may be any integer between 2 and 36, inclusive. In bases above 10, the letter 'A' (in either upper or lower case) represents 10, 'B' represents 11, and so forth, with 'Z' representing 35. In base 10 (the default), the number can have a decimal part, as well as an optional exponent part. In other bases, only unsigned integers are accepted.

## tostring (e)

Receives an argument of any type and converts it to a string in a reasonable format. For complete control of how numbers are converted, use *string.format*.

If the metatable of e has a "\_\_\_tostring" field, then *tostring* calls the corresponding value with e as argument, and uses the result of the call as its result.

## type (v)

Returns the type of its only argument, coded as a string. The possible results of this function are "nil" (a string, not the value *nil*), "number", "string", "boolean", "table", "function", "thread", and "userdata".

# 1.1.29.User libraries

User libraries usually contain user defined functions which are later called from other scripts.

| Logic Machine     |                    |                 |                |               |            |             |         |                 |      |           |      |      | Start page |
|-------------------|--------------------|-----------------|----------------|---------------|------------|-------------|---------|-----------------|------|-----------|------|------|------------|
| Scripting Objects | Object logs Schedu | lers Trend logs | Vis. structure | Visualization | Vis. icons | Utilities   | Enocean | Alerts          | Logs | Error log |      | Help |            |
| Event-based       | Resident           | Schedulec       |                | ser libraries | Common     | n functions | Start-u | ıp (init) scrij | pt   | Too       | ols  |      |            |
| Script name 🔺     |                    |                 |                | dd new script |            |             |         |                 | E    | ditor k   | (eep | _    |            |
|                   |                    |                 |                |               | _          |             |         |                 |      |           | -    |      | Ţ          |

## Secure the code

There is an option *keep source* available for user libraries. Once disabled, the code is compiled in the binary form and can't be seen for further editing. If this option is enabled, the source code is seen in the editor.

| User library                 | ×           |
|------------------------------|-------------|
| Script name:<br>Keep source: | test<br>V   |
|                              | Save Cancel |

## Include the library in the scripts

To use functions defined in user library, they should be included in the beginning of the script, for example, user library with the name 'test' should be included like this:

require('user.test')

# 1.1.30.Common functions

*Common functions* contains library of globally used functions. They can be called from any script, any time, without special including like with *user libraries*. Functions like sunrise/sunset, Email are included by default in *Common functions*.

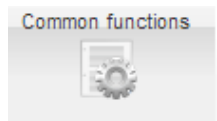

# 1.1.31.Start-up (init) script

Init script is used for initialization on specific system or bus values on system start. Init script is run each time after system is restarted for some reason.

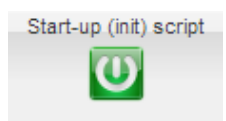

# 1.1.32.Tools

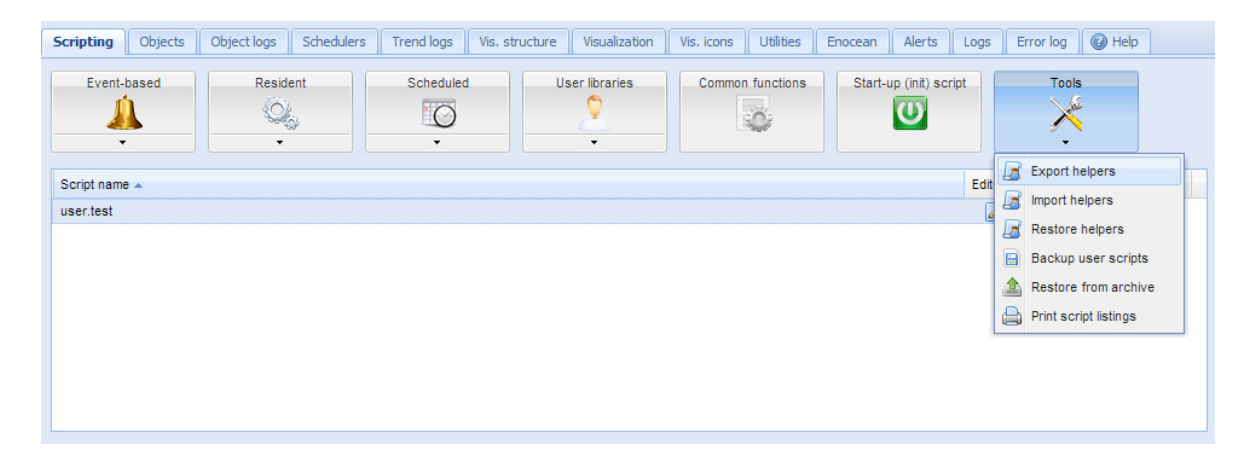

Export helpers – export scripting helpers
Import helpers – import scripting helpers
Restore helpers – restore default scripting helpers
Backup user scripts – backup all scripts in \*.gz file
Restore from archive – restore script from archive (\*.gz) file with two possibilities:

- Remove existing scripts and import from backup
- Append keeping existing (s) scripts

| Restore scripting t | packup                                                                                                    | × |
|---------------------|----------------------------------------------------------------------------------------------------|---|
| Restore mode:       | <ul> <li>Remove existings scripts and import from backup</li> <li>Append keeping existings scripts</li> </ul> |   |
| Backup file:        | Select backup file                                                                                            |   |
|                     | Save Cancel                                                                                                   |   |

*Print script listings* – shows all scripts with codes in list format sorted by Categories.

# Category: Presence

# Presence simulator (id: 1)

Type: Resident Active: Yes Script sleep interval: 20

Synchronizes 0/0/2 value with 0/0/1

```
-- if object exists "presence" variable will be a table, nil otherwise
presence = knxobject.get('address', '0/0/1')
-- check that object exists and data has been decoded
if presence and presence.decoded then
    -- result will be either "value = true" or value = "false"
    alert('value = %s', tostring(presence.data))
    -- update 0/0/2 with the same data
    knxobject.write('0/0/2', presence.data, dt.bool)
else
    alert('read error')
end
```

# 1.2. Objects

List of KNX network objects appears in *Objects* menu. The object appears in the list by way of:

- sniffing the bus for telegrams from unknown group addresses (if enabled in *Utilities*)
- adding manually
- importing ESF file (in *Utilities*)

| Logic Machine        |              |            |                                    |                                            |                 |      |           |         |                              |        |           |                 | Start page   |
|----------------------|--------------|------------|------------------------------------|--------------------------------------------|-----------------|------|-----------|---------|------------------------------|--------|-----------|-----------------|--------------|
| Scripting Objects (  | Object logs  | Schedulers | Trend logs Vis. s                  | tructure Visualiza                         | ation Vis. icor | ns L | Itilities | Enocean | Alerts Logs                  | Error  | log       | 🕜 Help          |              |
| Object filter        | ~            | Group      | Object name                        | Data type                                  | Current va      | Log  | Ex        | Tags    | Object comme                 | nts Se |           |                 |              |
| Name or group addres | 55:          | 2/1/1      | Date                               | 01. 1 bit (boolean)                        | 12.02.2013      |      |           |         |                              |        | 60-<br>2. |                 |              |
|                      |              | 2/1/6      |                                    | 09. 2 byte floatin                         | 49971.2         |      |           |         |                              |        | de la     |                 | 2 6          |
| Data type:           |              | 3/0/0      |                                    | 09. 2 byte floatin                         | 20.6            |      |           |         |                              | G      | de la     | <i>2</i>        |              |
| Not specified        | •            | 3/1/0      |                                    | 09. 2 byte floatin<br>01. 1 bit (boolean)  | 25.6            |      |           |         |                              |        | 60<br>2.  |                 |              |
| Tags (match any).    |              | 4/1/1      | Button A Play/Pa                   | 01. 1 bit (boolean)                        | 0               |      |           |         | EnOcean 0018                 | E5 (   | è         | j [             |              |
|                      |              | 4/1/2      | Button B Next track                | 01. 1 bit (boolean)                        | 0               |      |           |         | EnOcean 001E                 | 5      | 6         | 🤌 [             | 2 6          |
|                      |              | 4/1/3      | Button C Volume<br>Button D Volume | 01. 1 bit (boolean)<br>01. 1 bit (boolean) | 0               |      |           |         | EnOcean 001E<br>EnOcean 001E | 15 (i  | 60<br>2.  |                 |              |
|                      |              | 4/1/5      | volume                             | 05.001 scale                               | 45%             |      |           |         |                              | 6      | de<br>de  | ية مع<br>إي الأ |              |
|                      |              | 5/0/0      | test                               | 01.002 boolean                             | true            |      |           | _       |                              |        | 6         | 🥒 L             | <u> </u>     |
|                      | Filter Reset | O Add ne   | w object 🛛 📀 Auto u                | pdate enabled                              | Clear 4         | Pag  | e 1       | 1 of 2  | 1                            | Disp   | laying    | objects         | 1 - 25 of 38 |
| Version: 20130208    |              |            |                                    |                                            |                 |      |           |         |                              |        | © Em      | bedded !        | Systems 2013 |

# 1.2.1. Object parameters

To change the settings for existing or new objects, press on the specific list entry.

| Object parameters        |                    | ×           |
|--------------------------|--------------------|-------------|
| Object name:             | temp               |             |
| Group address:           | 1/1/6              |             |
| Data type:               | 09.001 Temperature |             |
| Log:                     |                    |             |
| Export:                  |                    |             |
| Poll interval (seconds): | 3                  |             |
| Tags:                    |                    |             |
| Current value:           | 42                 |             |
| Object comments:         |                    |             |
|                          |                    |             |
|                          |                    |             |
|                          |                    |             |
|                          |                    |             |
|                          |                    |             |
|                          |                    |             |
|                          |                    |             |
|                          |                    |             |
|                          |                    | Save Cancel |
|                          |                    |             |

Object name – Name for the object
Group address – Group address of this object
Data type – KNX data type for the object. This has to be set once the LM sniffs the new object for proper work.
Log – enable logging for this object. Logs will appear in Objects logs menu.
Exportt – Make object visible by remote XML requests and in BACnet network (if KNX – BACnet gateway functionality is used)
Poll interval (seconds) – perform automatic object read after some time interval
Tags – assign this object to some tag which can be later used in writing scripts, for example, All\_lights\_first\_floor.
Current value – Current value of the object
Object comments – Comment for the object

There is a possibility to sort the objects by one of the following – Name, Group address, Data type, Current value, Tags, Comments

# 1.2.2. Object visualization parameters

By pressing on the 🦻 button of the corresponding object you can set specific visualization parameters for this type of object.

<u>1 bit</u>

| Visualization params | ×                |
|----------------------|------------------|
| Object:              | Button 1 (1/1/1) |
| Control type:        | Checkbox         |
|                      | Toggle           |
|                      | Checkbox         |
|                      | Guidel           |

- *Control type* type of the visual control element
  - Toggle
    Checkbox

## 4 bit (3 bit controlled)

| Visualization pa      | ams                | × |
|-----------------------|--------------------|---|
| Object:<br>Step size: | ttt (9/1/1)<br>25% |   |
|                       | Save Cancel        |   |

• *Step size* – step size for example for blinds control

<u>2 bit (1 bit controlled), 1 byte unsigned integer (scale), 1 byte signed integer, 2 byte unsigned integer, 2 byte signed integer, 2 byte floating point (temperature), 4 byte unsigned integer, 4 byte signed integer, 4 byte floating point</u>

|                         | ×                                                 |
|-------------------------|---------------------------------------------------|
| Send always 30% (2/2/3) |                                                   |
| Slider 💌                |                                                   |
| 0                       |                                                   |
| 100                     |                                                   |
|                         |                                                   |
| Save                    | el                                                |
|                         | Send always 30% (2/2/3) Slider  0 100 Save Cancer |

• Control type – type of the visual control element • Slider

| () <sup>1</sup> <b>ttt</b><br>17   |          | •  |   |
|------------------------------------|----------|----|---|
| <ul> <li>Direct input /</li> </ul> | Step +/- |    |   |
| () <b>ttt</b><br>12                | -        | 12 | + |
| • Minimum value                    |          |    |   |

• Maximum value

# 1.2.3. Change the object state

In the object list, by pressing on the button, you can change the state of the object. The appearance of the *New value* depends on what visualization parameters are set for specific object.

| Set object value                                                | X                                                    | Set object value                                           |                                             | ×      |
|-----------------------------------------------------------------|------------------------------------------------------|------------------------------------------------------------|---------------------------------------------|--------|
| Object name:<br>Group address:<br>Data type:<br>New value (21): | Weather T High<br>5/1/5<br>09. 2 byte floating point | Object name:<br>Group address:<br>Data type:<br>New value: | Output 1<br>1/2/1<br>01.001 switch<br>false | •      |
|                                                                 | Save Cancel                                          |                                                            | Save                                        | Cancel |

# 1.2.4. Object control bar

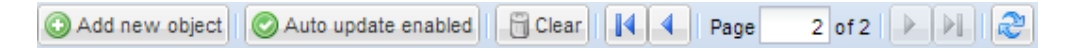

Add new object – Manually add new object to the list Auto update enabled –Specifies either the object list is updated automatically or not Clear – Clear the list of group addresses Next/Previous page – move to next or previous page Refresh – refresh the object list

# 1.2.5. Filter objects

On the left side of the object list there is filtering possible. To perform the filtering type the name, group address, tag or specify the data type of the object and press on *Filter* button.

| Logic Machine                        |                           |                      |                  |               |                    |           | St             | art page |
|--------------------------------------|---------------------------|----------------------|------------------|---------------|--------------------|-----------|----------------|----------|
| Scripting Objects Object logs Schedu | dulers Trend logs Vis. st | ructure Visualizatio | n Vis. icons     | Utilities End | ocean Alerts Logs  | Error log | Help           |          |
| Object filter 🔇 Grou                 | oup Object name           | Data type            | Current va Log   | Ex Tag        | s  Object comments | Se        |                |          |
| Name or group address: 4/1/          | /1 Button A Play/Pa       | 01. 1 bit (boolean)  | 0                |               | EnOcean 001E5E.    | 🖓         |                | •        |
| hutton                               | /2 Button B Next track    | 01. 1 bit (boolean)  | 0                |               | EnOcean 001E5E.    |           | 0              | •        |
| 4/1/                                 | /3 Button C Volume        | 01. 1 bit (boolean)  | 0                |               | EnOcean 001E5E.    | 🖓         | D 😡            | 3        |
| Data type: 4/1/                      | /4 Button D Volume        | 01. 1 bit (boolean)  | 1 🔳              |               | EnOcean 001E5E.    | 🖓         | ø 😺            | •        |
| Not specified                        |                           |                      |                  |               |                    |           |                |          |
| Tags (match any):                    |                           |                      |                  |               |                    |           |                |          |
|                                      |                           |                      |                  |               |                    |           |                |          |
|                                      |                           |                      |                  |               |                    |           |                |          |
|                                      |                           |                      |                  |               |                    |           |                |          |
|                                      |                           |                      |                  |               |                    |           |                |          |
|                                      |                           |                      |                  |               |                    |           |                |          |
|                                      |                           |                      |                  |               |                    |           |                |          |
| Filter Reset                         | Add new object            | odate enabled        | ear      4    Pa | age 1 of 1    |                    | Displayi  | ng objects 1 - | 4 of 4   |
| Version: 20130208                    |                           |                      |                  |               |                    | © Em      | bedded Syst    | ems 2013 |

# 1.3. Object logs

Object historical telegrams are available in *Object logs*. Once logging is enabled for object, all it's further history will be logged.

| ipting Objects Obje    | ect logs | Schedulers Tre   | nd logs  | Vis. strue | cture | Visualization | Vis. icons | Utilities | Enocean       | Alerts | Logs       | Error log | 🕜 Help          |      |
|------------------------|----------|------------------|----------|------------|-------|---------------|------------|-----------|---------------|--------|------------|-----------|-----------------|------|
| bject log filter       | ~        | Log time         | Ob       | ject add   | Туре  | Source        | ad Obj     | ject name | Decoded value |        | Data type  |           | Object data (   | num  |
| Start date:            |          | 20.02.2013 14:18 | 8:21 1/1 | /6         | read  | 15.15.2       | 255 tem    | ър        | -             |        | 09.001 Ter | nperature |                 |      |
|                        | ~        | 20.02.2013 14:16 | 5:41 1/1 | /6         | read  | 15.15.2       | 255 tem    | ηp        |               |        | 09.001 Ter | nperature |                 |      |
|                        |          | 20.02.2013 14:15 | 5:01 1/1 | /6         | read  | 15.15.2       | 255 tem    | ιp        | _             |        | 09.001 Ter | nperature |                 |      |
| End date:              |          | 20.02.2013 14:13 | 3:21 1/1 | /6         | read  | 15.15.2       | 255 tem    | ηp        |               |        | 09.001 Ter | nperature |                 |      |
|                        | ~        | 20.02.2013 14:11 | 1:41 1/1 | /6         | read  | 15.15.2       | 255 tem    | ιp        |               |        | 09.001 Ter | nperature |                 |      |
| Name or group address: |          | 20.02.2013 14:10 | 0:01 1/1 | /6         | read  | 15.15.2       | 255 tem    | ηp        | -             |        | 09.001 Ter | nperature |                 |      |
|                        |          | 20.02.2013 14:08 | 8:21 1/1 | /6         | read  | 15.15.2       | 255 tem    | ηp        | -             |        | 09.001 Ter | nperature |                 |      |
| /alue:                 |          | 20.02.2013 14:00 | 5:41 1/1 | /6         | read  | 15.15.2       | 255 tem    | ηp        | <u></u>       |        | 09.001 Ter | nperature |                 |      |
|                        |          | 20.02.2013 14:05 | 5:01 1/1 | /6         | read  | 15.15.2       | 255 tem    | ιp        | -             |        | 09.001 Ter | nperature |                 |      |
|                        | _        | 20.02.2013 14:03 | 3:21 1/1 | /6         | read  | 15.15.2       | 255 tem    | ηp        |               |        | 09.001 Ter | nperature |                 |      |
| source address:        |          | 20.02.2013 14:01 | 1:41 1/1 | /6         | read  | 15.15.2       | 255 tem    | пp        |               |        | 09.001 Ter | nperature |                 |      |
|                        |          | 20.02.2013 08:55 | 5:37 1/1 | /6         | write | 15.15.2       | 255 tem    | ηp        | 42            |        | 09.001 Ter | nperature | 141A            |      |
|                        |          | 20.02.2013 08:55 | 5:35 1/1 | /6         | write | 15.15.2       | 255 tem    | пр        | 43            |        | 09.001 Ter | nperature | 1433            |      |
| Filt                   | er Reset | Clear 4          | 🔹 Pag    | ge 1       | of 41 | M   2         |            |           |               |        |            | Display   | ving logs 1 - 2 | 5 of |

Filtering is available when there is a need to find specific period information

Start date – start date and time for log filtering
End date – start date and time for log filtering
Name or group address – specific name or group address of object
Value – specific object value
Source address – specific source address

You can clear all logs by pressing on *Clear* button.

## 1.3.1. Export logs

## Example

Once an hour, make CSV file with all objects logs and send to external FTP server with IP 192.168.1.11, login 'ftplogin', password 'ftppassword'.

• In *Scripting -> Scheduled* add the script which will run once an hour

|                   |             |            |                |                                |           |              |          |      |           |        |        |        |        | Start p |
|-------------------|-------------|------------|----------------|--------------------------------|-----------|--------------|----------|------|-----------|--------|--------|--------|--------|---------|
| objects           | Object logs | Buildings  | Visualization  | Visualization icons            | Utilities | Enocean      | Alerts   | Logs | Error log | 🕑 Help |        |        |        |         |
| Event-based       | Reside      | ent        | Scheel         | duled script                   | l         |              |          |      |           | ×      |        |        |        |         |
| ▼<br>Script name  |             | Start at ( | Sc<br>Mir      | ript name:<br>nute:            | FTP       | CSV log      |          |      |           |        | Editor | Active |        |         |
| Floor heating on  |             | 06,16**    | * Ho           | un                             | •         |              |          |      |           |        |        | 0      |        | ٢       |
| Floor heating off |             | 0 8,19 * * | * Da           | y of the month:                | (2) *     |              |          |      |           |        |        | 0      |        | 0       |
| security lighting |             | 0 0-23 * * | * Mo           | nth of the year:               | Eve       | ry month of  | the year |      | *         |        |        | 0      |        | 0       |
| Schedule          |             | 00 06 * *  | * Da           | y of the week:                 | Eve       | ry day of th | e week   |      | *         |        |        | 0      |        | 0       |
|                   |             |            | Ac<br>Ca<br>De | tive:<br>tegory:<br>scription: |           |              |          |      | ~         |        |        |        | التي ا |         |
|                   |             |            |                |                                |           |              | s        | Save | Cance     |        |        |        |        |         |

• Add the following code in Script editor for this particular script.

```
1.require('socket.ftp')
2.
3.-- ftp file
4.ftpfile=string.format('ftp://ftplogin:ftppassword@192.168.1.11/%s.csv', os.date('%Y-
   %m-%d_%H-%M'))
5. -- get past hour data (3600 seconds)
6.logtime=os.time() - 60*60
7.
8. -- list of objects by id
9.objects ={}
10.
11. -- objects with logging enabled
12. query ='SELECT address, datatype, name FROM objects WHERE disablelog=0'
13. for _, object inipairs(db:getall(query))do
14. objects[tonumber(object.address)]={
15.datatype=tonumber(object.datatype),
16.
       name =tostring(object.name or''),
17.}
18. end
19.
20. -- csv buffer
21. buffer ={'"date", "address", "name", "value"'}
22.
23. -- get object logs
24. query='SELECT src, address, datahex, logtime, eventtype FROM objectlog WHERE
   logtime>= ? ORDER BY id DESC'
25. for _, row inipairs(db:getall(query, logtime))do
26. object = objects[tonumber(row.address)]
27.
```

```
28. -- found matching object and event type is group write
29.if object androw.eventtype=='write'then
30.datatype=object.datatype
31.
32. -- check that object datatype is set
33. ifdatatypethen
34.-- decode data
35.
        data =knxdatatype.decode(row.datahex, datatype)
36.
37. -- remove null chars from char/string datatype
38. ifdatatype==dt.charordatatype==dt.stringthen
39.
      data =data:gsub('%z+', '')
40. -- date to DD.MM.YYYY
41. elseifdatatype==dt.datethen
42.
           data =string.format('%.2d.%.2d', data.day, data.month, data.year)
43. -- time to HH:MM:SS
44. elseifdatatype==dt.timethen
45.
           data =string.format('%.2d:%.2d', data.hour, data.minute,
   data.second)
46. end
47.else
48.
        data =''
49. end
50.
51. -- format csv row
52.logdate=os.date('%Y.%m.%d %H:%M:%S', row.logtime)
53.csv=string.format('%q,%q,%q,%q', logdate, knxlib.decodega(row.address),
   object.name, tostring(data))
54.
55. -- add to buffer
56.table.insert(buffer, csv)
57. end
58. end
59.
60. -- upload to ftp only when there's data in buffer
61. if #buffer > 1 then
62. result, err =socket.ftp.put(ftpfile, table.concat(buffer, '\r\n'))
63. end
64.
65. -- error while uploading
66. if err then
67. alert('FTP upload failed: %s', err)
68. end
```

# 1.4. Schedulers

Schedulers contain administration of user mode schedulers. Schedulers allow for end user to control KNX group address values based on the date or day of the week.

| Logic Machir | ne               |             |                 |             |                |               |            |           |            |        |      |           |            | Start page |
|--------------|------------------|-------------|-----------------|-------------|----------------|---------------|------------|-----------|------------|--------|------|-----------|------------|------------|
| Scripting    | Objects (        | Object logs | Schedulers      | Trend logs  | Vis. structure | Visualization | Vis. icons | Utilities | Enocean    | Alerts | Logs | Error log | 🕜 Help     | ]          |
| Sch          | edulers          | Holic       | days            |             |                |               |            |           |            |        |      |           |            |            |
| Name         |                  |             | Object          |             |                | Start date    |            | E         | nd date    |        |      | Events    | Active     |            |
| ddd          |                  |             | 4/1/4 (Button D | Volume DOWN | )              | 01 January    |            | 3         | 1 December |        |      |           | 0          | (3)        |
| termostat    | s                |             | 4/4/3           |             |                | 01 January    |            | 3         | 1 December |        |      |           | 0          | 3          |
| Aile OUE     | ST               |             | 1/1/1           |             |                | 01 January    |            | 3         | 1 December |        |      |           | 0          | (3)        |
| Programm     | ne horaire R +1  |             | 0/2/7           |             |                | 01 January    |            | 3         | 1 December |        |      |           | 0          | 3          |
| Programm     | ne horaire R + 2 | 2           | 1/0/0           |             |                | 01 January    |            | 3         | 1 December |        |      |           | 0          | (3)        |
| march        |                  |             | 1/0/0           |             |                | 01 February   |            | 3         | 1 March    |        |      |           | 0          | 3          |
| test domo    | )                |             | 0/2/7           |             |                | 01 January    |            | 3         | 1 December |        |      |           | 0          | 3          |
| Version: 20  | 130208           |             |                 |             |                |               |            |           |            |        |      | © En      | nbedded Sy | stems 2013 |

# 1.4.1. Add new scheduler

| Scheduler   |          |      |           | ×  |
|-------------|----------|------|-----------|----|
| Object:     | 1/1/6 te | emp  |           | •  |
| Name:       | Thermo   | stat |           |    |
| Start date: | 01       | Ŷ    | January   |    |
| End date:   | 31       | Ŷ    | December  | *  |
|             |          |      |           |    |
|             |          |      | Save Canc | el |

Object – the object group address which will be controlled by scheduler
Active – define this scheduler as active or not
Name – name of the scheduler
Start date – start date of the scheduler
End date – end date of the scheduler

# 1.4.2. Scheduler events

| Events for sched | luler Thermostat |       |        | × |
|------------------|------------------|-------|--------|---|
| Start time       | Days of the week | Value | Active |   |
| 12:00            | We, Th           | 24    | 0      | 3 |
| 22:00            | Mo, Tu, We, Th   | 20    | 0      | 3 |
|                  |                  |       |        |   |
|                  |                  |       |        |   |
|                  |                  |       |        |   |
|                  |                  |       |        |   |
|                  |                  |       |        |   |
|                  |                  |       |        |   |
|                  |                  |       |        |   |
|                  |                  |       |        |   |
| 🛈 Add new eve    | nt               |       |        |   |

Event can be added both in administrator interface as well as by end user in the special *User mode schedulers* interface.

| Event             |                              | × |
|-------------------|------------------------------|---|
| Active:<br>Value: | ✓                            |   |
| Start time:       | 00 🗘 00 🗘                    |   |
| Days of the week: | Mo Tu We Th Fr<br>Sa Su VHol |   |
|                   | Save                         |   |

Active – define the event active or not

*Value* – value to send to the group address when the event will be triggered *Start time* – start time for the event

Days of the week – days of the week when the event will be triggered.

<u>Hol</u> – holidays which are defined in Holidays tab

# 1.4.3. Scheduler holidays

Once the event will be marked to run in Hol, Holiday entries will be activated.

| Holiday                  | ×                    |
|--------------------------|----------------------|
| Name:                    | New Year             |
| Date:                    | 31 🗘 December 💙 2013 |
| Leave year blank for red | urring holidays      |
|                          |                      |
|                          | Save Cancel          |

*Name* – the name of the holiday entry *Date* – date of the holiday

# 1.5. Trend logs

Trends logs are administration of user mode trends, used to see historical object graphical values, compare with other period values.

| Scripting       Objects       Object logs       Schedulers       Trend logs       Vis. structure       Visualization       Vis. icons       Utilities       Enocean       Alerts       Logs       Error log       @ Help         Name       Object       Log type       1 minute data       Hourly data       Daily data       Monthly data       Log size       Created         Test1233       5/1/8       Absolute value       1 nour       1 year       1 year       73 KB       2012.11.15 02:00       Image: Comparison of the comparison of the comparison of th                                                                                                    | Logic Machin | e          |              |           |          |         |                |               |            |           |              |        |      |           |             | Start page |
|----------------------------------------------------------------------------------------------------|--------------|------------|--------------|-----------|----------|---------|----------------|---------------|------------|-----------|--------------|--------|------|-----------|-------------|------------|
| Name         Object         Log type         1 minute data         Hourly data         Daily data         Monthly data         Log size         Created           Test1233         5/1/8         Absolute value         1 hour         1 year         1 year         73 KB         2012.11.15 02:00         Image: Setpoint         11/1/6 (temp)         Absolute value         1 hour         30 days         30 days         1 year         2 KB         2013.02.12 15:25         Image: Setpoint         Image: Setpoint         Image: Setpoint         Image: Setpoint         1 // //6 (temp)         Absolute value         1 hour         30 days         30 days         1 year         2 KB         2013.02.12 15:25         Image: Setpoint         Image: Setpoint                                                                                                    | Scripting    | Objects    | Object logs  | Scheduler | s Tre    | nd logs | Vis. structure | Visualization | Vis. icons | Utilities | Enocean      | Alerts | Logs | Error log | 🕑 Help      |            |
| Test1233         5/1/8         Absolute value         1 hour         1 year         1 year         73 KB         2012.11.15 02:00         Image: Comparison of the comparison of the compar | Name         |            | Object       |           | Log type |         | 1 minute data  | Hourly data   | Daily date | a         | Monthly data | Log    | size | Create    | ed          |            |
| Setpoint 1/1/6 (temp) Absolute value 1 hour 30 days 30 days 1 year 2 KB 2013.02.12 15.25 🔇                                                                                                    | Test1233     |            | 5/1/8        |           | Absolute | value   | 1 hour         | 1 year        | 1 year     |           | 1 year       | 73 K   | в    | 2012.     | 1.15 02:00  | 3          |
| Add new trend log                                                                                                    | Setpoint     |            | 1/1/6 (temp) |           | Absolute | value   | 1 hour         | 30 days       | 30 days    |           | 1 year       | 2 KB   |      | 2013.     | 02.12 15:25 | •          |
|                                                                                                    | Add ne       | ew trend I | 09.          |           |          |         |                |               |            |           |              |        |      |           |             |            |

# 1.5.1. Add new trend log

| Trend log      |                | ×      |
|----------------|----------------|--------|
| Object:        | 1/1/6 temp     | ~      |
| Name:          | Setpoint       |        |
| Log type:      | Absolute value | *      |
| 1 minute data: | 1 hour         | *      |
| Hourly data:   | 30 days        | *      |
| Daily data:    | 30 days        | *      |
| Monthly data:  | 1 year         | *      |
|                |                |        |
|                | Save           | Cancel |

*Object* – choose from list of object the one to make trends for *Name* – name of the trend

*Log type [Counter, Absolute value]* – type of the log. *Counter* type is used to count the date, *Absolute value* – saves the actual readings

*1 minute data* – average value of 1 minute for specific time interval data will be shown on the trend. E.g. if 1 hour – trend step will be 1 hour with average 60 readings data *Hourly data* – average value of hourly data for specific time interval *Daily data* – average value of daily data for specific time interval Monthly data – average value of monthly data for specific time interval

Note! One trend data point reading takes 8 bytes of flash memory. E.g. reading some value once in every 10 minutes, will consume ~0.4MB of flash each year.

# **1.6.** Visualization structure

In *Vis.structure* menu the structure of the visualization is defined and visualization backgrounds are uploaded.

| igic Mach | iine             |             |            |            | <i></i>       |                 |             |           |         |        |      |      | Start p | aq |
|-----------|------------------|-------------|------------|------------|---------------|-----------------|-------------|-----------|---------|--------|------|------|---------|----|
| Scripting | Objects          | Object logs | Schedulers | Trend logs | Vis. structur | e Visualization | Vis. icons  | Utilities | Enocean | Alerts | Logs | Erro | or log  |    |
|           | Level / plan nar | me          | Sort orde  | er         | Visi          | ble             | Description | 1         |         | C      | upl  |      |         |    |
|           | Home             |             | 0          |            |               |                 | Country-si  | de house  |         |        | D    | 0    | 3       | -  |
|           | Floor 1          |             | 0          |            | Use           | rmode, Touch    |             |           |         |        | D    |      | 0       |    |
|           | Floor 2          |             | 1          |            | Use           | rmode, Touch    |             |           |         |        | Ę:   | -    | 0       |    |
|           | Floor 3          |             | 3          |            | Use           | rmode, Touch    |             |           |         |        | D)   |      | 0       |    |
| E         | Bungalow         |             | 1          |            |               |                 |             |           |         |        | Ľ:   | 0    | 0       | =  |
|           | Cinema Room      |             | 0          |            | Use           | rmode, Touch    |             |           |         |        | C:   |      | 0       |    |
|           | Living Room      |             | 1          |            | Use           | rmode, Touch    |             |           |         |        | C:   |      | 0       |    |
|           | Hallway          |             | 2          |            | Use           | rmode, Touch    |             |           |         |        |      |      | 3       | -  |
|           | Living Room      |             | 2          |            | Use           | rmode, Touch    |             |           |         |        |      |      | 0       |    |
|           | Garden           |             | 4          |            | Use           | rmode, Touch    |             |           |         |        |      |      | 0       |    |
|           | Bedroom          |             | 5          |            | Use           | rmode, Touch    |             |           |         |        | C:   | -    | 0       |    |
|           | Bathroom         |             | 6          |            | Use           | rmode, Touch    |             |           |         |        | C)   |      | 3       |    |
|           | Dressing Room    | m           | 7          |            | Use           | rmode, Touch    |             |           |         |        |      |      | 3       |    |
| 0         | Kitchen          |             | 10         |            | Use           | rmode, Touch    |             |           |         |        | C)   | -    | 0       | -  |
| 🕞 Add     | new level        |             |            |            |               |                 |             |           |         |        | -    |      |         |    |
|           |                  |             |            |            |               |                 |             |           |         |        |      |      |         |    |

By default there is Layouts/Widgets level added, which is used as template for other floors if necessary. To add a new level/building, press "Add new level" button.

| Level        |                    | ×           |
|--------------|--------------------|-------------|
| Level name:  | Home               |             |
| Sort order:  | 0                  |             |
| Description: | Country-side house |             |
|              |                    |             |
|              |                    |             |
|              |                    |             |
|              |                    |             |
|              |                    |             |
|              |                    |             |
|              |                    |             |
|              |                    |             |
|              |                    | Save Cancel |

Once a new level is added, you can add second level or upload floor pictures related to this particular building. To add a new entry, click on the green icon O, to delete a specific entry press on the red icon O.

| Select which item to add | × |
|--------------------------|---|
| Add second level         |   |
| Add plan                 |   |

| Plan                                 |                                               | ×          |
|--------------------------------------|-----------------------------------------------|------------|
| Level name:                          | Home                                          |            |
| Plan name:                           | Floor 1                                       |            |
| Layout:                              | •                                             | ~          |
| Usermode visualization:              | Show                                          | ~          |
| Touch visualization:                 | Show                                          | ~          |
| Background color:                    | #FFFFFF ¥                                     |            |
| Repeat background image:             |                                               |            |
| Sort order:                          | 0                                             |            |
| Admin only access:                   |                                               |            |
| Background image can u<br>grid view. | uploaded later by clicking "Upload plan" icor | n in level |
|                                      | Save                                          | Cancel     |

*Plan name* – name for the plan

*Layout* – layout for this specific plan. All object from Layout will be duplicated on this particular plan including background color and plan image if they are not defined separately for this specific plan

*Usermode visualization [Show, Show and make default, Hide]* – visibility for this particular plan in Usermode visualization

*Touch visualization [Show, Show and make default, Hide]* – visibility for this particular plan in Touch visualization

*Background color* – choose background color of the plan

*Repeat background image* – either to show the image once or repeat it and fill the whole plan

*Sort order* – sort order for the plan, depends who this particular plan will be located among other in a specific level

Admin only access - enable admin only access for this floor

To add a background image press on the  $\overline{\sim}$  icon, the following window appears:

| Upload floor plan image                            | ×                                                                  |
|----------------------------------------------------|--------------------------------------------------------------------|
| Current floor plan:<br>New floor plan:             |                                                                    |
| Leave floor plan file up<br>plan without uploading | load field empty if you want to delete the old floor<br>g new one. |
| O Supported image type                             | s are: BMP, GIF, JPEG, PNG.                                        |
|                                                    | Save Cancel                                                        |

Any of BMP, GIF, JPEG or PNG image files are supported to upload.

In case you want to delete already uploaded image for specific floor, leave the upload field blank.

You can duplicate the plan with all its objects and settings by pressing on 🗎 icon.

# 1.7. Visualization

After the building and floor structure is defined in Vis.structure tab, it is visualized in *Visualization* tab. Controlled and monitored objects can be added and managed in this section.

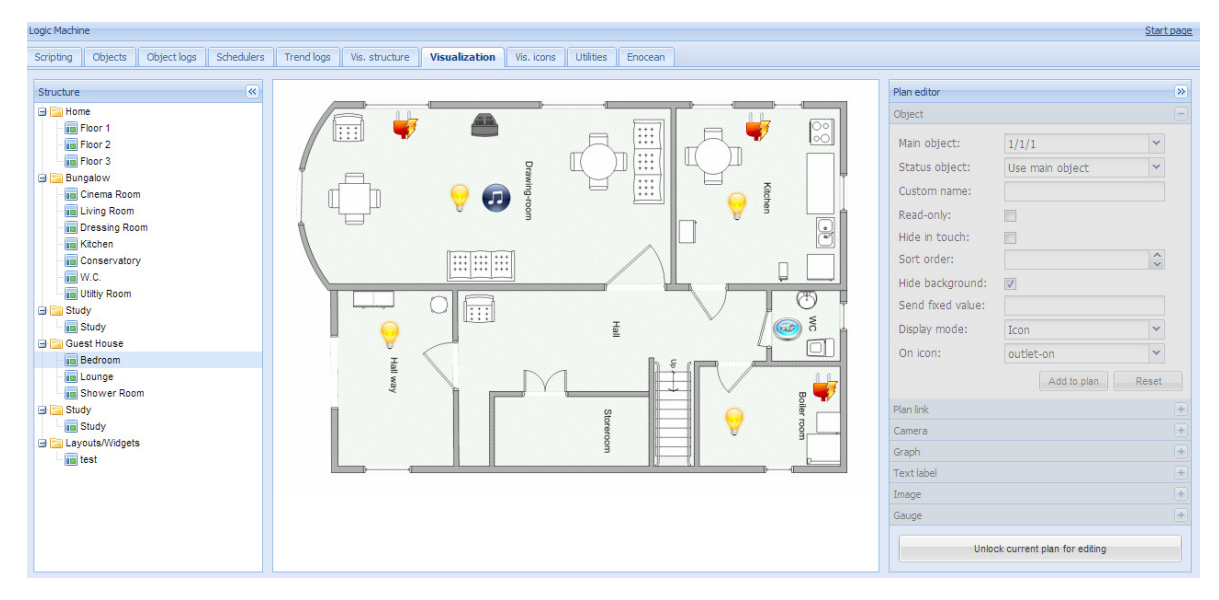

Both side bars can be minimized by pressing on  $\boxed{\&}$  icon making the map more visible especially on small displays.

# 1.7.1. Plan editor

*Plan editor* is located on the right side of the visualization map. By clicking on *Unlock current plan for editing* button, the following main menus appear for configuration:

| Plan editor       |                      | >>    |
|-------------------|----------------------|-------|
| Object            |                      | -     |
| Main object:      | 1/1/1                | ~     |
| Status object:    | Use main object      | ~     |
| Custom name:      |                      |       |
| Read-only:        |                      |       |
| Hide in touch:    |                      |       |
| Sort order:       |                      | \$    |
| Hide background:  |                      |       |
| Send fixed value: |                      |       |
| Display mode:     | Icon                 | *     |
| On icon:          | outlet-on            | *     |
|                   | Add to plan          | Reset |
| Plan link         |                      | +     |
| Camera            |                      | +     |
| Graph             |                      | +     |
| Text label        |                      | +     |
| Image             |                      | +     |
| Gauge             |                      | +     |
|                   | Save and reload plan |       |

*Object* – new object to be added to the map

Plan link – linking several floors with special icons
Camera – IP web camera integration into visualization
Graph – Real-time graph to monitor value of scale-type objects
Text Label – text label to put on visualization
Image – Add specific image on the visualization
Gauge – Metering gauge

On the left side of the plan *Vertical guide* and *Horizontal guide* fields appears, once the plan editor is unlocked. This is used to see guidelines for adapting specific plan to specific device resolution.

| Vertical guide:   | 640 | <b>\$</b> |
|-------------------|-----|-----------|
| Horizontal guide: | 440 | Ŷ         |

# 1.7.2. Object

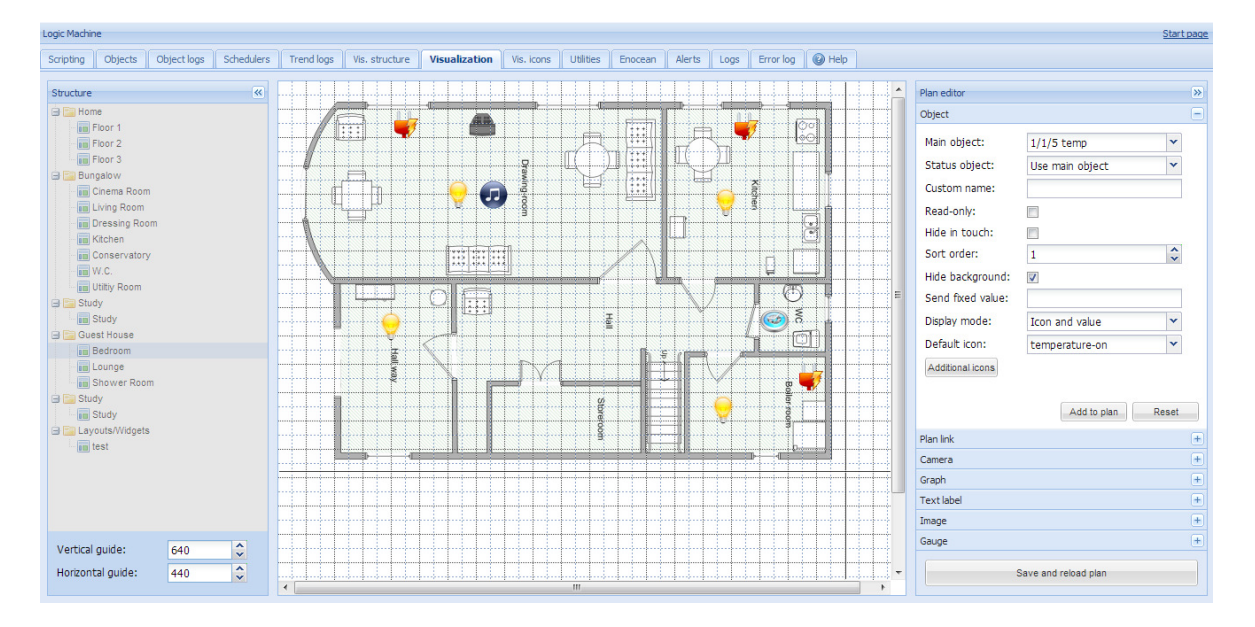

*Main object* – list of existing group addresses on KNX/EIB bus, the ones available for configuration in *Objects* tab

*Status object* – list of status objects on KNX/EIB bus

Custom name - Name for the object

*Read-only* – the object is read-only, no write permission

Hide in touch- do not show this object in Touch Visualization

Sort order-sort number for touch visualization

Hide background-Hide icon background

Send fixed value – Allows to send specific value to the bus each time the object is pressed Display mode [icon and value; icon; value] – how to display the object

Default Icon- Default icon of scale-type objects

*On icon* – On state icon for binary-type objects

Off icon – Off state icon for binary-type objects
For scale-type objects additional button appears while specifying parameters – *Additional icons*. It's possible to define different icons for different object values in the window.

| Additional ic | ons |           |    |          |              |      | ×      |
|---------------|-----|-----------|----|----------|--------------|------|--------|
| Min value     | -10 | Max value | 0  | 🗘 Icon   | sun-moon-off | ~    |        |
| Min value     | 0   | Max value | 10 | Con Con  | sun-moon-on  | ~    |        |
| Min value     | 10  | Max value | 20 | Con Icon | sun-rain-on  | ~    |        |
| Min value     | 20  | Max value | 30 | Con Icon | sun-rain-off | ~    |        |
| O Add ico     | n   |           |    |          |              |      |        |
|               |     |           |    |          |              |      |        |
|               |     |           |    |          |              |      |        |
|               |     |           |    |          |              |      |        |
|               |     |           |    |          |              |      |        |
|               |     |           |    |          |              | Save | Cancel |

Once the object parameters are defined, press *Add to plan* button and newly created object will appear. You can move the object to the location it will be located. Note that while being in editing mode, the object will not work. When all necessary objects are added, press *Save and reload plan* button so the objects starts functioning.

You can edit each added object when clicking on it while in Editing mode.

#### 1.7.3. Plan link

In order to make visualization more convenient, there are floor links integrated. You can add icons or text on the map, which links to other floors.

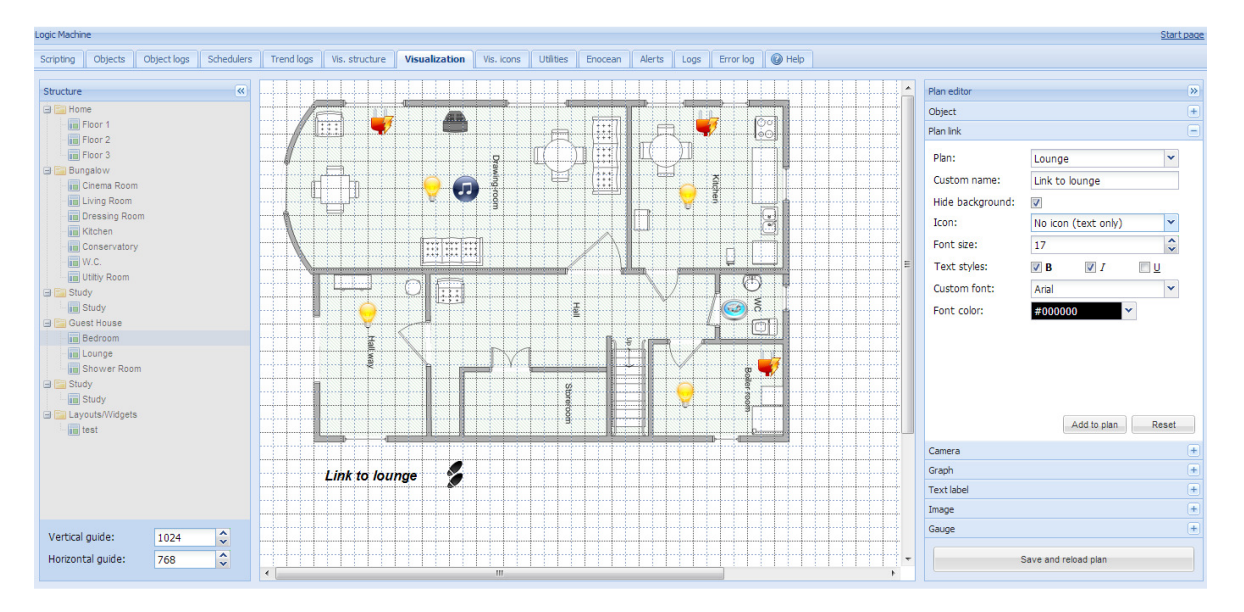

*Plan* – Linked plan name *Custom name* – name for the link *Hide background*– Hide icon background *Icon* – Icon which will be showed in visualization (if chosen, no further parameters are available) *Font size* – size of font

*Text style* – text style – bold, italic, underscore *Custom font* – font name *Font color* – font color

Once the floor link parameters are defined, press *Add to plan* button and newly created object will appear. You can move the object to the location it will be located. Note that while being in editing mode, the object will not work. Press on *Save and reload plan* button so the objects starts functioning.

### 1.7.4. Camera

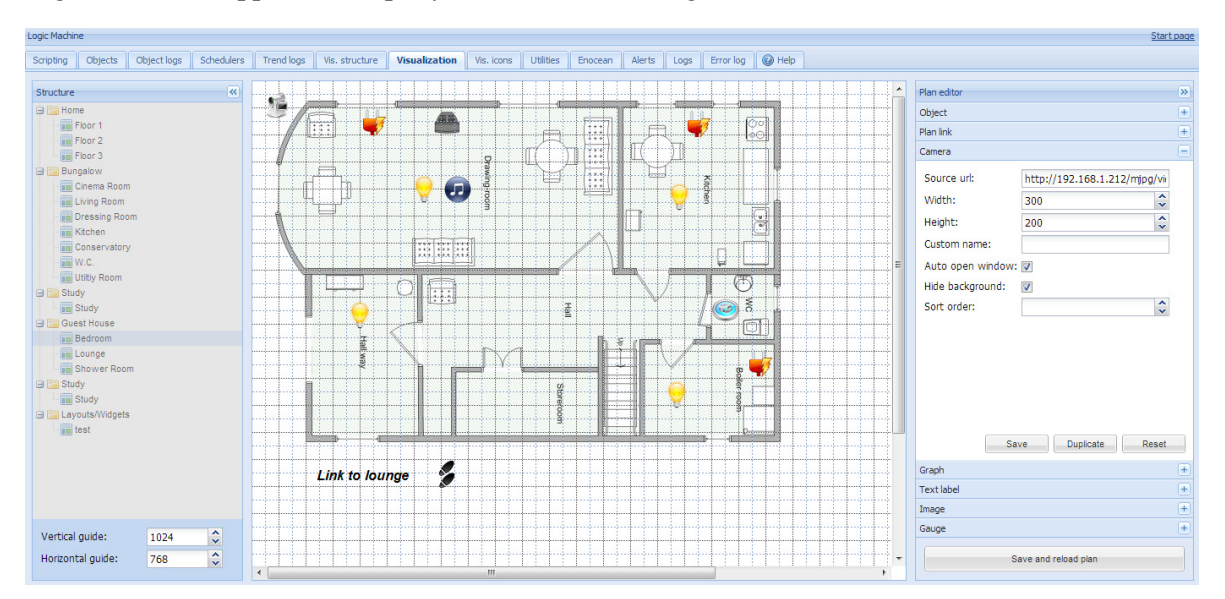

Logic Machine supports third party IP web camera integration into its visualization.

Source url – source address of the video stream
Width – sub-window width for displaying of picture
Height– sub-window height for displaying of picture
Custom name – name for the object
Auto open window – automatically open video window
Hide background – hide icon background
Sort order – order cameras for touch visualization

Note! If IP camera requires user name and password, enter the url in form *http://USER:PASSWORD@IP* 

Once the camera parameters are defined, press *Add to plan* button and newly created object will appear in look of video camera. You can move the object to the location it will be located. Note that while being in editing mode, the object will not work. Press on *Save and reload plan* button so the objects starts functioning. By pressing on video camera, a new sub-window appears with a picture from your IP web camera. The window can be freely moved to other location so not to cover other visualization objects.

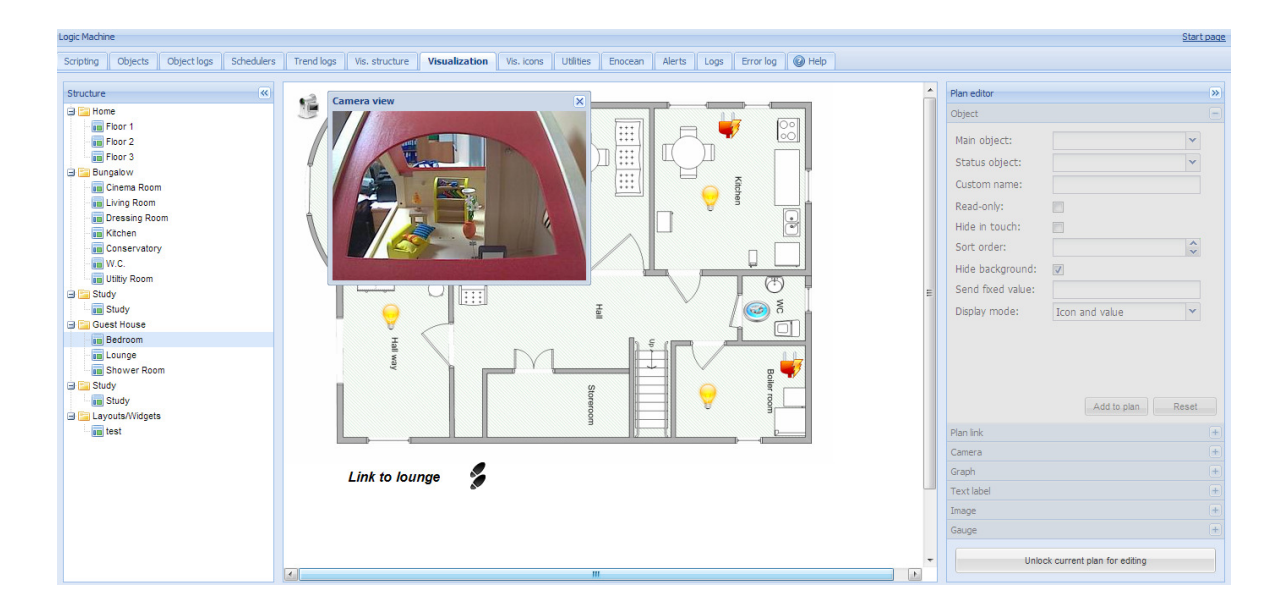

## 1.7.5. Graph

Real-time graphs can be integrated into visualization system to monitor the current and old value of scale-type objects. Make sure logging is enabled for the object in *Object* tab which values is planned to be shown in the graph.

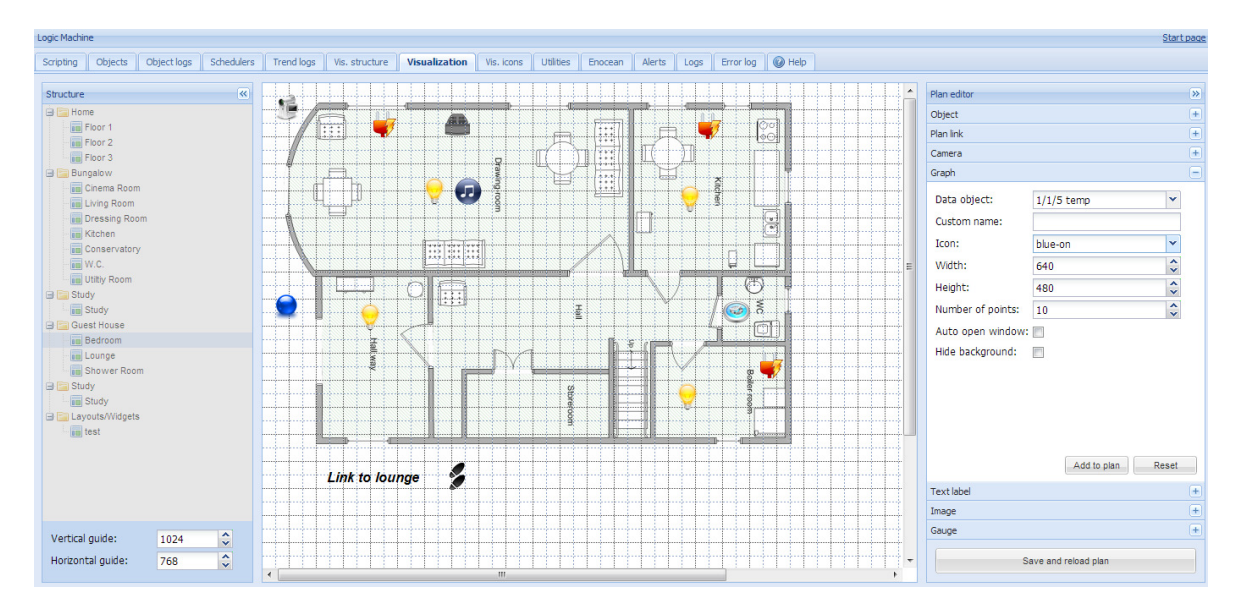

Data object – group address of the object
Custom name – name of the object
Icon– icon to launch the graph
Width – sub-window width for displaying the graph
Height– sub-window height for displaying the graph
Number of points – number of data points to show in the graph
Auto open window – graph window is automatically opened
Hide background – hide icon background

Once the graph parameters are defined, press *Add to plan* button and newly created object will appear. You can move the object to the location it will be located. Note that while being in editing mode, the object will not work. Press on *Save and reload plan* button so the objects starts functioning.

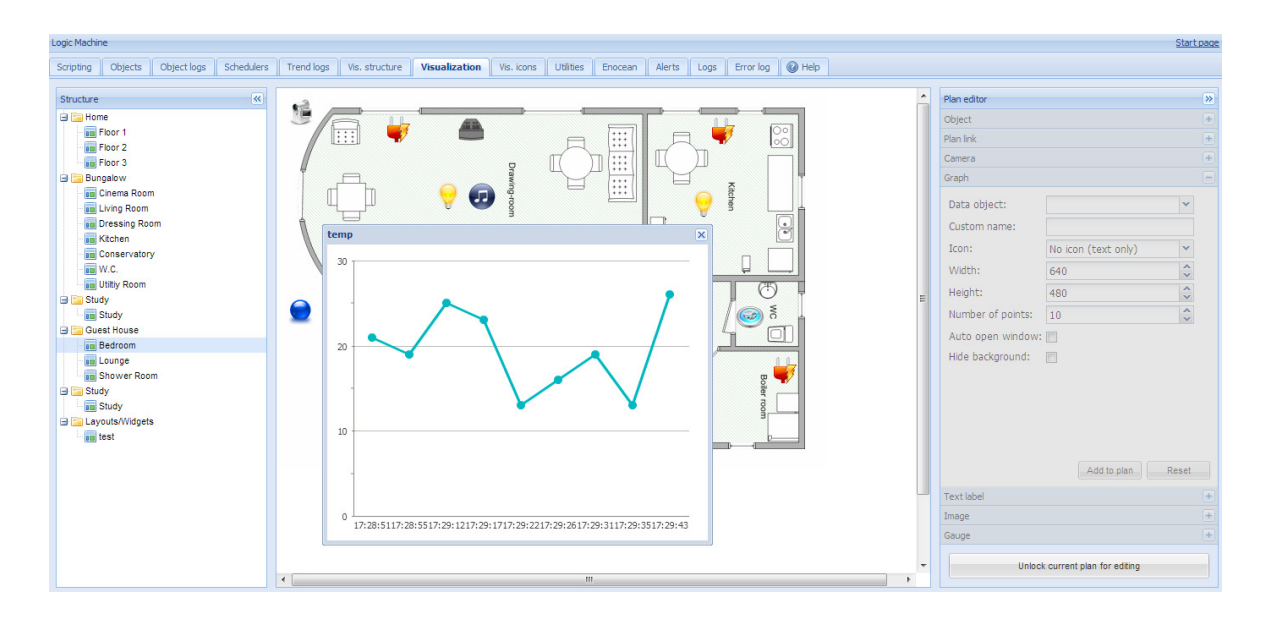

## 1.7.6. Text Label

Text labels can be added and moved across the visualization map.

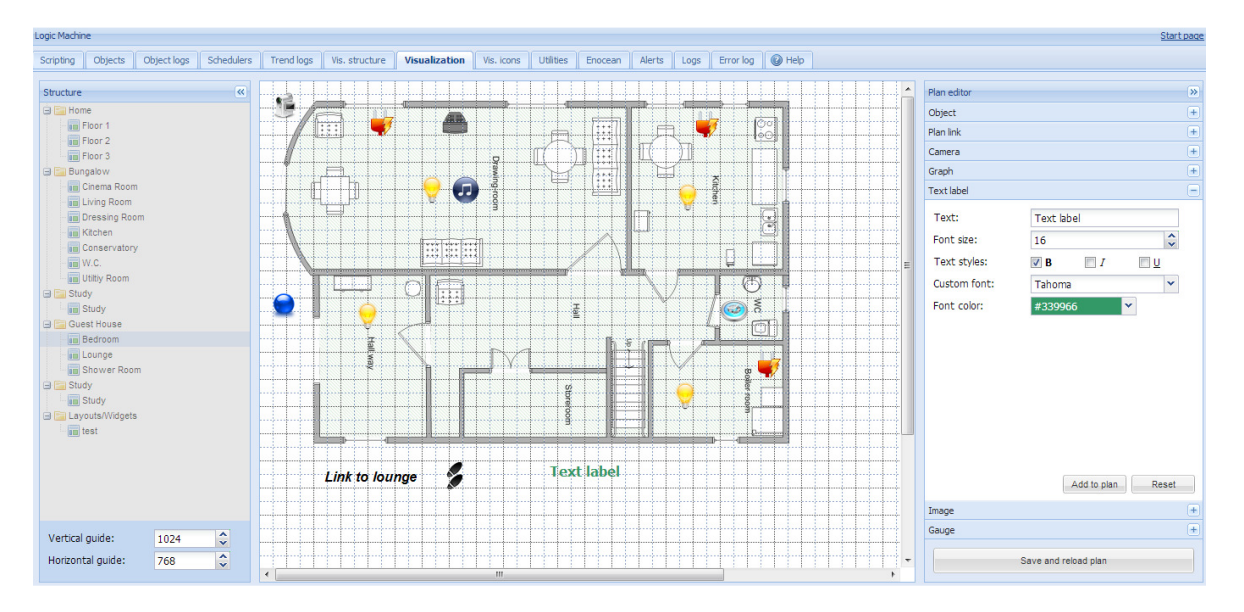

*Text* – label text *Font size* – label font size *Text style* – style of the text – bold, italic, underscored *Custom font* – font name *Font color*– label font color Once the label parameters are defined, press *Add to plan* button and newly created object will appear on the map. You can move the object to the location it will be located. Press on *Save and reload plan* button so the objects starts functioning.

### 1.7.7. Image

Image section allows adding images from the internet into the visualization map. Useful for example, to grab dynamic weather cast images.

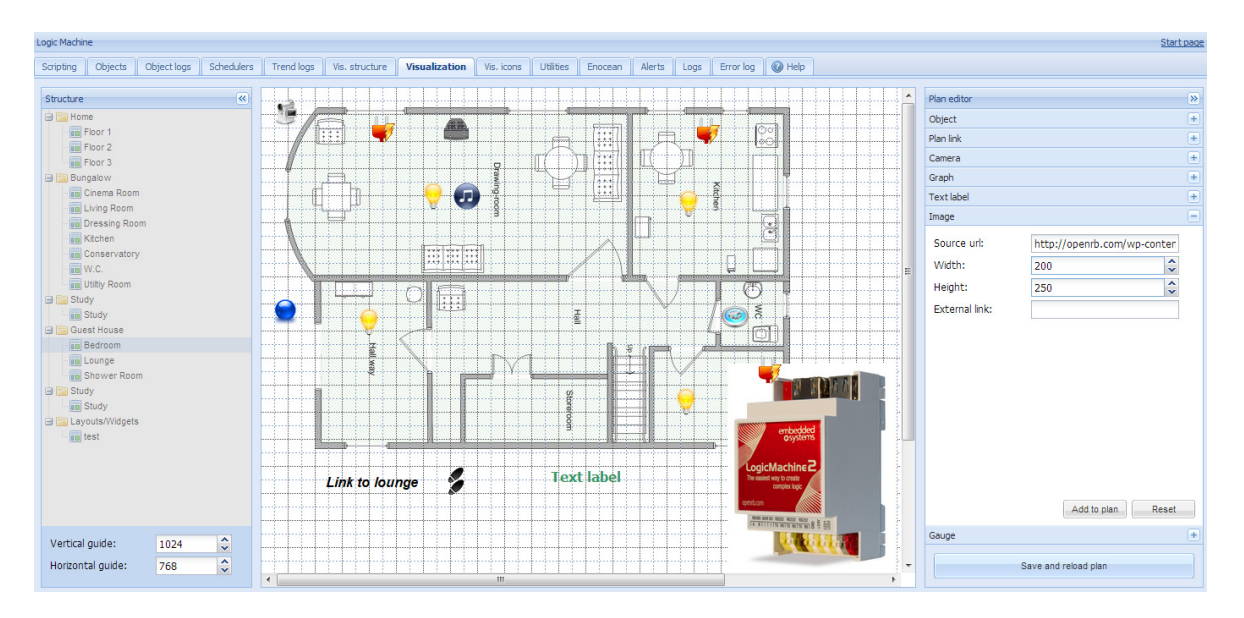

Source url – Source URL of the image
Width – width of the image
Height – height of the image
External link – external link URL when pressing on the image

Once the image parameters are defined, press *Add to plan* button and newly created object will appear on the map. You can move the object to the location it will be located. Press on *Save and reload plan* button so the objects starts functioning.

### 1.7.8. Gauge

Gauge allows visualizing and changing object value in the gauge.

Data object – KNX group address Size – size of the gauge Custom name – custom name for the object Read only – make the gauge read only

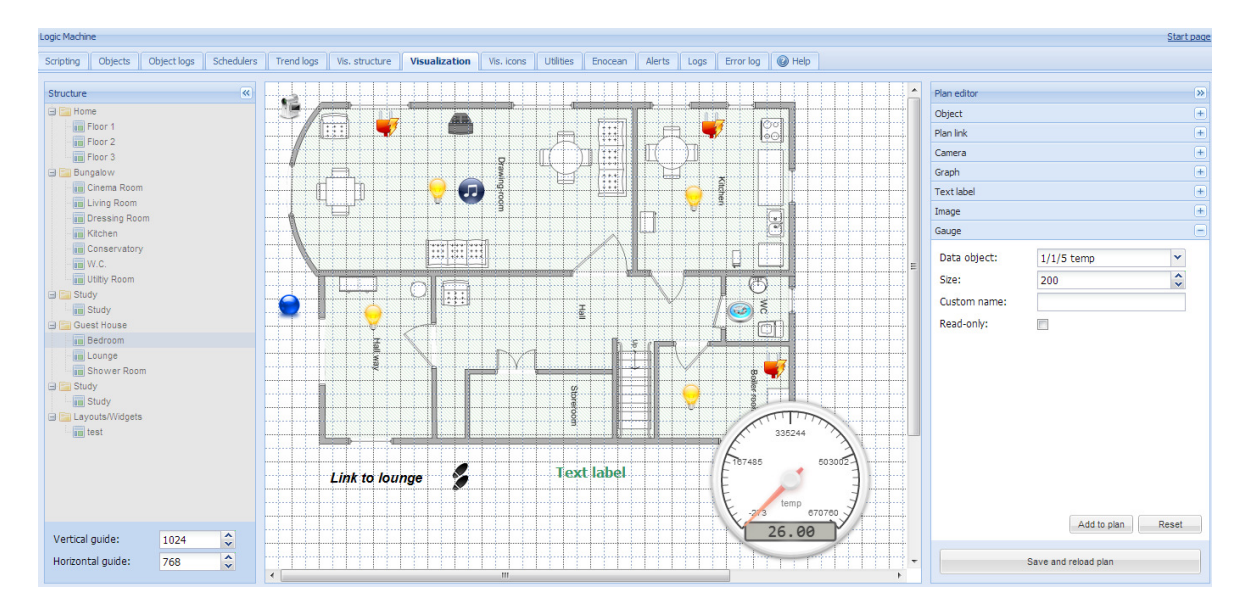

Once the gauge parameters are defined, press *Add to plan* button and newly created object will appear on the map. You can move the object to the location it will be located. Press on *Save and reload plan* button so the objects starts functioning.

### **1.8.** Visualization icons

The list of predefined icons is available in Visualization icons tab.

| g Objects                                                                                                    | Object logs Sc | hedulers Trend lo | gs Vis. structure | Visualization V | is. icons Utilities | Enocean Aler    | ts Logs Error | log 🕜 Help     |               |               |              |              |              |            |  |
|----------------------------------------------------------------------------------------------------|----------------|-------------------|-------------------|-----------------|---------------------|-----------------|---------------|----------------|---------------|---------------|--------------|--------------|--------------|------------|--|
| Provide the second second seco | alarm-bell-on  | O alarm-off       | alarm-on          | arrow-alt-down  | arrow-alt-left      | arrow-alt-right | arrow-alt-up  | arrow-down     | errow-left    | arrow-right   | arrow-up     | back-forward | back-forward | blue-off   |  |
| 9                                                                                                    | 1              | <b>S</b>          | ©'                | Off             | <b>N</b>            | 0               | Ø             |                |               | *             | Ŧ            | \$           | Ţ,           | 99         |  |
| blue-on                                                                                                    | camera         | clock-alt-off     | clock-alt-on      | clock-off       | clock-on            | default-off     | default-on    | door-off       | door-on       | fan-off       | fan-on       | goto-down    | goto-left    | goto-right |  |
| \$                                                                                                    |                | 9                 |                   | ٠               | P                   |                 | ę             | ę              | <b>S</b>      | >             | <b>B</b>     |              | 0            | 0          |  |
| goto-up                                                                                                    | green-off      | green-on          | heat-cold-off     | heat-cold-on    | key-off             | key-on          | lamp-off      | lamp-on        | lock-alt-off  | lock-alt-on   | lock-off     | lock-on      | meter-off    | meter-on   |  |
| Ø                                                                                                    | Ø              | *                 | <b>*</b>          | ų.              |                     | Ô               | Q             | -              | ÷             | ۵             | ۵            | Θ            | •            | ۲          |  |
| music-off                                                                                                    | music-on       | ok-cancel-off     | ok-cancel-on      | outlet-off      | outlet-on           | play-stop-off   | play-stop-on  | plus-minus-off | plus-minus-on | prev-next-off | prev-next-on | pump-off     | pump-on      | red-off    |  |
|                                                                                                    | 0              | 6                 | 0                 | •               |                     | 0               | 1_            | 1.             | B             |               | 2 t          |              |              |            |  |
| 1 new icon                                                                                                    |                |                   |                   |                 |                     |                 |               |                |               |               |              |              |              |            |  |

Press on *Add new icon* button to add a new entry. The system accepts any size icons. GIF is also supported.

| Add new icon                               | ×                                                                                   |
|--------------------------------------------|-------------------------------------------------------------------------------------|
| Icon name:                                 |                                                                                     |
| Icon file:                                 | Choose File No file chosen                                                          |
| Only PNG icons can<br>contain letters, nur | be used. The default size is 32x32px. Name can<br>mbers, underscore and minus sign. |
|                                            | Save                                                                                |

*Icon name* – the name of the icon. It will appear in the list when adding new object. It can contain letters, numbers, underscore and minus sign *Icon file* – Icon file location

#### **1.9.** Utilities

There are following utilities in the tab available:

| Logic Machin | e        |             |            |            |                |               |            |             |         |        |      |           |        |               | Start page   |
|--------------|----------|-------------|------------|------------|----------------|---------------|------------|-------------|---------|--------|------|-----------|--------|---------------|--------------|
| Scripting    | Objects  | Object logs | Schedulers | Trend logs | Vis. structure | Visualization | Vis. icons | Utilities   | Enocean | Alerts | Logs | Error log | 🕜 Help |               |              |
| Import       | ESF file | Reset       | clean-up   | Factory re | sset           | Date and time | Inst       | all updates |         | Backup |      | Restor    | e      | Configuration |              |
| Version: 201 | 30208    |             |            |            |                |               |            |             |         |        |      |           |        | © Embedder    | Systems 2013 |

*Import ESF file*– imports ETS object file. It will be necessary to set correct data types for some imported objects. Existing objects will not be overwritten. Objects with the same name are considered duplicates and might not be imported

| Import ESF file                                          | ×                                                                                                    |
|----------------------------------------------------------|----------------------------------------------------------------------------------------------------|
| ESF file:                                                | Choose File No file chosen                                                                                                    |
| It will be necess<br>Existing objects<br>considered dupl | sary to set correct data type for some imported objects.<br>will not be overwritten. Objects with the same name are<br>icates and might not get imported |
|                                                          | Save                                                                                                    |

*Reset object/clean-up* – delete all objects from the Logic Machine, they disappear from visualization aswell

| Reset / clean-up | ×           |
|------------------|-------------|
| Objects:         |             |
| Object logs:     |             |
| Alerts:          |             |
| Logs:            |             |
| Error logs:      |             |
| Script storage:  |             |
|                  |             |
|                  |             |
|                  | Save Cancel |
|                  |             |

*Factory reset*– delete all configuration and return to factory defaults

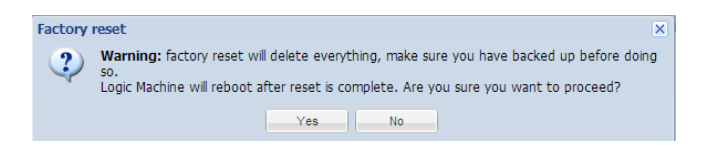

Date and time - data and time settings

| Date and time              |                                                       | × |
|----------------------------|-------------------------------------------------------|---|
| Current:<br>Time:<br>Date: | Thu Feb 21 15:30:01 2013<br>15 30 1 1 2<br>21.02.2013 | ] |
| Timezone:                  | UTC Cance                                             |   |

Install updates - install Logic Machine update file \*.lmu. Logic Machine will reboot after successful update

| Install updates                                                                                                    | $\mathbf{x}$ |  |  |  |  |  |
|----------------------------------------------------------------------------------------------------|--------------|--|--|--|--|--|
| Update package file: Choose File No file chosen                                                                                    |              |  |  |  |  |  |
| Make sure that update package can be installed for the version you are<br>using. Logic Machine will reboot after successful update |              |  |  |  |  |  |
| Save                                                                                                    |              |  |  |  |  |  |

Backup – backup all objects, logs, scripts, visualization.

*Restore*- restore configuration from backup

| Restore                                                         |                                                                                                    | ×     |
|-----------------------------------------------------------------|----------------------------------------------------------------------------------------------------|-------|
| LM backup file:                                                 | Choose File No file chosen                                                                             |       |
| Warning: maximur<br>Current database, s<br>Logic Machine will r | n backup size is 16MB.<br>scripts and visualization will be deleted.<br>eboot after successful restore |       |
|                                                                 | Save                                                                                                   | ancel |

Configuration - by clicking on the arrow, KNX Connection and User Access settings can be access. By clicking on the Configuration button, system general settings appear.

| onfiguration                                                                                                    |                                                                                                    | ×                                               | Configuration |
|----------------------------------------------------------------------------------------------------|----------------------------------------------------------------------------------------------------|-------------------------------------------------|---------------|
| Interface language:                                                                                                    | English                                                                                                    | ~                                               | ×             |
| List items per page:                                                                                                    | 25                                                                                                    | <b>~</b>                                        | KNX connecti  |
| Discover new objects:                                                                                                    | Yes, bus sniffer enabled                                                                                                    | ~                                               | User access   |
| Object log size:                                                                                                    | 1000                                                                                                    | \$                                              |               |
| Default log policy:                                                                                                    | Log only selected objects                                                                                                    | ~                                               |               |
| Alert log size:                                                                                                    | 200                                                                                                    | \$                                              |               |
| Log size:                                                                                                    | 200                                                                                                    | \$                                              |               |
| Error log size:                                                                                                    | 200                                                                                                    | <b>~</b>                                        |               |
| User mode fullscreen:                                                                                                    | Disabled, show structure sidebar                                                                                                    | ~                                               |               |
| Show alerts in user mode:                                                                                                    |                                                                                                    |                                                 |               |
| <ol> <li>Interface reload is requir<br/>parameter</li> <li>If log size is changed to<br/>auto clean-up (every 15 r</li> <li>Log policy only affects n<br/>unchanged</li> <li>Warning: excessive object</li> </ol> | red when changing "List items per page",<br>a smaller value, excess logs will be deleted<br>minutes)<br>ew objects, current per-object log setting<br>ct logging degrades Logic Machine perform | "Language"<br>I on next<br>Is are kept<br>Nance |               |
|                                                                                                    | Save                                                                                                    | Cancel                                          |               |

*Interface language* – interface language

*List items per page* –count of lines per page e.g. *Objects, Object logs, Alerts etc. Discover new objects*– either KNX object sniffer is enabled. If yes, once triggered all new objects will appear automatically in the Objects list

*Object log size* – max count of object logs

*Default log policy*- either to log status change for all objects or only for checked objects

Alert log size - max count of alerts logged

*Log size*- max count of logs

*Error log size*- max count of errors logged

*User mode fullscreen* – defines if the *User mode visualization* is opened in fullscreen mode, without side bars

**Show alerts in user mode** – once new Alerts is triggered it will pop-up in User mode visualization

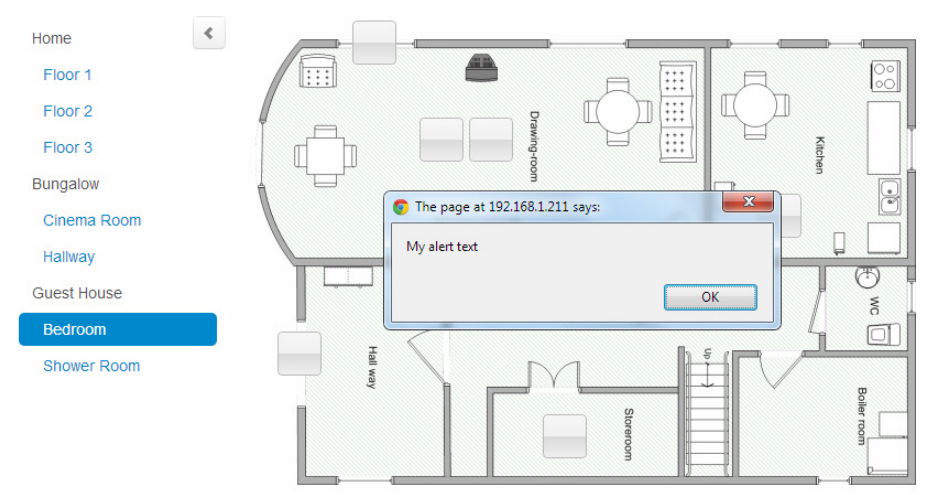

Note! Interface reload is required when changing "List items per page" or "Language" parameter

Note! If log size is changed to a smaller value, excess logs will be deleted on next auto clean-up (every 15 minutes)

Note! Log policy only affects new objects, current per-object log settings are kept unchanged

Warning! Excessive object logging degrades Logic Machine performance

#### 1.10. Alerts

In *Alert* tab a list of alert messages defined with *alert* function in scripts is located. The messages are stored on the compact flash.

| Alert time          | Message    |                                  |
|---------------------|------------|----------------------------------|
| 01.01.1970 10:20:42 | read error |                                  |
| 01.01.1970 10:20:22 | read error |                                  |
| 01.01.1970 10:20:02 | read error |                                  |
| 01.01.1970 10:12:58 | read error |                                  |
|                     |            |                                  |
| Page 1 of 93        | 2          | Displaying alerts 1 - 25 of 2317 |

On the communication panel you can jump by pages and reload the page.

| Page | 1 of 93 |  | 12 |
|------|---------|--|----|
|------|---------|--|----|

### Example

| 1.temperature = 25.3                                                   |
|------------------------------------------------------------------------|
| 2.                                                                     |
| 3.if temperature > 24 then                                             |
| 4 resulting message: 'Temperature levels are too high: 25.3'           |
| <pre>5.alert('Temperature level is too high: %.1f', temperature)</pre> |
| 6 · end                                                                |

## 1.11. Error log

Error messages from scripts are displayed in Error log tab.

| Logic Machine            | .ogic Machine Start page |                                                                                                    |               |  |  |
|--------------------------|--------------------------|----------------------------------------------------------------------------------------------------|---------------|--|--|
| Scripting Objects Object | t logs Schedulers Tren   | d logs Vis. structure Visualization Vis. icons Utilities Enocean Alerts Logs <b>Error log</b> 🕢 Help |               |  |  |
| Error time               | Script name              | Error description                                                                                    |               |  |  |
| 22.02.2013 09:29:51      | init-script              | Line 6: attempt to index global 'temperature' (a nil value)                                          |               |  |  |
| 21.02.2013 06:08:46      | weather_data_Yahoo       | Line 20: attempt to index field 'current' (a nil value)                                              |               |  |  |
| 16.02.2013 07:12:08      | weather_data_Yahoo       | Line 20: attempt to index field 'current' (a nil value)                                              | =             |  |  |
| 15.02.2013 23:51:55      | weather_data_Yahoo       | Line 20: attempt to index field 'current' (a nil value)                                              |               |  |  |
| 12.02.2013 15:23:39      | init-script              | Line 6: attempt to index global 'temperature' (a nil value)                                          |               |  |  |
| 11.02.2013 18:48:30      | init-script              | Line 6: attempt to index global 'temperature' (a nil value)                                          |               |  |  |
| 11.02.2013 17:47:40      | init-script              | Line 6: attempt to index global 'temperature' (a nil value)                                          |               |  |  |
| 08.02.2013 20:00:02      | event-Volume down        | cannot open /lib/genohm-scada/scripting/57.lua: No such file or directory                            |               |  |  |
| 00 00 0010 10-50-14      | init againt              | Line 8: attempt to index alphal temperatural (a nitualue)                                            | -             |  |  |
| Clear 4 Page             | 1 of 8 🕨 🔰               | Displaying errors 1                                                                                  | 1 - 25 of 200 |  |  |

## 1.12. Logs

Logs can be used for scripting code debugging. The log messages appear defined by *log* function.

| Logic Machine         |                                                                                                    | Start page                 |
|-----------------------|----------------------------------------------------------------------------------------------------|----------------------------|
| Scripting Objects Obj | ect logs Buildings Visualization Visualization icons Utilities Alerts Logs Error log 🙆 Help          |                            |
| Log time              | Message                                                                                              |                            |
| 15.05.2012 14:20:33   | * arg: 1 * table: [f2] * number: 20 [f1] * number: 10 * arg: 2 * number: 127 * arg: 3 * string: test |                            |
| 15.05.2012 14:20:28   | * arg: 1 * table: [f2] * number: 20 [f1] * number: 10 * arg: 2 * number: 127 * arg: 3 * string: test |                            |
| 15.05.2012 14:20:23   | * arg: 1 * table: [f2] * number: 20 [f1] * number: 10 * arg: 2 * number: 127 * arg: 3 * string: test |                            |
| 15.05.2012 14:20:18   | * arg: 1 * table: [f2] * number: 20 [f1] * number: 10 * arg: 2 * number: 127 * arg: 3 * string: test |                            |
|                       |                                                                                                    |                            |
| Clear A Page          | 1 of 1   🕨 🕅 🧟                                                                                       | Displaying logs 1 - 4 of 4 |
| Version: 20120419     |                                                                                                    | © Embedded Systems 2012    |

## 1.13. Help

Documentation for scripting syntaxes is displayed in *Help* tab.

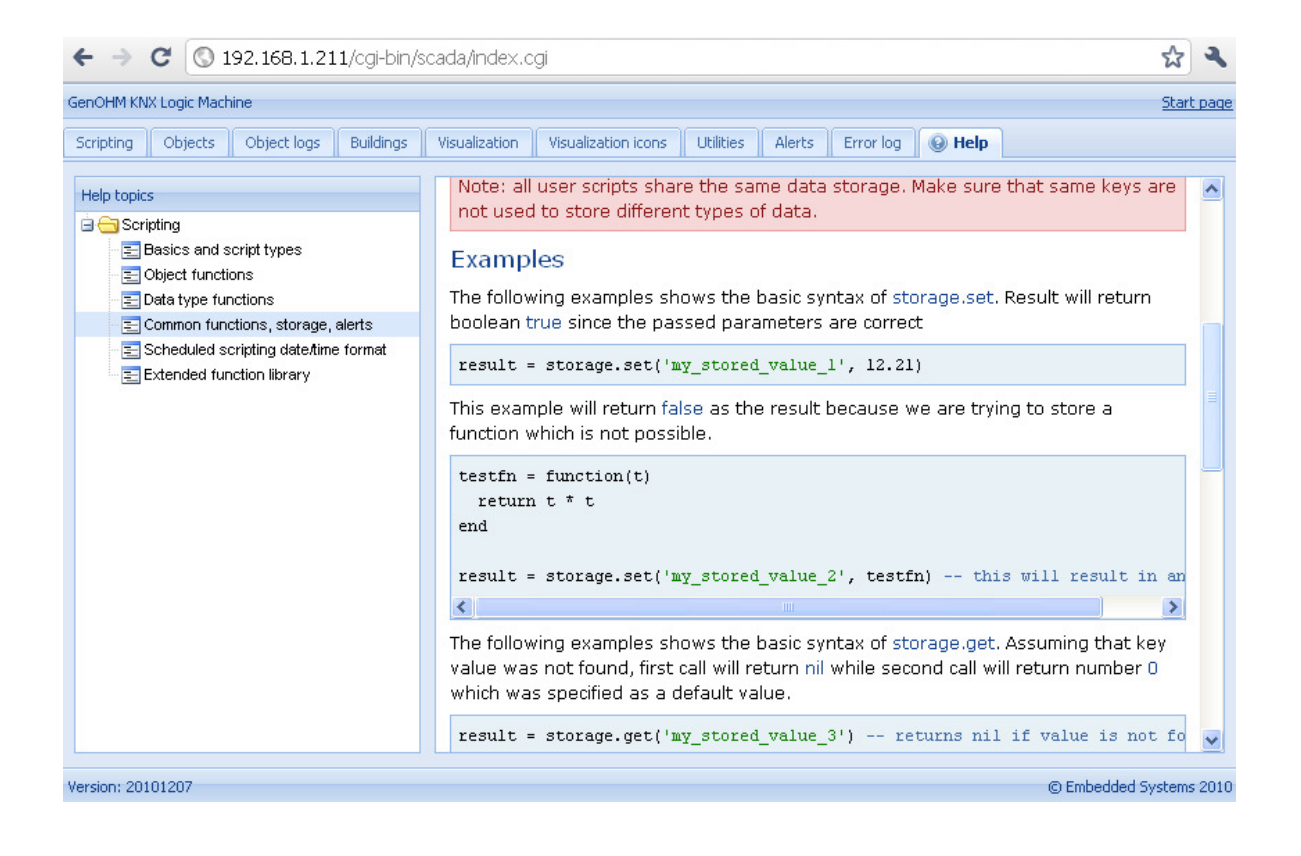

# 2. User mode visualization

*User mode visualization* is mainly used to restrict permissions to the users of visualization. There are no scripts, logs and utilities – just plain created visualization map.

There are three access levels: read, write, admin

| Access level      | Login      | Password   |
|-------------------|------------|------------|
| Read-only         | visview    | visview    |
| Write             | viscontrol | viscontrol |
| Write+admin level | visadmin   | visadmin   |

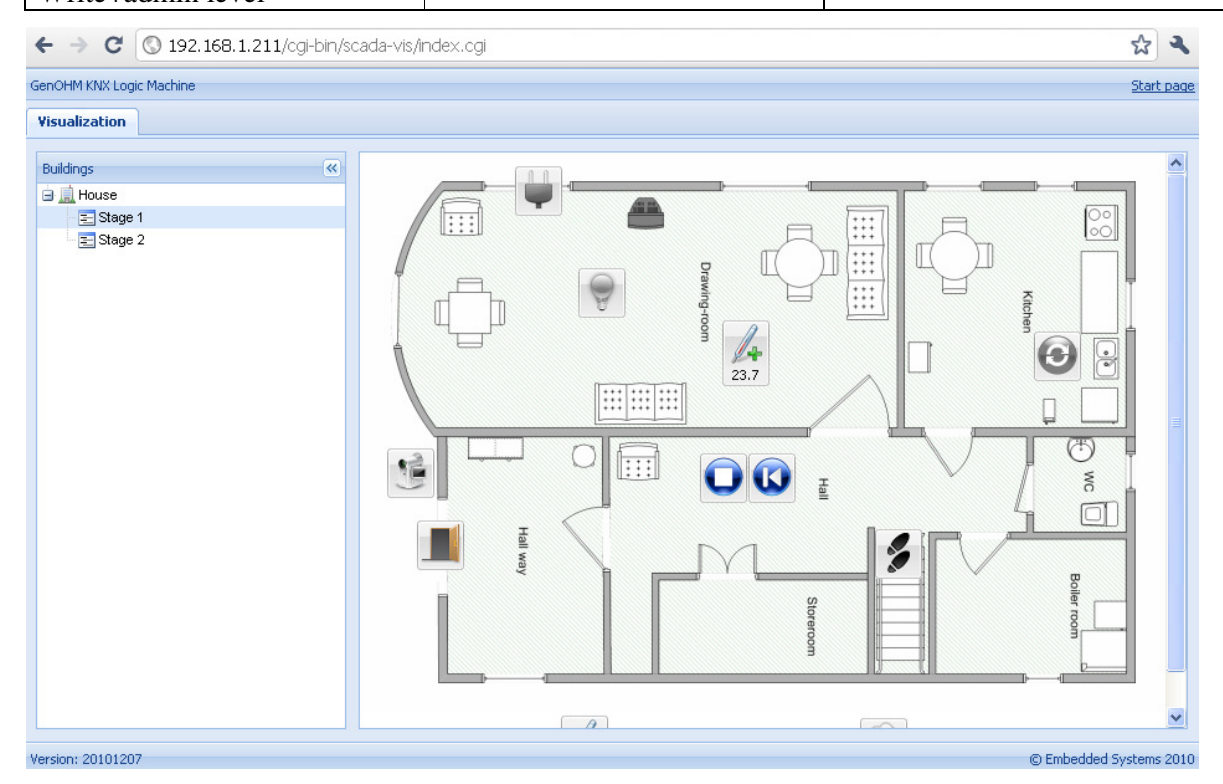

# 3. Touch visualization

Touch visualization is designed for iPhone/iPod/iPad/Android touch screen devices. All objects which are added in *Logic Machine* configuration by default are visible in touch visualization (if there is no *Hide in touch*option enabled).

There are three access levels: read, write, admin

| Access level      | Login      | Password   |
|-------------------|------------|------------|
| Read-only         | visview    | visview    |
| Write             | viscontrol | viscontrol |
| Write+admin level | visadmin   | visadmin   |

The main window is Building view where you can choose which Floor from which Building to control. Once you choose the floor, all objects which are assigned to it, are listed and can be controlled.

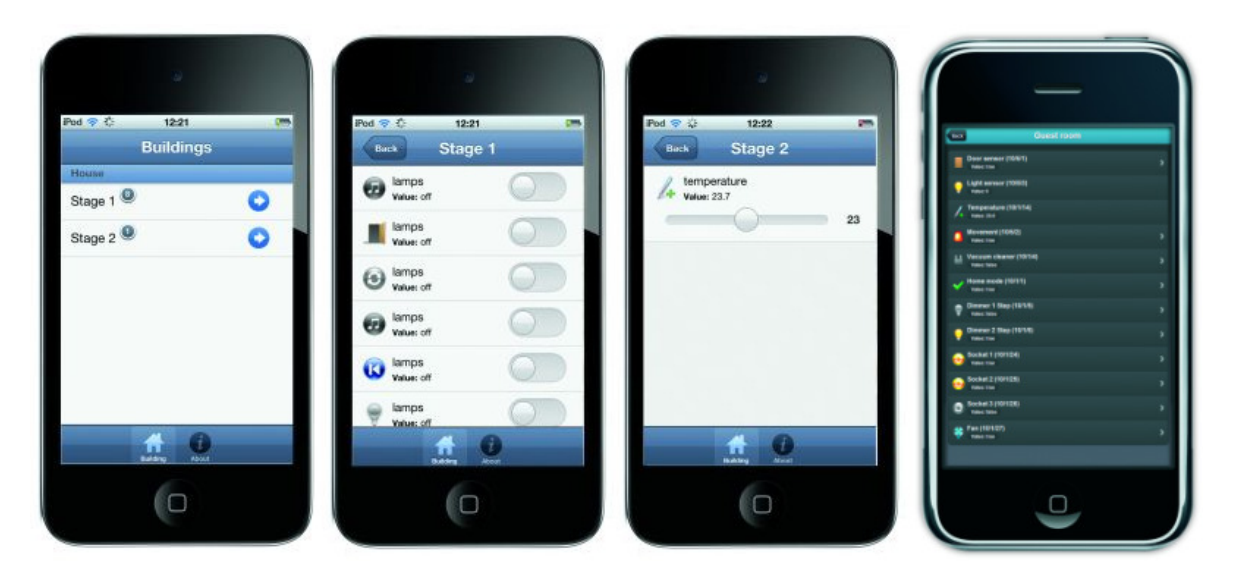

Launching visualization on touch device (iPad in this case)

- Make sure your iPad is connected wirelessly to the Logic Machine (either through separate access point or directly to Logic Machine's USB WiFi adapter).
- In the browser enter Logic Machine's IP (default 192.168.0.10).
- Click on the Touch Visualization icon.
- Save the application as permanent/shortcut in your iPad

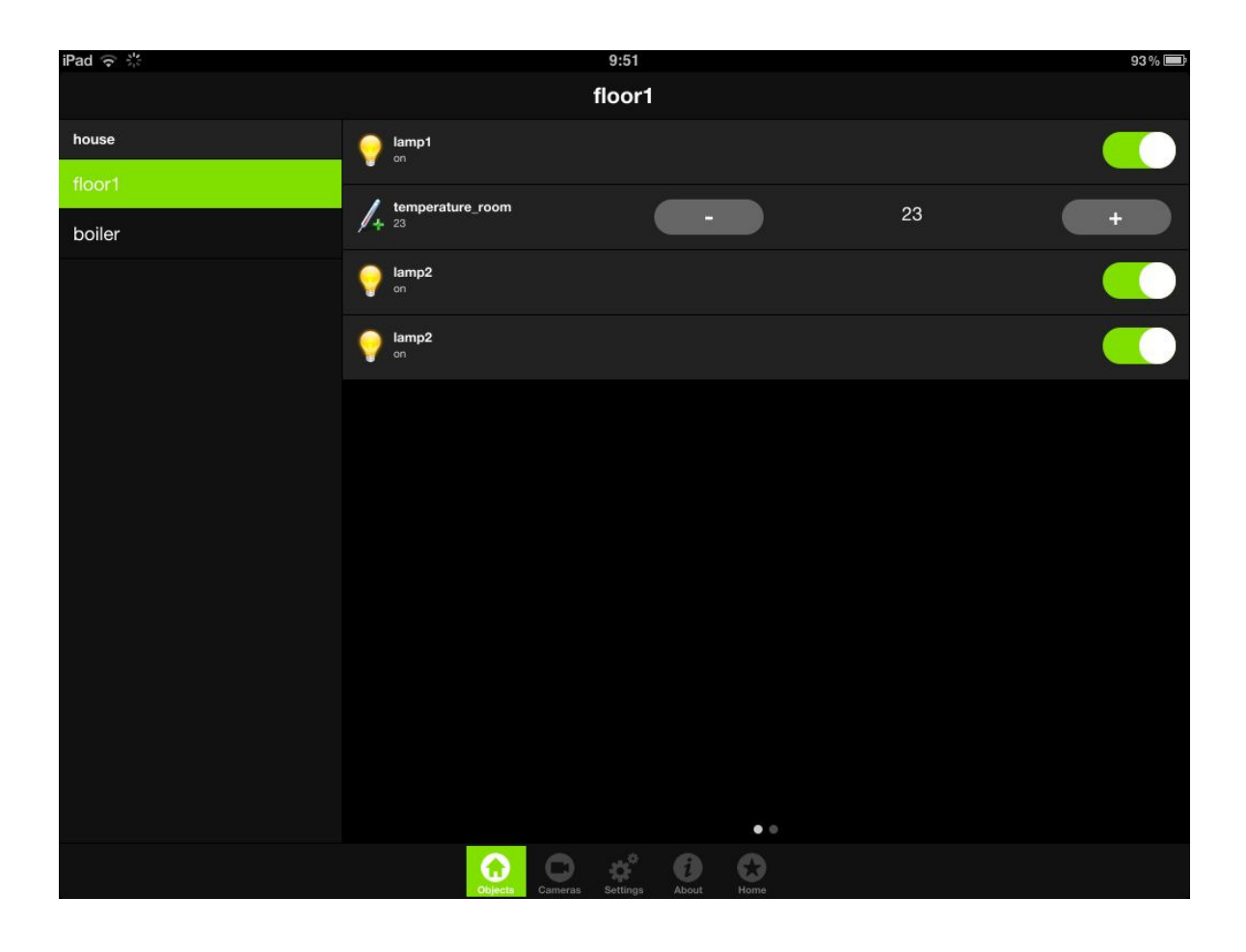

# 4. Network configuration

Network configuration allows managing router functionality on KNX/EIB Logic Machine as well as do access control management, upgrade firmware, see network and system status and others.

| ash5¥5 v2 | 2 Beta            | •<br>•     | nttp://192.168 | 3.0.10/cgi-bin/index | (.cg)    |   |     |
|-----------|-------------------|------------|----------------|----------------------|----------|---|-----|
| m Netw    | vork Services S   | tatus Help |                |                      |          |   |     |
| terfaces  |                   |            |                |                      |          |   | - × |
| thernets  | Wireless Bridg    | es Bondir  | ng Meshing     | 1                    |          |   |     |
| Name      | • Mac address     | • Mtu      | • TX Bytes     | • RX Bytes           | • Errors |   |     |
| th0       | 00:1B:C5:00:12:84 | 1500       | 875 KB         | 326 KB               | 0/0      | 0 | ь   |
| th1       | 00.10.00.10.00    | 1500       |                |                      | 0.10     | 0 |     |
|           | 00:16:C5:00:12:85 | 1500       | 0.8            | 08                   | 070      |   |     |
|           | 00:18:C5:00:12:65 | 1500       | 0.8            |                      | 070      |   |     |

| Login | Password |
|-------|----------|
| admin | admin    |

## 4.1. Changing password

The login and password configuration window is located in *System*  $\rightarrow$ *GUI login*.

| GUI login                               | ×                                                         | GUI login                               | ×                            |
|-----------------------------------------|-----------------------------------------------------------|-----------------------------------------|------------------------------|
| Admin / Remote                          | Visualization                                             | Admin / Remote                          | Visualization                |
| Login                                   | admin                                                     | Password access                         | Enabled                      |
| Password                                | •••••                                                     | <ol> <li>Read-write access i</li> </ol> | including admin-only floors  |
| Repeat password                         | •••••                                                     | Login                                   | visadmin                     |
| <ol> <li>Admin user has acce</li> </ol> | ess to Logic Machine and Network Configuration interfaces | Password                                |                              |
| Login                                   | remote                                                    | Repeat password                         |                              |
| Password                                |                                                           | Read-write access                       | except for admin-only floors |
| Repeat password                         |                                                           | Login                                   | viscontrol                   |
|                                         |                                                           | Password                                |                              |
|                                         |                                                           | Repeat password                         | •••••                        |
|                                         |                                                           | <ol> <li>Read-only access</li> </ol>    |                              |
|                                         |                                                           | Login                                   | visview                      |
|                                         |                                                           | Password                                | •••••                        |
|                                         |                                                           | Repeat password                         |                              |
|                                         |                                                           |                                         |                              |
|                                         | OK Cancel                                                 |                                         | OK Cancel                    |

Access control is separated in 3 tabs:

*Admin/Remote* – access parameters for *Logic Machine, Network Configuration, RSS* and *XML* 

*Visualization* – access parameters for *Touch* and *User mode visualization* 

## 4.2. Packages

System  $\rightarrow$  Packages shows the packages installed in the system. You can add new packaged by pressing on +

| Packages - ×   |              |   | × |
|----------------|--------------|---|---|
| ◆ Package name | - Version    |   | ^ |
| avahi-daemon   | 0.6.30-2     | ٢ | _ |
| base-files     | 43.33-r30646 | 0 |   |
| busybox        | 1.15.3-3.4   | 0 |   |
| dropbear       | 0.53.1-5     | 0 |   |
| eibd           | 0.0.5        | 0 |   |
| flashsys2      | 85           | 0 |   |
| genohm-scada   | 20120419     | 0 |   |
| haserl         | 0.8.0-2      | 0 | ~ |
| Actions: 📀     |              |   |   |

### 4.3. Backup and restore

Backuping and restoring of the OS related and IP configuration is located in *System*  $\rightarrow$  *Backup* and restore

| Backup and restore | - × |
|--------------------|-----|
| Filename           |     |

### 4.4. Upgrade firmware

System  $\rightarrow$  Upgrade firmware is used to do a full upgrade of the system (both OS part as well as Logic Machine part).

| Upgrade firn                                                    | nware ×                                                                                                    |
|-----------------------------------------------------------------|----------------------------------------------------------------------------------------------------|
| Firmware file                                                   | Choose File No file chosen                                                                                                    |
| It will take a<br>system will rel<br>unchanged. Do<br>progress! | bout 5 minutes for upgrade to complete. Your<br>boot twice. All config files will be kept<br>not unplug your router while updgrade is in |
|                                                                 |                                                                                                    |

### 4.5. Reboot Logic Machine

You can restart the Logic Machine by executing *System*  $\rightarrow$  *Reboot* command.

## 4.6. Shutdown Logic Machine

You can shutdown the Logic Machine by executing System  $\rightarrow$  Shutdown command. It is advisable to shutdown the system before plug out the power, because the database is saved safely.

## 4.7. Interface configuration

Ethernet interface is listed in the first tab. There are possibilities to disable/enable or to take a look at the traffic flow graph using special icons on the right side.

| Interfaces         |                                 |       |                              |                              |        |   | - × |  |  |
|--------------------|---------------------------------|-------|------------------------------|------------------------------|--------|---|-----|--|--|
| Ethernets Wireless |                                 |       |                              |                              |        |   |     |  |  |
| • Name             | <ul> <li>Mac address</li> </ul> | • Mtu | <ul> <li>TX Bytes</li> </ul> | <ul> <li>RX Bytes</li> </ul> | Errors |   |     |  |  |
| eth0               | 00:1B:C5:00:13:4D               | 1500  | 2 MB                         | 1 MB                         | 0 / 0  | 0 |     |  |  |

By clicking on the interface you get to the configuration.

| Interface ethO |               | ×        |
|----------------|---------------|----------|
| General        |               |          |
| Protocol       | Static IP     | <b>~</b> |
| IP address     | 192.168.10.96 |          |
| Network mask   | 255.255.255.0 |          |
| Gateway IP     | 192.168.10.2  |          |
| DNS server     | 8.8.8.8       |          |
| Mtu            |               |          |

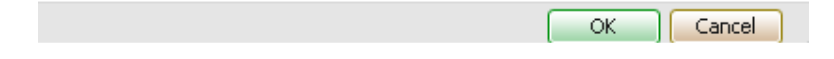

Protocol- specific protocol used for addressing None- no protocol is used Static IP – static IP address. By default 192.168.0.10 DHCP – use DHCP protocol to get IP configuration.
Current IP – the IP address got from DHCP server. This field appears only if the IP address is given otherwise it's hidden.
PPPoE – use PPP based protocol
Username – username to connect to the PPPoE server
Password – password
Keepalive – keepalive timeout
Dial on Demand – wheather to dial on demand
PPTP server IP – PPPoE server IP address to make the connection to

Network mask – network mask. By default 255.255.255.0 (/24) Gateway IP – gateway IP address DNS server – DNS server IP address MTU– maximum transmission unit, the largest size of the packet which could be passed in the communication protocol. By default 1500

#### 4.7.1. Ethernet interface data throughput graph

On the main window of the Ethernets tab, if you click on the **button**, a new window is opened. It draws a real-time graph of the traffic flow passing the interface (both In and Out). There is a possibility to switch the units of measurement – bytes/s or bytes/s.

| Network usage for in      | iterface eth0                           | - ×     |
|---------------------------|-----------------------------------------|---------|
| In 35 Kbps<br>Out 10 Kbps | Switch to bytes/s<br>AutoScale (follow) |         |
|                           |                                         | 60 Kbps |
|                           |                                         | 40 Kbps |
| MMM                       |                                         | 20 Kbps |
|                           |                                         |         |

## 4.8. Routing Table

System routing table is located in *Network*  $\rightarrow$ *Routes* menu. The window is divided in two parts – Static routes and Dynamic routes.

### 4.8.1. Dynamic routes

| Routes -  |             |             |               |       |  |  |  |
|-----------|-------------|-------------|---------------|-------|--|--|--|
| Dynamic   | Static      |             |               |       |  |  |  |
| Interface | Destination | Gateway     | Network mask  | Flags |  |  |  |
| ath0      | 192.168.2.0 | *           | 255.255.255.0 | U     |  |  |  |
| eth0      | 192.168.1.0 | *           | 255.255.255.0 | U     |  |  |  |
| eth0      | 224.0.0.0   | *           | 224.0.0.0     | U     |  |  |  |
| eth0      | default     | 192.168.1.1 | 0.0.0.0       | UG    |  |  |  |
|           |             |             |               |       |  |  |  |
|           |             |             |               |       |  |  |  |
|           |             |             |               |       |  |  |  |

Interface – interface name Destination – destination IP address Network mask – network mask Gateway – gateway IP address

4.8.2. Static routes

| System Network Ser | vices Status         | Help         |      |       |          |                                   | Start page                     |
|--------------------|----------------------|--------------|------|-------|----------|-----------------------------------|--------------------------------|
|                    | Routes<br>Dynamic St | atic         |      |       |          | - ×                               |                                |
|                    | Interface De         | Route        |      |       | ×        |                                   |                                |
|                    |                      | Interface    | eth0 |       | <b>~</b> |                                   |                                |
|                    |                      | Destination  |      |       |          |                                   |                                |
|                    |                      | Network mask |      |       |          |                                   |                                |
|                    |                      | Gateway      |      |       |          |                                   |                                |
|                    |                      |              |      |       | - 8      |                                   |                                |
|                    | Actions: 🕥           |              |      |       | - 64     | 4                                 |                                |
|                    |                      |              |      | OK Ca | ancel    |                                   |                                |
|                    |                      |              |      |       |          |                                   |                                |
| ▶ OpenRB.com       |                      |              |      |       |          | FlashSYS v2 n<br>Load averages: 0 | 84 (10.02.12)<br>.00 0.01 0.05 |

Interface – interface name Destination – destination IP address Network mask – network mask Gateway – gateway IP address

## 4.9. ARP table

Address Resolution Protocol table is listed in *Network*  $\rightarrow$  *ARP table*.

| ARP table - |               |      |                   |       |  |  |
|-------------|---------------|------|-------------------|-------|--|--|
| Interface   | IP address    | Mask | MAC address       | Flags |  |  |
| eth0        | 192.168.1.208 | *    | 00:0e:2e:cd:35:e9 | 0x2   |  |  |
| eth0        | 192.168.1.100 | *    | 00:1c:c0:54:88:cb | 0x2   |  |  |

### 4.10. FTP server

You can enable access to FTP server of Logic Machine by enabling this service in Service  $\rightarrow$  FTP Server.

| FTP server                                   |         | × |  |  |  |  |
|----------------------------------------------|---------|---|--|--|--|--|
| Server status                                | Enabled | • |  |  |  |  |
| Port                                         | 21      |   |  |  |  |  |
| Username                                     | ftp     |   |  |  |  |  |
| Password                                     |         |   |  |  |  |  |
| Leave password to blank to keep it unchanged |         |   |  |  |  |  |

| ОК | Cancel |  |
|----|--------|--|
|    |        |  |

Server status – secure tunnel mode Port – port of the service Username – login name, ftp Password – password, length 4-20 symbols

## 4.11. System monitoring

## 4.12. Firewall rules (upcoming)

Firewall configuration is located in *Network*  $\rightarrow$  *Firewall* window. With firewall rules there is a possibility to accept, drop or forward specific data packets. General Firewall settings are accessible by clicking on  $\square$  icon.

| Firewall / NAT |                                   |                         |        | - × |
|----------------|-----------------------------------|-------------------------|--------|-----|
| Zones Rules    | Forwarding                        |                         |        |     |
| Zone name      | Interfac                          | es                      | NAT    |     |
| lan            | eth0                              |                         | No     | 0   |
|                | Firewall setti<br>Default policie | ngs<br>Flood protection | ×      |     |
|                | Input policy                      | ACCEPT                  | ~      |     |
|                | Output policy                     | ACCEPT                  | ~      |     |
| Actions: 💿 🔜   | Forward policy                    | REJECT                  |        |     |
|                |                                   | OK                      | Cancel |     |

Default policies can be changed for further operations as well as flood protection.

### 4.12.1.Zones

You can create separate firewall zones with respective policies. These zones are then used in creating firewall rules and in forwarding (NAT).

Zone name – name of the zone
Input policy – packet policy going to this zone
Output policy – packet policy going from this zone
Forward policy – packet policy going through this zone
NAT – whether Network Address Translation is supported for the zone.

| Firewall zone  | ×          | Firew | all zone      |        | ×      |
|----------------|------------|-------|---------------|--------|--------|
| Zone settings  | Interfaces | Zone  | settings Inte | rfaces |        |
| Zone name      |            | ath0  |               |        |        |
| Input policy   | ACCEPT     | eth1  |               |        |        |
| Output policy  | ACCEPT     | eth0  |               |        |        |
| Forward policy | ACCEPT     |       |               |        |        |
| NAT            |            |       |               |        |        |
|                |            |       |               |        |        |
|                |            |       |               |        |        |
|                | OK Cancel  |       |               | ОК     | Cancel |

#### 4.12.2.Rules

| Firewall / | NAT       |            |       |          |          |     |      |   | - × |
|------------|-----------|------------|-------|----------|----------|-----|------|---|-----|
| Zones      | Rules     | Forwarding |       |          |          |     |      |   |     |
| - Nr -     | Rule type |            | • Sou | rce zone | • Dest z | one |      |   |     |
|            |           | Firewall   | rule  |          |          |     |      | × |     |
|            |           | Rule type  |       | ACCEPT   |          |     | *    |   |     |
|            |           | Source zon | e     | lan      |          |     | ۷    |   |     |
|            |           | Source IP  |       |          |          |     |      |   |     |
|            |           | Source por | ts    |          |          |     |      |   |     |
| Actions: 🕥 |           | Dest zone  |       | lan      |          |     | *    |   |     |
|            |           | Dest IP    |       |          |          |     |      |   |     |
|            |           | Dest ports |       |          |          |     |      |   |     |
|            |           | Protocol   |       | Both     |          |     | ۷    |   |     |
|            |           |            |       |          |          |     |      |   |     |
|            |           |            |       |          | OK       |     | ncel |   |     |
|            |           |            |       |          | OK       |     | ncer |   |     |

Rule type – Rule type

Forward – Traffic will be forwarded to specific IP address/port
Accept – Traffic will be accepted
Drop – Traffic will be denied
Source zone– source zone name
Source ports – Source IP address
Source ports – Source ports. Could be specified in row separated with commas
Destination zone – Destination zone name
Dest. IP – Destination IP address
Dest. Ports – Destination ports. Could be specified in row separated with commas
Protocol – Protocol which is used
Both – Both TCP and UDP protocols will be catched
TCP – TCP protocol will be catched
UDP – UDP protocol will be catched

### 4.13. Quality of Service (QoS) settings (upcoming)

QoS settings ar located in *Network*  $\rightarrow$  *Quality of Service* window.It's possible to limit the bandwidth going and coming to specific interface, IP or application, to make priorities for specific traffic etc.

| Quality of Service |                  |               |             |   |              | e × |
|--------------------|------------------|---------------|-------------|---|--------------|-----|
| Interfaces Classes | Rules            |               |             |   |              |     |
| Interface          | Classes          | QoS interfac  | e ethO      |   | × pload kbps |     |
| ath0               |                  | Bandwidth     | QoS classes | 1 |              | 0   |
| eth1               |                  |               | -           |   |              | 0   |
| eth0               | Express Normal P | Download kbps | 1024        |   | 8            | 0   |
|                    |                  | Upload kbps   | 768         |   |              |     |
|                    |                  | Add overhead  | <b>~</b>    |   |              |     |
|                    |                  |               |             |   |              |     |
|                    |                  |               |             |   |              |     |
|                    |                  |               |             |   |              |     |
|                    |                  |               |             |   |              |     |
|                    |                  |               |             |   |              |     |
|                    |                  |               |             |   |              |     |
|                    |                  |               |             |   |              |     |

#### 4.13.1.Interfaces

By clicking on the specific interface you can limit bandwidth for it and assign the interface to specific QOS classes.

*Download kbps* – Download speed for the interface *Upload kbps* – Upload speed for the interface *Add overhead* – Add the information as overhead

Under QoS classes tab you can assign specific class to specific interface.

#### 4.13.2.Classes

There are several default classes with respective configuration – Priority, Express, Normal, Bulk. Other classes can be freely added.

| Quality of Service |          |              |        |        |                |                  | $- \times$ |
|--------------------|----------|--------------|--------|--------|----------------|------------------|------------|
| Interfaces Classes | Rules    |              |        |        |                |                  |            |
| Class name         | Priority | • Avg rate   | • Ma   | x rate | • Max pkt size | e • Packet delay |            |
| Priority           | 20       | 10           |        |        | 400            |                  | 0          |
| Express            | 10       | QoS class No | rmal   |        | ×              |                  | 0          |
| Normal             | 5        | Class name   | Normal |        |                | 100              | 0          |
| Bulk               |          | Priority     | 5      |        |                | 200              | 0          |
|                    |          | Avo rate     | 10     |        |                |                  |            |
|                    |          | Higidic      | 10     |        |                |                  |            |
|                    |          | Max rate     |        |        |                |                  |            |
| Actions: 🕑         | _        | Max pkt size |        |        |                | _                |            |
|                    |          | Packet delay | 100    |        |                |                  |            |
|                    |          |              |        |        |                |                  |            |
|                    |          |              |        | OK     | Cancel         |                  |            |

Class name – name of the class Priority– priority number Avg rate – average bandwidth rate Max rate –max bandwidth rate Max pkt size –max packet size Packet delay – packet delay

#### 4.13.3.Rules

Specific IP, application, port, and class based rules can be added in *Rules* tab.

Class name – name of the predefined class Rule type [classify / reclassify / default] – type of the rule Source host – source IP address Dest host – destination IP address Port filter [Port list / Port range] – type of port filtering Port list – list of port, comma separated Port range – port range Direction [Both / Inbound / Outbound] – direction Proto [All / TCP / UDP / ICMP] – protocol Application [All P2P traffic / No filter] – specific application based filtering

| Qua    | lity of Service            |             |                               |          |          |   | - | × |
|--------|----------------------------|-------------|-------------------------------|----------|----------|---|---|---|
| Inte   | erfaces Classes Rules      |             |                               |          |          |   |   |   |
| - Nr   | Class name     Source host | QoS rule    |                               | ×ion     |          |   |   |   |
| 1      | Bulk                       | Class name  | Bulk                          |          | ٦        | 4 | 0 |   |
| 2      | Bulk                       |             | baix                          |          | •        | 4 | 0 |   |
| 3      | Bulk                       | Rule type   | classify                      | <b>~</b> | •        | 4 | 0 |   |
| 4      | Priority                   | Source host |                               |          | •        | ₽ | 0 |   |
| 5      | Normal                     | Dest host   |                               |          | •        | 4 | 0 |   |
| 6      | Express                    | Port filter | Davk list (seems see suched)  |          | •        | 4 | 0 |   |
| 7      | Express                    | Torenicer   | Port list (confina separateu) | ×        | <b>^</b> | 4 | 0 |   |
| Action | is: 🧿                      | Port list   |                               |          |          |   |   |   |
|        |                            | Direction   | Both                          | ~        |          |   |   |   |
|        |                            | Proto       | All                           | ~        |          |   |   |   |
|        |                            | Application | All P2P traffic               | •        |          |   |   |   |
|        |                            |             |                               | el       |          |   |   |   |

## 4.14. System status

General system status with CPU usage, Memory usage, Partition information can be seen in *Status*  $\rightarrow$ *System status* window.

| System status        |                |  |  |  |
|----------------------|----------------|--|--|--|
| General Memory usage | Partitions     |  |  |  |
| Parameter            | Value          |  |  |  |
| CPU clock speed      | 266.666400MHz  |  |  |  |
| CPU BogoMips         | 533.33         |  |  |  |
| Linux kernel version | 2.6.32.10      |  |  |  |
| System uptime        | 0d 3h 12m      |  |  |  |
| Load averages        | 0.04 0.02 0.00 |  |  |  |
|                      |                |  |  |  |
|                      |                |  |  |  |
|                      |                |  |  |  |
|                      |                |  |  |  |
|                      |                |  |  |  |

#### 4.15. Network status

Network overview of IP setting and transferred data can be seen in *Status*  $\rightarrow$ *Network status* window.

| Network status |                                 |               |       |                              |                              |        | $\in \times$ |
|----------------|---------------------------------|---------------|-------|------------------------------|------------------------------|--------|--------------|
| • Name         | <ul> <li>Mac address</li> </ul> | • IP address  | • Mtu | <ul> <li>TX Bytes</li> </ul> | <ul> <li>RX Bytes</li> </ul> | Errors |              |
| eth0           | 00:1B:C5:00:13:4D               | 192.168.1.211 | 1500  | 6 MB                         | 6 MB                         | 0/0    |              |

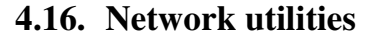

*Ping* and *Traceroute* utilities are located in *Status*  $\rightarrow$ *Network utilities* window. Both IP address and DNS names are accepted.

| Network utilities             |                              |           |
|-------------------------------|------------------------------|-----------|
| Ping Traceroute               |                              |           |
| IP / Hostname                 | 192.168.1.100                |           |
| PING 192.168.1.100 (192.168.1 | .100): 56 data bytes         |           |
| 64 bytes from 192.168.1.100:  | seq=0 ttl=64 time=0.432 ms   |           |
| 64 bytes from 192.168.1.100:  | seq=1 ttl=64 time=0.385 ms   |           |
| 64 bytes from 192.168.1.100:  | seq=2 ttl=64 time=0.383 ms   |           |
| 64 bytes from 192.168.1.100:  | seq=3 ttl=64 time=0.385 ms   |           |
| 64 bytes from 192.168.1.100:  | seq=4 ttl=64 time=0.385 ms   |           |
| 192.168.1.100 ping statis     | tics                         |           |
| 5 packets transmitted, 5 pack | ets received, 0% packet loss |           |
| round-trip min/avg/max = 0.38 | 3/0.394/0.432 ms             |           |
|                               |                              |           |
|                               |                              |           |
|                               |                              |           |
|                               |                              |           |
|                               |                              |           |
|                               |                              | OK Cancel |

## 4.17. System log

Operating system log is available in *Status*  $\rightarrow$  *System log*.

| System log -                                                                                       | × |
|----------------------------------------------------------------------------------------------------|---|
| Log entries                                                                                        |   |
| Feb 22 12:59:01 LogicMachine cron.info crond[620]: crond: USER root pid 10291 cmd lua /lib/genohm- |   |
| Feb 22 12:59:01 LogicMachine cron.info crond[620]: crond: USER root pid 10290 cmd lua /lib/genohm- |   |
| Feb 22 12:58:01 LogicMachine cron.info crond[620]: crond: USER root pid 10247 cmd lua /lib/genohm- |   |
| Feb 22 12:58:01 LogicMachine cron.info crond[620]: crond: USER root pid 10246 cmd lua /lib/genohm- |   |
| Feb 22 12:57:01 LogicMachine cron.info crond[620]: crond: USER root pid 10210 cmd lua /lib/genohm- |   |
| Feb 22 12:57:01 LogicMachine cron.info crond[620]: crond: USER root pid 10209 cmd lua /lib/genohm- |   |
| Feb 22 12:56:02 LogicMachine cron.info crond[620]: crond: USER root pid 10168 cmd lua /lib/genohm- |   |
| Feb 22 12:56:02 LogicMachine cron.info crond[620]: crond: USER root pid 10167 cmd lua /lib/genohm- | - |

## 4.18. Running processes

System running processes can be seen in *Status*  $\rightarrow$ *Running processes* window.

| Runn | ing processes | - | ×   |
|------|---------------|---|-----|
| PID  | Command       |   | ] ^ |
| 1    | init          | 9 |     |
| 2    | [kthreadd]    | 9 |     |
| 3    | [ksoftirqd/0] | 9 |     |
| 4    | [kworker/0:0] | 9 |     |
| 5    | [kworker/u:0] | 9 |     |
| 6    | [rcu_kthread] | 9 |     |
| 7    | [khelper]     | 9 |     |
| 8    | [kworker/u:1] | 9 | ~   |
|      |               |   |     |

## 5. User mode schedulers

User mode schedulers contains user-friendly interface for end-user to manage scheduler tasks, for example, specify thermostat values depending of the day of the week, time and holidays.

## 5.1. Events

Each scheduler is mapped to specific group address in administration panel (see section 1.4 of this manual).

| SCHEDULERS                | Outside I  | ights Activ | ve            |        | Home     |
|---------------------------|------------|-------------|---------------|--------|----------|
| ✓ Outside lights          | Start date | End dat     | e             |        |          |
| ✓ Programme horaire R + 2 | 01 Feb     | ✓ 31        | Mar 💌 Save    |        |          |
|                           |            |             |               |        |          |
|                           | Events     |             |               |        |          |
|                           | Active     | Value       | Run at        |        |          |
|                           | •          | off         | 01:00 Sat-Sun | C Edit | X Delete |
|                           | •          | off         | 02:00 Mon-Fri | 🗹 Edit | X Delete |
|                           | •          | on          | 18:00 Hol     | C Edit | × Delete |
|                           | •          | on          | 19:00 Sat-Sun | 🗹 Edit | × Delete |
|                           | *          | on          | 20:00 Mon-Fri | 🗹 Edit | X Delete |
|                           | Add new ev | ent         |               |        |          |

When adding the new task for specific scheduler you can specify day of the week, start time, value to send to the object.

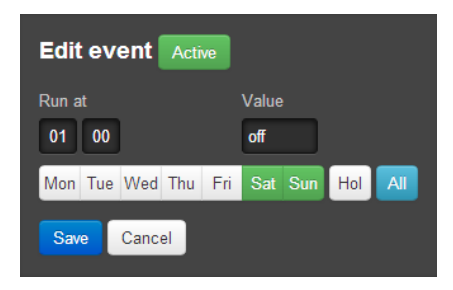

By clicking on Active button, specific even/task can be deactivated.

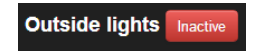

## 5.2. Holidays

In *Holidays* special days are specified which are then used adding new events.

|                                                                             | Holidays        |                  |        | Home     |
|-----------------------------------------------------------------------------|-----------------|------------------|--------|----------|
| ✓ Outside lights                                                            | Name            | Date             |        |          |
| <ul> <li>Programme horaire R + 2</li> <li>Programme horaire R +1</li> </ul> | New Year        | 31 December 2013 | C Edit | × Delete |
|                                                                             | New holiday     | 22 October 2012  | C Edit | × Delete |
|                                                                             | Add new holiday |                  |        |          |
| ★ Holidays                                                                  |                 |                  |        |          |

Click on Add new holiday button to specify a holiday.

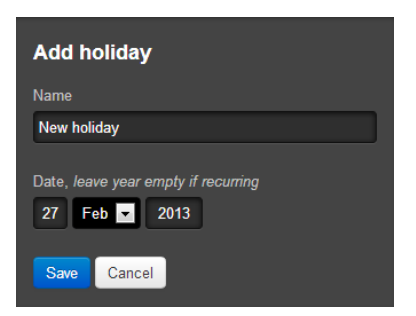

# 6. Trend logs

Trend logs are end user interface for trends (defined in administrator interface in section 1.5).

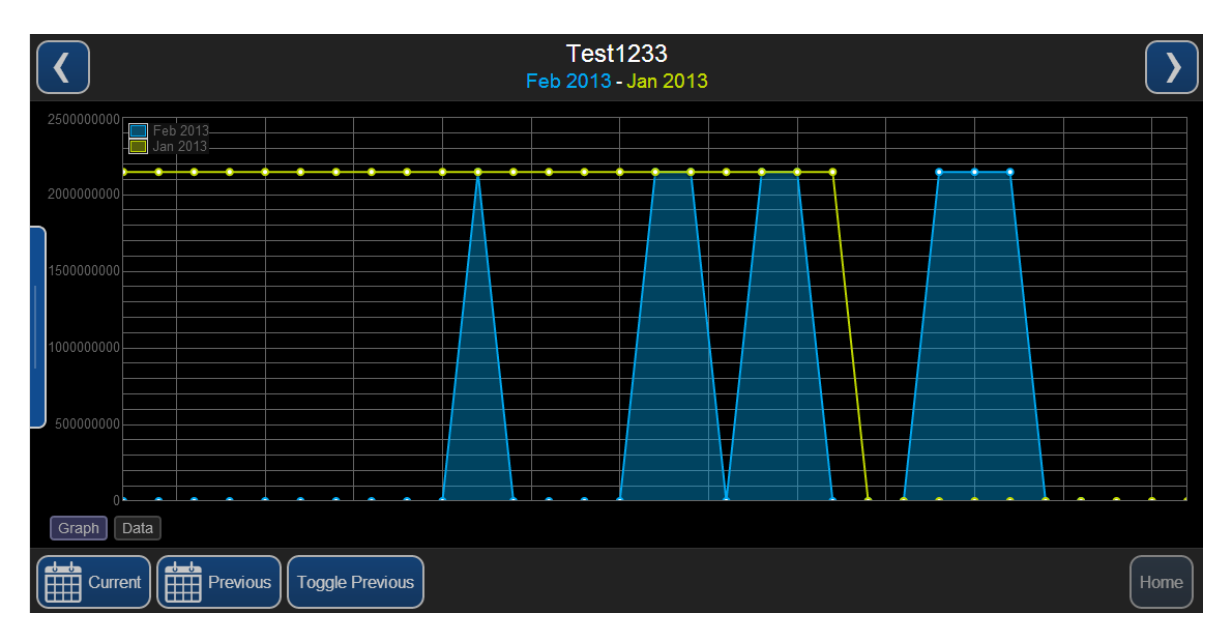

By clicking on the hidden blue menu you can change to different trends where each is mapped to a specific KNX group address.

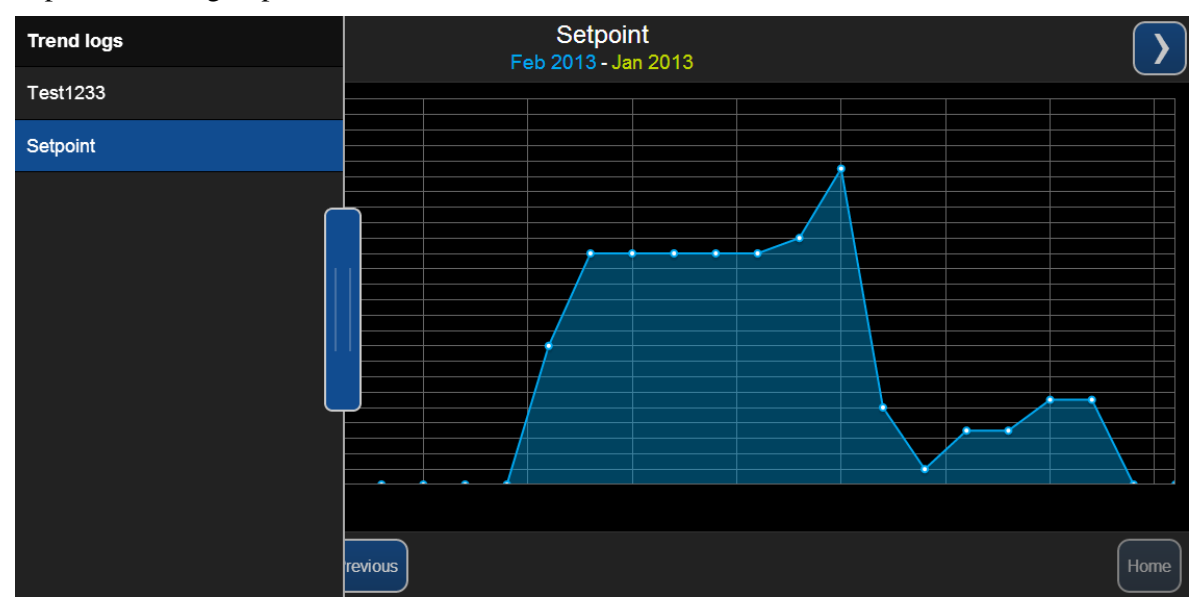

**Current** – Current trend is drawn in blue, you can choose either to show Day, Month or Year view

**Previous** – previous time period, you can choose either to show Day, Month or Year view **Toggle previous** – when enabled a yellow trend line appears showing *Previous* trend above *Current* trend

Home – Logic Machine home screen.

| $\checkmark$            | F   | Setpoin<br>eb 2013 - Jar | n <b>t</b><br>n 2013 |   |  | $\mathbf{>}$ |
|-------------------------|-----|--------------------------|----------------------|---|--|--------------|
| 50 Feb 2013<br>Jan 2013 |     |                          |                      |   |  |              |
|                         | +   | +                        | +                    | × |  |              |
|                         |     | Feb                      | 2013                 |   |  |              |
| 10                      | Day | Month                    | Year                 |   |  |              |
|                         |     |                          |                      |   |  |              |
| Graph Data              |     |                          |                      |   |  |              |

Datapoints can be shown also in a way of table which can be later exported as CSV file.

| <                                                                                     | Setpoint<br>Feb 2013 - Jan 2013 | $\triangleright$ |
|---------------------------------------------------------------------------------------|---------------------------------|------------------|
| Download CSVSelect allFeb 2013Jan 2013200                                             |                                 | ×                |
| 3 0<br>4 0<br>5 0<br>6 0                                                              |                                 | E                |
| 7 0<br>8 0<br>9 0<br>10 0                                                             |                                 |                  |
| 11 0<br>12 0<br>13 0<br>14 18                                                         |                                 |                  |
| 15         30           16         30           17         30           18         30 |                                 |                  |
| Graph Data                                                                            | vious Toggle Previous           | Home             |

## 7. Modbus RTU/TCP interconnection with LM2

Modbus RTU is supported over RS485 interface. Modbus TCP is supported over Ethernet port. Modbus communication is done directly from scripts (usually resident script is used to read Modbus value after some specific time interval and write them into KNX object).

Once script is added, you can add the code in the Script Editor. There are lots of predefined code blocks in the Helpers.

| Script editor (email on change)                                                                                                    |                                                                                                    | ? X |
|----------------------------------------------------------------------------------------------------|----------------------------------------------------------------------------------------------------|-----|
| Editor 🕑 Help                                                                                                    |                                                                                                    |     |
| Helpers         Image: Time functions         Image: Time functions         Image: Timage | Editor<br>1 IP: 192.168.1.2, port: 1234<br>2 mb:connect()<br>3 mb:connect()<br>4 read from address 1000<br>6 value = mb:readregisters(1000)<br>7 set register at address 1000 to 123<br>9 mb:writeregisters(1000, 123)<br>10<br>11 mb:close()<br>12<br>13 |     |
|                                                                                                    | Save                                                                                                    | el  |

#### 7.1. Master functions

**mb:setslave(slaveid)** Sets slave id to read/write data from/to

mb:readcoils(start, count) mb:readdiscreteinputs(start, count) mb:readregisters(start, count) mb:readinputregisters(start, count)

Reads count registers/coils from the start address. Returns all values on success and nil, error description on error

#### mb:writebits(start, v1, [v2, [v3, ...]]) mb:writeregisters(start, v1, [v2, [v3, ...]])

Writes values to registers/coils from the start address. Single write will be used when only one value is supplied, multiple write otherwise. Returns all of values written on success and nil, error
description on error

#### mb:reportslaveid()

Reads slave internal data. Returns values on success and nil, error description on error.

### 7.2. Visualizing Modbus objects

Use *grp.write* to assign Modbus object to KNX object and then use this new KNX object in the visualization.

### 7.3. Usage example (Modbus TCP)

Task: read three registers from Modbus TCP device and write the result in Alerts.

```
1. -- initmodbus on first script execution
2.ifnotmbthen
3.require('luamodbus')
4.mb=luamodbus.tcp()
5.end
6.
7. -- prepare connection to given ip and port
8.mb:open('192.168.1.100', 1502)
9.
10. -- open connection and check the result
11.ifmb:connect()then
12. -- read 3 input registers, function returns 3 variables
13.local x, y, z =mb:readinputregisters(1, 3)
14.
15. -- first variable will be nill if read failed
16.if x then
17.local message =string.format('1: %d; 2: %d; 3: %d', x, y, z)
18.
      alert(message)
19. end
20.
21. -- end session
22.mb:close()
23.else
24. alert('connection failed')
25.end
```

### 7.4. Usage example (Modbus RTU)

<u>Task</u>: read two parameters (3-phase system voltage, 3-phase system current) from Modbus Multimeter 32-bit registers and store the data in the KNX group addresses. Make sure to connect LM2 with Modbus device correctly, RS485 A with -, RS485 B with +.

```
1. -- initmodbus on first script execution
2.ifnotmbthen
3.require('luamodbus')
4.mb=luamodbus.rtu()
5.mb:open('/dev/ttyS2', 9600, 'E', 8, 1, 'H')
6.mb:connect()
7.end
8.
9. -- sets slave ID to read/write data from/to
10.mb:setslave(20)
11.
12. -- read 3-phase system voltage from 32-bit register
13.r1, r2 =mb:readregisters(0x1000, 2)
14. result = bit.lshift(r1, 16) + r2
15.grp.write('5/5/1', result)
16.
17. -- read 3-phase system current from 32-bit register
18.rl, r2 =mb:readregisters(0x100E, 2)
19. result = bit.lshift(r1, 16) + r2
20.grp.write('5/5/2', result)
```

Some Modbus devices keep enocded values in registers, you need to encode them first from HEX to use in the further scripts. For example, **value = 0x0cba** after executing the below commands will give temperature equal to **24.2** 

```
1.hex =lmcore.inttohex(value, 2)
2.temp =knxdatatype.decode(hex, dt.float16)
```

Here is an example of function which is doing byte shift:

```
1.-- get single bit from a numeric value
2.function getbit(value, bnum)
3. value = tonumber(value) or 0
4. value = bit.rshift(value, bnum)
5. return bit.band(value, 1)
6.end
7.
8.
9.getbit(value, 0) -- first bit, and so on
```

# 7.5. Modbus Slave examples

# Add the following code to Common functions

| 1.  | modbus proxy                                                  |
|-----|---------------------------------------------------------------|
| 2.  | <pre>mbproxy = {</pre>                                        |
| 3.  | supported function list                                       |
| 4.  | <pre>functions = {</pre>                                      |
| 5.  | 'readdo',                                                     |
| 6.  | 'readcoils',                                                  |
| 7.  | 'readdi',                                                     |
| 8.  | 'readdiscreteinputs',                                         |
| 9.  | 'readao',                                                     |
| 10. | 'readregisters',                                              |
| 11. | 'readai',                                                     |
| 12. | 'readinputregisters',                                         |
| 13. | 'writebits',                                                  |
| 14. | 'writemultiplebits',                                          |
| 15. | 'writeregisters',                                             |
| 16. | 'writemultipleregisters',                                     |
| 17. | 'reportslaveid',                                              |
| 18. | 'getcoils',                                                   |
| 19. | 'getdiscreteinputs',                                          |
| 20. | 'getinputregisters',                                          |
| 21. | 'getregisters',                                               |
| 22. | 'setcoils',                                                   |
| 23. | 'setdiscreteinputs',                                          |
| 24. | 'setinputregisters',                                          |
| 25. | 'setregisters',                                               |
| 26. | }/                                                            |
| 27. | new connecton init                                            |
| 28. | <pre>new = function()</pre>                                   |
| 29. | <pre>require('rpc')</pre>                                     |
| 30. | <pre>local mb = setmetatable({}, {index = mbproxy })</pre>    |
| 31. |                                                               |
| 32. | mb.slaveid = 0                                                |
| 33. | <pre>mb.rpc = rpc.client('127.0.0.1', 28002, 'mbproxy')</pre> |
| 34. |                                                               |
| 35. | <pre>for _, fn in ipairs(mbproxy.functions) do</pre>          |
| 36. | <pre>mb[ fn ] = function(self,)</pre>                         |
| 37. | <pre>return mb:request(fn,)</pre>                             |
| 38. | end                                                           |
| 39. | end                                                           |
| 40. |                                                               |
| 41. | return mb                                                     |
| 42. | end                                                           |
| 43. | }                                                             |
| A A |                                                               |
| 45  | set local slave id                                            |
|     | AND DATABLE STRATE FR                                         |

```
46. function mbproxy:setslave(slaveid)
47. self.slaveid = slaveid
48. end
49.
50. -- send rpc request for a spefic function
51. function mbproxy:request(fn, ...)
52. local res, err = self.rpc:request({
53. fn = fn,
54. params = { ... },
55. slaveid = self.slaveid or 0,
56. })
57.
58. -- request error
59. if err then
60. return nil, err
61. -- request ok
62. else
63. -- reply with an error
64.
    if res[ 1 ] == nil then
      return nil, res[ 2 ]
65.
66.
     -- normal reply
67.
      else
68.
    return unpack(res)
69.
      end
70. end
71. end
```

### Handler (resident script with 0 delay) configuration

- 1. *mb:open('/dev/ttyS2', 38400, 'E', 8, 1, 'H')* set baudrate and other serial port parameters
- 2. *mb:setslave(10)* set slave device id
- 3. *mb:setmapping(10, 10, 10, 10)* set number coils, discrete inputs, holding registers and input registers
- 4. *mb:setwritecoilcb(function(coil, value)...* callback function which is executed for each coil write
- 5. *mb:setwriteregistercb(function(coil, value)...* callback function which is executed for each register write

# Handler script example

| 1.  | modbus init                                                                          |
|-----|--------------------------------------------------------------------------------------|
| 2.  | if not mb then                                                                       |
| 3.  | <pre>require('luamodbus')</pre>                                                      |
| 4.  | <pre>mb = luamodbus.rtu()</pre>                                                      |
| 5.  | <pre>mb:open('/dev/ttyS2', 38400, 'E', 8, 1, 'H')</pre>                              |
| 6.  | <pre>mb:connect()</pre>                                                              |
| 7.  |                                                                                      |
| 8.  | slave id                                                                             |
| 9.  | mb:setslave(10)                                                                      |
| 10. |                                                                                      |
| 11. | init slave storage for coils, discrete inputs, holding registers and input registers |
| 12. | mb:setmapping(10, 10, 10, 10)                                                        |
| 13. |                                                                                      |
| 14. | coil write callback                                                                  |
| 15. | <pre>mb:setwritecoilcb(function(coil, value)</pre>                                   |
| 16. | if coil == 0 then                                                                    |
| 17. | <pre>grp.write('1/1/1', value, dt.bool)</pre>                                        |
| 18. | else                                                                                 |
| 19. | <pre>alert('coil: %d = %s', coil, tostring(value))</pre>                             |
| 20. | end                                                                                  |
| 21. | end)                                                                                 |
| 22. |                                                                                      |
| 23. | register write callback                                                              |
| 24. | <pre>mb:setwriteregistercb(function(register, value)</pre>                           |
| 25. | <pre>if register == 0 then</pre>                                                     |
| 26. | send value limited to 0100                                                           |
| 27. | <pre>grp.write('4/1/5', math.min(100, value), dt.scale)</pre>                        |
| 28. | else                                                                                 |
| 29. | <pre>alert('register: %d = %d', register, value)</pre>                               |
| 30. | end                                                                                  |
| 31. | end)                                                                                 |
| 32. | end                                                                                  |
| 33. |                                                                                      |
| 34. | server part init                                                                     |
| 35. | if not server then                                                                   |
| 36. | <pre>require('rpc')</pre>                                                            |
| 37. |                                                                                      |
| 38. | incoming data handler                                                                |
| 39. | <pre>local handler = function(request)</pre>                                         |
| 40. | local fn, res                                                                        |
| 41. |                                                                                      |
| 42. | <pre>fn = tostring(request.fn)</pre>                                                 |
| 43. |                                                                                      |
| 44. | if not mb[ fn ] then                                                                 |
| 45. | return { nil, 'unknown function ' ·· fn }                                            |
|     |                                                                                      |

```
46.
             end
47.
            if type(request.params) == 'table' then
48.
49.
              table.insert(request.params, 1, mb)
50.
              res = { mb[ fn ](unpack(request.params)) }
51.
             else
52.
               res = { mb[ fn ](mb) }
53.
             end
54
55.
            return res
56.
           end
57.
          server = rpc.server('127.0.0.1', 28002, 'mbproxy', handler, 0.01)
58.
59.
         end
60.
61.
         mb:handleslave()
62.
         server:step()
```

#### Example: event script which changes modbus slave coil (address 0)

Must be mapped to a group address with binary value.

- 1. value = event.getvalue()
  2. mb = mbproxy.new()
- 3. mb:setcoils(0, value)

#### Example: event script which changes modbus slave register (address 5)

Must be mapped to a group address with scaling (0..100) value

- 1. value = event.getvalue()
- 2. mb = mbproxy.new()
- 3. mb:setregisters(5, value)

### 7.6. Modbus working with several slaves on the same RS485 connection

The example was designed to interconnect with 16 VRF system in one line through 1 Logic Machine2.

#### Resident script

```
-- modbus init
if not mb then
require('luamodbus')
mb = luamodbus.rtu()
mb:open('/dev/tty52', 9600, 'E', 8, 1, 'H')
mb:connect()
mb:setslave(1)
-- a/c list
aclist = {
```

```
-- a/c: 0, id: 1 { addrstat = '8/4/0', addrmode = '8/5/0', addrspeed = '8/6/0', addrtemp = '8/7/0' }, -- a/c: 1, id: 2 
 addrstat = '8/4/1', addrmode = '8/5/1', addrspeed = '8/6/1', addrtemp = '8/7/1' },
  }
   -- read 8 bits and convert to single byte
   function readbyte(offset)
     local bits = mb:readdiscreteinputs(offset, 8)
local result = 0
      for i = 1, 8 do
    if bits[ i ] then
        result = result + bit.lshift(1, i - 1)
         end
      end
      return result
  end
   -- write single byte and convert to 8 bits
   function writebyte(offset, byte)
local bits = {}
     for i = 1, 8 do
   table.insert(bits, bit.band(1, bit.rshift(byte, i - 1)) == 1)
      end
      mb:writebits(offset, unpack(bits))
  end
end
 -- local udp server init
if not server then
  require('socket')
  server = socket.udp()
server:setsockname('127.0.0.1', 28016)
server:settimeout(1)
   -- remote command handler
   function cmd(data)
     local id, cmd, value, ac, addr, offset
      -- command format id:cmd[:value]
     id, cmd, value = unpack(data:split(':'))
id = tonumber(id) or 0
     -- check if ac is valid
ac = aclist[ id ]
if not ac then
        return
      end
      -- default offset
offset = (id - 1) * 152
      -- on/off
if cmd == 'ON' or cmd == 'OFF' then
       mb:writebits(offset, cmd == 'ON')
      -- temperature settings
elseif cmd == 'TEMP' then
value = tonumber(value)
         -- value ok
if value then
           -- calculate register offset and write encoded value
offset = (id - 1) * 156
mb:writeregisters(offset, encodetemp(value))
         end
      -- operation mode
elseif cmd == 'MODE' then
        value = tonumber(value)
         -- verify bounds
if 0 <= value and value <= 3 then
           -- convert to a/c value and write writebyte(offset + 8, value + 1)
         end
      -- fan speed
elseif cmd == 'SPEED' then
         value = tonumber(value)
         -- verify bounds
         if 0 <= value and value <= 3 then
  -- convert to a/c value and write
  writebyte(offset + 16, value + 2)
         end
      end
   end
end
-- read current status for each a/c unit
for id, ac in ipairs(aclist) do
local stat, mode, temp, speed, offset
   -- address offset
  offset = (id - 1) * 152
   -- on/off status
  stat = mb:readdiscreteinputs(offset)
if type(stat) == 'boolean' and ac.stat ~= stat then
```

```
ac.stat = stat
     grp.write(ac.addrstat, stat, dt.bool)
  end
  -- operation mode
  mode = readbyte(offset + 8)
if type(mode) == 'number' and ac.mode ~= mode then
     ac.mode = mode
     -- send proper value to knx
if 1 <= mode && mode <= 5 then
    grp.write(ac.addrmode, mode - 1, dt.uint8)
end
  end
  -- fan speed
  speed = readbyte(offset + 16)
if type(speed) == 'number' and ac.speed ~= speed then
    ac.speed = speed
     -- send proper value to knx
if 2 <= mode && mode <= 7 then
     end
  -- temperature

offset = (id - 1) * 156 + 1

temp = readinputregisters(offset)

if type(temp) == 'number' and ac.temp ~= temp then
    ac.temp = temp
     grp.write(ac.addrtemp, decodetemp(temp), dt.float16)
  end
end
-- read command from client
local data = server:receive()
if data then
 cmd(data)
end
```

#### Common function program

function decodetemp(value)
 local hex = lmcore.inttohex(value, 2)
 return knxdatatype.decode(hex, dt.float16)
end
function encodetemp(value)
 local hex = knxdatatype.encode(value, dt.float16).datahex
 return tonumber(hex, 16)
end

-- send request to modbus resident function accmd(id, cmd, value) local request, client

require('socket')

-- check if value has been passed value = value and tonumber(value)

-- create request string
request = string.format('%d:%s', id, cmd:upper())
if value then
request = string.format('%s:%s', request, value)
end
-- send udp packet

socket.udp():sendto(request, '127.0.0.1', 28016)
end

#### Example: on/off VRF system

value = knxdatatype.decode(event.datahex, dt.bool)
accmd(1, value and 'ON' or 'OFF')

#### Example: set mode of VRF system

value = knxdatatype.decode(event.datahex, dt.uint8)
accmd(1, 'MODE', value)

#### Example: set the speed

value = knxdatatype.decode(event.datahex, dt.uint8)
accmd(1, 'SPEED', value)

#### Example: set the temperature

value = knxdatatype.decode(event.datahex, dt.float16)
accmd(1, 'TEMP', value)

# 6. BACnetIP interconnection with LM2

You can configure BACnet *Device ID* and *Password* (used for remote device reloading) in **Network** Configuration  $\rightarrow$  Network  $\rightarrow$  BACnet.

| System | Network | Services | Status Help    |      |      |        |                              | Start page |
|--------|---------|----------|----------------|------|------|--------|------------------------------|------------|
| _      |         |          |                |      | <br> |        |                              |            |
|        |         |          | BACnet         |      |      | ×      |                              |            |
|        |         |          | Device ID      | 1000 |      |        |                              |            |
|        |         |          | Password       | pswd |      |        |                              |            |
|        |         |          | Restart server |      |      |        |                              |            |
|        |         |          |                |      |      |        |                              |            |
|        |         |          |                |      |      |        |                              |            |
|        |         |          |                |      |      |        |                              |            |
|        |         |          |                |      |      |        |                              |            |
| ● Ope  | enRB.co | m        |                |      | OK   | Cancel | FlashSYS v2<br>Load averages |            |

To make KNX/EIB objects BACnet readable/writable, mark necessary objects in Logic Machine as "Export object".Binary objects will appear as Binary Values, other numeric values will appear as Analog Values. Other types are not currently supported. KNX bus writes changes the Relinquish Default property

| Logic Machin | ne          |             |            |               |     |                  |              |            |        |                    |       |        |          |          | <u>Start</u> | page  |
|--------------|-------------|-------------|------------|---------------|-----|------------------|--------------|------------|--------|--------------------|-------|--------|----------|----------|--------------|-------|
| Scripting    | Objects     | Object logs | Buildings  | Visualization | Vis | sualization icon | us Utilities | Alerts     | Logs   | Error log 🛛 🕜 Help |       |        |          |          |              |       |
| Object filte | er          |             | Object par | ameters       |     |                  |              |            |        |                    | ×     | Set v  |          |          |              |       |
| Name or      | r group add | ress:       | Object n   | ame:          |     | Button 4         |              |            |        |                    |       |        |          |          | 0            | ^     |
|              |             |             | Group ac   | ldress:       |     | 1/1/4            |              |            |        |                    |       |        |          |          | õ            |       |
| Data typ     | oe:         |             | Data typ   | e:            |     | 01.001 swi       | tch          |            | ~      | •                  |       | G      |          |          | 0            |       |
| Not spe      | ecified     | *           | Logging    | enabled:      |     |                  |              |            |        |                    |       |        |          |          | 0            |       |
| Tags (m      | natch any): |             | Export o   | bject:        |     |                  |              |            |        |                    |       |        | 6P       | 62       | 0            |       |
|              |             |             | Tags:      |               |     |                  |              |            |        |                    |       |        | G.       |          | 0            |       |
|              |             |             | Current v  | value:        |     | on               |              |            |        |                    |       |        |          |          | 0            |       |
|              |             |             | Object o   | omments:      |     | BACnet visi      | ble          |            |        |                    |       |        |          |          | 0            |       |
|              |             |             | 100        |               |     |                  |              |            |        |                    |       |        | 0        |          | 0            |       |
|              |             |             |            |               |     |                  |              |            |        |                    |       |        | 62       |          | 0            |       |
|              |             |             |            |               |     |                  |              |            |        |                    |       |        | 6P       | 6        | 0            |       |
|              |             |             |            |               |     |                  |              |            |        |                    |       |        |          |          | 0            |       |
|              |             |             |            |               |     |                  |              |            |        |                    |       |        |          |          | 0            |       |
|              |             |             |            |               |     |                  |              |            |        |                    |       |        |          |          | õ            |       |
|              |             |             |            |               |     |                  |              |            |        |                    |       |        |          |          | 0            |       |
|              |             |             |            |               |     |                  |              |            |        |                    |       |        |          | 6        | 0            |       |
|              |             |             | -          |               |     |                  |              |            |        |                    |       |        | 6        |          | 0            |       |
|              |             |             |            |               |     |                  |              |            |        | Save C             | ancel |        | 6        |          | 0            |       |
|              |             | Filter      | Co e da    | new object    |     | to undata anak   |              | or 114     | 1 Dame |                    | 3     | Direct | aulina - | Laste d  | - 25 -       | × 24  |
|              |             | riter Reset | Add        | new object    | Au  | ito upuate enat  |              | sar III IA | Page   | 1 01 2 1           | C     | Dispi  | ayıng o  | bjects - | - 25 0       | 131   |
| ersion: 201  | 20228       |             |            |               |     |                  |              |            |        |                    |       |        | © Emb    | edded :  | System:      | s 201 |

Note!BACnet service restart and Reinitialize Device requests will reload all objects, priority array will be reset to NULL.

# 7. EnOcean interconnection with LM2

Logic Machine 2 supports bi-directional communication with EnOcean devices.

### 7.1. EnOcean interfaces

EnOcean to USB gateway (or any EnOcean IP gateway) once connected to Logic Machine 2 after reboot appears in *Enocean*  $\rightarrow$ *Interfaces* tab.

| Scripting Objects Object logs Buildings Visualization Visualization icons Utilities Enocean Alerts Logs Error log 🕢 Help |  |
|----------------------------------------------------------------------------------------------------|--|
| Interfaces EnOcean > KNX KNX > EnOcean                                                                                   |  |
| ID Base address                                                                                                    |  |
| BAP:192168.1.45 FFF6EF80                                                                                                 |  |
|                                                                                                    |  |
|                                                                                                    |  |

| Rescan            |                         |
|-------------------|-------------------------|
| Version: 20120104 | © Embedded Systems 2011 |
|                   |                         |

# 7.2. EnOceanto KNX mapping

All telegrams received from EnOcean devices connected to EnOcean USB gateway appears in *Enocean*  $\rightarrow KNX$  section.

| Logic Machine                                                                                             |                  |                   |                          |                  |                     |         |                                                                                                    | Start page     |  |  |  |  |  |
|----------------------------------------------------------------------------------------------------|------------------|-------------------|--------------------------|------------------|---------------------|---------|----------------------------------------------------------------------------------------------------|----------------|--|--|--|--|--|
| Scripting Objects Object logs Buildings Visualization Cons Utilities Enocean Alerts Logs Error log @ Help |                  |                   |                          |                  |                     |         |                                                                                                    |                |  |  |  |  |  |
| Interfaces EnOcean » KNX KNX » EnOcean                                                                    |                  |                   |                          |                  |                     |         |                                                                                                    |                |  |  |  |  |  |
| ID                                                                                                    | Device name      | Profile           | h                        | Interface        | Last telegram       | Mapping |                                                                                                    |                |  |  |  |  |  |
| 0003A41A                                                                                                  | room panel       | 07-10-01 Temperat | ure Sensor; Set Point, E | BAP:192.168.1.45 | 06.02.2012 15:02:51 |         |                                                                                                    | 3              |  |  |  |  |  |
| 00181AFC                                                                                                  | Pushbutton1      | 05-01-01 Rocker S | witch, 1 Rocker E        | BAP:192.168.1.45 | 06.02.2012 15:03:27 |         |                                                                                                    | 0              |  |  |  |  |  |
| FFF63C80                                                                                                  | Pushbutton2      | 05-02-01 Rocker S | witch, 2 Rocker E        | BAP:192.168.1.45 | 06.02.2012 10:38:47 |         |                                                                                                    | 0              |  |  |  |  |  |
| FFF63C81                                                                                                  | Pushbutton3      | 05-01-01 Rocker S | witch, 1 Rocker E        | BAP:192.168.1.45 | 06.02.2012 10:38:47 |         | - Colored - Colored - Colo | 3              |  |  |  |  |  |
| Clear Sho                                                                                                 | wing all devices | - 1 of 1 🕨 🖉      |                          |                  |                     | Displ   | laying devi                                                                                                    | ces 1 - 4 of 4 |  |  |  |  |  |
| Version: 201201                                                                                           | 104              |                   |                          |                  |                     | © E     | imbedded :                                                                                                    | 5ystems 2011   |  |  |  |  |  |

Once some specific device has to be mapped to KNX, the corresponding row has to be clicked and profile has to be chosen. There are all main profiles predefined in the list.

| Logic Machine  |                    |                            |                                                                    |         |            | Start page      |
|----------------|--------------------|----------------------------|--------------------------------------------------------------------|---------|------------|-----------------|
| Scripting      | Objects Object log | gs Buildings Visualization | Visualization icons Utilities Enocean Alerts Logs Error log 🕢 Help |         |            |                 |
| Interfaces     | EnOcean » KNX      | Device                     | x                                                                  | ]       |            |                 |
| ID             | Device name        |                            |                                                                    | Mapping |            |                 |
| 0003A41A       | room panel         | Device name:               | room panel                                                         |         |            | 8               |
| 00181AFC       | Pushbutton1        | Profile:                   | 07-10-01 Temperature Sensor; Set Point, Fan Speed and Occupar 💌    |         |            | 0               |
| FFF63C80       | Pushbutton2        |                            | 07-06-02 Light Sensor (0lx1024lx)                                  |         |            | 0               |
| FFF63C81       | Pushbutton3        |                            | 07-07-01 Occupancy Sensor                                          |         |            | 0               |
|                |                    |                            | 07-08-01 Light Sensor Olx to 510lx, Temperature 0°C to +51°C       |         |            |                 |
|                |                    |                            | 07-08-02 Light Sensor Olx to 1020lx, Temperature 0°C to +51°       |         |            |                 |
|                |                    |                            | 07-08-03 Light Sensor Olx to 1530lx, Temperature -30°C to +50 💻    |         |            |                 |
| Clear Sh       | howing all devices | Page 1 of 1                | 07-09-04 Humidity, CO2, Temperature Sensor                         | Disp    | laying dev | ices 1 - 4 of 4 |
| Version: 20120 | 0104               |                            | 07-10-01 Temperature Sensor; Set Point, Fan Speed and Occu 💌       | C       | Embedded   | Systems 2011    |

Once the device profile is set, you can map functionality of the specific device to KNX group addresses by clicking on Mapping icon.

| Logic Machine     |                            |                                   |                   |             |                     |                | Start page       |
|-------------------|----------------------------|-----------------------------------|-------------------|-------------|---------------------|----------------|------------------|
| Scripting Obje    | ects Object logs Buildings | Visualization Visualization icons | Utilities Enocean | Alerts Logs | Error log 🕜 Help    |                |                  |
| Interfaces En     | Ocean » KNX KNX » EnOcean  | Device mapping                    |                   | ×           |                     |                |                  |
| ID                | Device name                | Fan Auto – 01. 1 bit (boole       | an)               | ^           | .ast telegram       | Mapping        |                  |
| 0003A41A          | room panel                 | Group address:                    | 11/7/15           |             | 6.02.2012 15:02:51  | 🔒 🍃            | •                |
| 00181AFC          | Pushbutton1                | Write to bus:                     | <b>~</b>          |             | 6.02.2012 15:03:27  | 👒 😡            | $\odot$          |
| FFF63C80          | Pushbutton2                |                                   |                   |             | 06.02.2012 10:38:47 | 👒 🍃            | 3                |
| FFF63C81          | Pushbutton3                | Fan Speed – 05.001 scale          |                   |             | 06.02.2012 10:38:47 | 👒 🍃            | $\otimes$        |
|                   |                            | Group address:                    | 11/7/16           |             |                     |                |                  |
|                   |                            | Write to bus:                     |                   |             |                     |                |                  |
|                   |                            | Occupancy Control – 01. 1         | bit (boolean)     |             |                     |                |                  |
|                   |                            | Group address:                    | 11/7/17           |             |                     |                |                  |
|                   |                            | Write to bus:                     |                   |             |                     |                |                  |
|                   |                            | Set Point – 09. 2 byte float      | ing point         |             |                     |                |                  |
|                   |                            | Groun address:                    | 11/7/18<br>Save   | Cancel      |                     |                |                  |
| Clear Showin      | ng all devices             | 1 of 1 🕨 🕅 🌊                      |                   |             |                     | Displaying dev | /ices 1 - 4 of 4 |
| Version: 20120104 |                            |                                   |                   |             |                     | © Embedded     | Systems 2011     |

When EnOcean gateway received telegram from specific device, the respective row gets light green.

| 1                                      |                                                 |                                                  |                  |                     |                                                                                                    |               | <i>a</i>         |  |  |  |  |  |  |
|----------------------------------------|-------------------------------------------------|--------------------------------------------------|------------------|---------------------|----------------------------------------------------------------------------------------------------|---------------|------------------|--|--|--|--|--|--|
| Logic Machine                          |                                                 |                                                  |                  |                     |                                                                                                    |               | Start page       |  |  |  |  |  |  |
| Scripting Objects                      | Object logs Buildings Visualization Visualizati | on icons Utilities Enocean Alerts Logs           | Error log 🕜 Help |                     |                                                                                                    |               |                  |  |  |  |  |  |  |
| Interfaces EnOcean » KNX KNX > EnOcean |                                                 |                                                  |                  |                     |                                                                                                    |               |                  |  |  |  |  |  |  |
| ID                                     | Device name                                     | Profile                                          | Interface        | Last telegram       | Mapping                                                                                                    |               |                  |  |  |  |  |  |  |
| 0003A41A                               | room panel                                      | 07-10-01 Temperature Sensor; Set Point, Fan Spee | BAP:192.168.1.45 | 07.02.2012 09:29:24 |                                                                                                    | <b>1</b>      | 3                |  |  |  |  |  |  |
| 00181AFC                               | Pushbutton1                                     | 05-01-01 Rocker Switch, 1 Rocker                 | BAP:192.168.1.45 | 07.02.2012 16:06:13 | Circle Circle Ci | <b>a</b>      | 3                |  |  |  |  |  |  |
| FFF63C80                               | Pushbutton2                                     | 05-02-01 Rocker Switch, 2 Rocker                 | BAP:192.168.1.45 | 06.02.2012 10:38:47 |                                                                                                    | <b></b>       | 3                |  |  |  |  |  |  |
| FFF63C81                               | Pushbutton3                                     | 05-01-01 Rocker Switch, 1 Rocker                 | BAP:192.168.1.45 | 06.02.2012 10:38:47 |                                                                                                    | <b>a</b>      | 3                |  |  |  |  |  |  |
|                                        |                                                 |                                                  |                  |                     |                                                                                                    |               |                  |  |  |  |  |  |  |
|                                        |                                                 |                                                  |                  |                     |                                                                                                    |               |                  |  |  |  |  |  |  |
|                                        |                                                 |                                                  |                  |                     |                                                                                                    |               |                  |  |  |  |  |  |  |
| Clear Showing all c                    | levices 4 Page 1 of 1 🕨 🛃 🍣                     |                                                  |                  |                     |                                                                                                    | Displaying de | vices 1 - 4 of 4 |  |  |  |  |  |  |
| Version: 20120104                      |                                                 |                                                  |                  |                     |                                                                                                    | © Embedde     | d Systems 2011   |  |  |  |  |  |  |

Respective KNX group addresses get updated with the new values.

|             |               |                     |                                     |                                          |                                                        |                                                                  |                                                                |                                                                |                                                                             | Start p                                                                                         |
|-------------|---------------|---------------------|-------------------------------------|------------------------------------------|--------------------------------------------------------|------------------------------------------------------------------|----------------------------------------------------------------|----------------------------------------------------------------|-----------------------------------------------------------------------------|-------------------------------------------------------------------------------------------------|
| s Buildings | Visualization | Visualization icons | Utilities Enocean                   | Alerts Logs E                            | Error log 🕜 Help                                       |                                                                  |                                                                |                                                                |                                                                             |                                                                                                 |
| C Group     | iddr Object r | name                | Data type                           | Current value                            | Logging enabled                                        | Tags Object comments                                             | Set value                                                      |                                                                |                                                                             |                                                                                                 |
| 11/7/12     | Pushbu        | tton2 - Button A    | 01.1 bit (boolean)                  | 0                                        | No                                                     | EnOcean FFF63C                                                   |                                                                | <b>2</b>                                                       |                                                                             | 0                                                                                               |
| 11/7/13     | Pushbu        | tton3 - Button A    | 01.1 bit (boolean)                  | 0                                        | No                                                     | EnOcean FFF63C                                                   |                                                                | <b>1</b>                                                       | <i></i>                                                                     | $\odot$                                                                                         |
| 11/7/15     | room pa       | anel - Fan Auto     | 01.1 bit (boolean)                  | 1                                        | No                                                     | EnOcean 0003A                                                    |                                                                | <b></b>                                                        | <b>_</b>                                                                    | 0                                                                                               |
| 11/7/16     | room pa       | anel - Fan Speed    | 05.001 scale                        | 66%                                      | No                                                     | EnOcean 0003A                                                    | G.                                                             | <b></b>                                                        |                                                                             | ٢                                                                                               |
| 11/7/17     | room pa       | inel - Occupancy    | 01.1 bit (boolean)                  | 0                                        | No                                                     | EnOcean 0003A                                                    | Cip.                                                           | <i></i>                                                        | <b>_</b>                                                                    | 3                                                                                               |
| 11/7/18     | room pa       | anel - Set Point    | 09. 2 byte floating point           | 22.56                                    | No                                                     | EnOcean 0003A                                                    |                                                                | <b>a</b>                                                       |                                                                             | $\odot$                                                                                         |
| 11/7/19     | room pa       | anel - Temperature  | 09. 2 byte floating point           | 20.5                                     | No                                                     | EnOcean 0003A                                                    |                                                                | <i>_</i>                                                       | <b>_</b>                                                                    | $\odot$                                                                                         |
| 1/4/6       | LED Dirr      | mer 3               | 05.001 scale                        | 55%                                      | No                                                     |                                                                  |                                                                | 2                                                              | <b></b>                                                                     | 0                                                                                               |
|             |               |                     |                                     |                                          |                                                        |                                                                  |                                                                |                                                                |                                                                             |                                                                                                 |
| et O Add    | new object    | Auto update enable  | d Clear                             | Page 3 of 3                              | × N 2                                                  |                                                                  |                                                                | Displayin                                                      | g objects 6                                                                 | 1 - 68 c                                                                                        |
| et          | O Add         | 3 Add new object    | Add new object C Auto update enable | Add new object Auto update enabled Clear | Add new object Auto update enabled Clear M Page 3 of 3 | Add new object O Auto update enabled Clear. 4 Page 3 of 3 D D. 2 | Add new object Auto update enabled Clear H 4 Page 3 of 3 > > 2 | Add new object Auto update enabled Clear M A Page 3 of 3 D M 2 | Cadd new object Cauto update enabled Clear N Page 3 of 3 P P 2 C Displaying | C Add new object Add update enabled Clear K + Page 3 of 3 > H 2 Displaying objects t C Embedded |

# 7.3. KNX to EnOcean mapping

You should click on Add new device button to add EnOcean device which will be communicated from specific KNX object.

| Logic Machin | ne       |            |                     |                        |           |         |                       |            |              |        |              |       |         |        |        |                | Start page       |
|--------------|----------|------------|---------------------|------------------------|-----------|---------|-----------------------|------------|--------------|--------|--------------|-------|---------|--------|--------|----------------|------------------|
| Scripting    | Objects  | Object     | logs                | Buildings              | Visualiza | ation   | Visualization icons   | Utilities  | Enocean      | Aler   | ts Logs      | Error | log 🚺   | 🕽 Help |        |                |                  |
| Interfaces   | EnOce    | an » KNX   | KNX                 | » EnOcean              |           |         |                       |            |              |        |              |       |         |        |        |                |                  |
| Address      | De       | vice name  |                     |                        |           | Profile |                       |            | Interface    |        | Last telegra | m     | Mapping | Те     | ach-in |                |                  |
| FFF6EF80     | Pu       | ishbutton1 |                     |                        |           | 05-01-0 | 01 Rocker Switch, 1 R | ocker.     | BAP:192.168  | .1.45  | 06.02.2012   | 13:   |         |        | 0      |                | 3                |
|              |          |            | Dev<br>Ir<br>A<br>P | vice<br>Interface:<br> | et:<br>e: |         | BAP:192.168.1.        | 45 (BaseII | D: FFF6EF80) | ×<br>× | Save         |       | Cancel  | ×      |        |                |                  |
| O Add new    | v device | Clear      |                     | Page                   | 1 of      | 1       |                       |            |              |        |              |       |         |        |        | Displaying dev | vices 1 - 1 of 1 |
| Version: 201 | 120104   |            |                     |                        |           |         |                       |            |              |        |              |       |         |        |        | © Embedded     | Systems 2011     |

Once the device is added, you should pair it with specific device in EnOcean network, press Tech-in button.

Note!EnOcean device should be set in learning mode in order to pair it successfully.

| Logic Machin | ne       |            |          |        |            |                     |                        |           |                |        |              |           |         |          |            | <u>St</u> | art page   |
|--------------|----------|------------|----------|--------|------------|---------------------|------------------------|-----------|----------------|--------|--------------|-----------|---------|----------|------------|-----------|------------|
| Scripting    | Objects  | Object     | logs Bui | Idings | Visualizat | tion                | Visualization icons    | Utilities | Enocean        | Aler   | ts Logs      | Error log | 9 🕜 H   | elp      |            |           |            |
| Interfaces   | EnOc     | ean » KNX  | KNX » Er | nOcean |            |                     |                        |           |                |        |              |           |         |          |            |           |            |
| Address      | 0        | evice name |          |        | P          | rofile              |                        |           | Interface      |        | Last telegra | im M      | lapping | Teach-in |            |           |            |
| FFF6EF81     | F        | ushbutton1 |          |        | 0:         | 5-02-0 <sup>.</sup> | 1 Rocker Switch, 2 R   | ocker     | BAP:192.168    | 3.1.45 | _            |           | G.      | $\odot$  |            | }         | 3          |
|              |          |            |          | Duri   |            |                     | Teach-in<br>Telegram t | ok        | l successfully | ×      |              |           |         |          |            |           |            |
| 🛈 Add new    | v device | Clear      |          | Page   | 1 of 1     |                     |                        |           |                |        |              |           |         |          | Displaying | devices   | 1 - 1 of 1 |
| Version, 201 | 20104    |            |          |        |            |                     |                        |           |                |        |              |           |         |          | © Embedo   | lad Such  |            |

Further this device can be mapped with specific KNX addresses. When KNX object value will be updated, the telegram will be sent to respective EnOcean device.

| ← → C 🔇 192.168.1.211/cgi-bin/scad                                                                                                   | da/index.cgi                                                                                                    |             |             |               | \$                         |
|----------------------------------------------------------------------------------------------------|----------------------------------------------------------------------------------------------------|-------------|-------------|---------------|----------------------------|
| Logic Machine                                                                                                    |                                                                                                    |             |             |               | Start page                 |
| Scripting Objects Object logs Buildings Vi                                                                                           | Device mapping                                                                                                    | ×           | Error log   | Help          |                            |
| Interfaces         EnOcean > KNX         KNX >> EnOcean           Address         Device name           FFF6EF81         Pushbutton1 | Button A – 01. 1 bit (boolean) –<br>Group address:<br>Send telegram:<br>Button B – 01. 1 bit (boolean) –<br>Group address:<br>Send telegram: |             | Mapping<br> | Teach-in<br>© |                            |
| Clear Add new device                                                                                                    |                                                                                                    | Save Cancel |             | Dis           | olaying devices 1 - 1 of 1 |
| Version: 20120104                                                                                                    |                                                                                                    |             |             | C             | Embedded Systems 2011      |

# 8. DMX interconnection with LM2

DMX protocol support is realized upon RS485 serial port.

<u>Usage</u>

```
d =DMX:init(parameters)
d:run()
```

#### Parameters

- channels (optional, defaults to 3) number of DMX channels to use
- *resolution* (optional, defaults to 20) number of DMX updates per second. Larger value gives smoother transitions, but increases CPU usage
- *transition* (optional, defaults to 2) soft transition time in seconds
- *port* (optional) RS-485 port name, usually you don't have to change this value

### Common function

The following program has to be added in Common functions library.

```
DMX = {
-- default params
  defaults = {
    -- storage key
     skey = 'dmx_chan_',
-- RS-485 port
     port = '/dev/ttyS2',
-- number of calls per second
     resolution = 20,
-- total number of channels to use
     channels = 3,
-- transition time in seconds, does not include DMX transfer time
     transition = 2,
  },
-- value setter
Conction(
  set = function(i, v)
-- validate channel number
if type(i) == 'number' and i >= 1 and i <= 512 then</pre>
        - validate channel value
if type(v) == 'number' and v >= 0 and v <= 255 then</pre>
       end
  end
}
-- DMX init, returns new DMX object function DMX:init(params)
  require('luadmx')
  local n = setmetatable({}, { __index = DMX })
local k, v
   -- set user parameters
  n.params = params

    copy parameters that are set by user

  for k, v in pairs(DMX.defaults) do
    if n.params[ k ] == nil then
        n.params[ k ] = v
     end
  end
  n:reset()
  return n
end
function DMX:reset()
  local err, chan
  self.dm, err = luadmx.open(self.params.port)
      -- error while opening
  if err then
os.sleep(1)
     error(err)
  end
```

```
- set channel count
   self.dm:setcount(self.params.channels)
   -- number of transaction ticks
  self.ticks = math.max(1, self.params.transition * self.params.resolution)
  -- calculate sleep time
self.sleep = 1 / self.params.resolution
      reset channel map
  self.channels = {}
   -- fill channel map
  for chan = 1, self.params.channels do
  self.channels[ chan ] = { current = 0, target = 0, ticks = 0 }
      -- turn off by default
     storage.set(self.params.skey .. chan, 0)
  self.dm:setchannel(chan, 0)
end
end
-- get new values
function DMX:getvalues()
  local chan, val
   -- check for new values for each channel
  for chan = 1, self.params.channels do
     val = storage.get(self.params.skey .. chan)
       - target value differs, set transcation
f val ~= self.channels[ chan ].target then
self.channels[ chan ].target = val
self.channels[ chan ].delta = (self.channels[ chan ].target - self.channels[ chan ].current) / self.ticks
self.channels[ chan ].ticks = self.ticks
     if val
     end
  end
end
-- main loop handler
function DMX:run()
local i, bs, bm, as, am, delta
local res = self.params.resolution
  if not self.calibrated then
     bs, bm = os.microtime()
  end
  self:getvalues()
   -- transition loop
  for i = 1, res do
    self:step()
     self.dm:send()
     -- wait until next step
    os.sleep(self.sleep)
  end
  -- calibrate delay loop to match 1 second if not self.calibrated then
     as, am = os.microtime()
delta = (as - bs) + (am - bm) / 1000000
     if delta > 1.05 then
    self.sleep = self.sleep - math.max(10, self.sleep / res)
     else
       self.calibrated = true
     end
  end
end
-- single transition step function DMX:step()
  local chan, t
   -- transition for each channel
  for chan = 1, self.params.channels do
    t = self.channels[ chan ].ticks
      -- transition is active
     if t > 0 then
       t = t - 1
       self.channels[ chan ].current = self.channels[ chan ].target - self.channels[ chan ].delta * t self.channels[ chan ].ticks = t
        self.dm:setchannel(chan, self.channels[ chan ].current)
     end
  end
end
```

### DMX handler programs

DMX handler should be placed inside a resident script. Sleep time interval must be set to 0.

| Logic Machine                     |             |                                                                 |                              |           |             |           |         |        |      |       |         | <u>Start page</u> |
|-----------------------------------|-------------|-----------------------------------------------------------------|------------------------------|-----------|-------------|-----------|---------|--------|------|-------|---------|-------------------|
| Scripting Objects                 | Object logs | Buildings                                                       | Visualization                | Visualiza | ation icons | Utilities | Enocean | Alerts | Logs | Err   | or log  | 🕜 Help            |
| Event-based                       | Resi        | dent                                                            | Scheduled<br>Scheduled       | ±         | To          | ools      |         |        |      |       |         |                   |
| Script name                       | Sleep       | Resident sci                                                    | ript                         |           |             |           |         |        | ×    | Ac    |         |                   |
| conditioner<br>weather_data_Yahoo | 60<br>60    | Script nam<br>Sleep inte<br>Active:<br>Category:<br>Description | ne:<br>rval (seconds):<br>n: |           | handler     |           |         | •      |      |       |         | 0                 |
| Version: 20110824                 |             |                                                                 |                              |           |             | S         | ave     | Cancel |      | © Emb | edded 3 | 5ystems 2011      |

Once the resident script is added we can add the program source in Script Editor

```
1.if not d then
2. d =DMX:init({
3. channels = 3,
4. transition = 2,
5.})
6.end
7.
8.d:run()
```

Setter (used in other scripts)

DMX.set(channel, value)

- *channel* DMX channel number [1..512]
- *value* DMX channel value [0..255]

### 8.1. Examples

<u>Predefined scene example</u>: The following example should be placed inside a resident script. Sleep time defines scene keep time (at least 1 second).

1.ifnot scenes then

```
2. -- 3 channel scene
3. scenes ={
4. { 255, 0, 0 },
5.{ 0, 255, 0 },
6.{ 0, 0, 255 },
7. { 255, 255, 0 },
8.{ 0, 255, 255 },
9. { 255, 0, 255 },
10. { 255, 255, 255 },
11.}
12.
13. current = 1
14.end
15.
16. -- set current scene values
17.scene = scenes[ current ]
18.fori, v inipairs(scene)do
19.DMX.set(i, v)
20. end
21.
22. -- switch to next scene
23.current = current + 1
24. if current > #scenes then
25. current = 1
26.end
```

<u>Random scene example</u>: The following example should be placed inside a resident script. Sleep time defines scene keep time (at least 1 second).

```
1. -- number of steps to use, e.g. 3 steps = { 0, 127, 255 }
2.steps =5
3. -- number of channels to set
4. channels =3
5. -- first channel number
6.offset = 1
7.
8.fori= offset, channels do
9. v =math.random(0, (steps - 1))* 255 /(steps - 1)
10.DMX.set(i, math.floor(v))
11. end
```

# 9. 3Gmodem connection with LM2

Logic Machine 2 has standard 3G modem driver built-in (Huawei and other vendor support). Currently this can be used for SMS notifications only – receiving and sending commands. Further 3G router support will be added.

<u>Command syntax:</u> a. Write to bus: W ALIAS VALUE b. Read from bus: R ALIAS

On read request, script will reply with SMS message containing current value of selected object.

#### ALIAS can be:

a. Group address (e.g. 1/1/1)

b. Name (e.g. Obj1). If name contains spaces then it must be escaped usign double quotes (e.g. "Room Temperature")

#### NOTE:

a. Object data type and name must be set in Objects tab. Otherwise script won't be able to read and write to object.

b. Only ASCII symbols are accepted in the message.

### 9.1. Examples

Binary write (send the following SMS to switch kitchen lights on):

#### W 1/1/1 true

Scaling write (send the following SMS to set value 67% for red LED):

#### W LED1Red 67

Temperature (floating point) write (send the following SMS to make setpoint in the living room to 22.5 degrees):

W "Room Setpoint" 22.5

<u>Read</u> (send the following SMS to read the security panel value:

R 2/1/1

### 9.2. SMS handler program

Aresident script for SMS handler should be created with sleep interval 0 following code.

*Note!* Change white list telephone numbers and SIM card's PIN code in the below script.

1.-- init

```
2. ifnot modem then
3. -- allowed numbers, SMS message from other number will be ignored
4. numbers ={'1234567890', '0123456789'}
5.-- replace 0000 with SIM pin number, or remove the line below if PIN check is disabled
6.pincode='0000'
7.-- modem communication port, ttyUSB2 for Huawei E173
8. comport ='ttyUSB2'
9. -- open serial port
10. modem =AT:init('/dev/' .. comport)
11. -- command parser
12. parser =function(cmd, sender)
13. local find, pos, name, mode, offset, value, jvalue, obj
14. cmd=cmd:trim()
15. mode =cmd:sub(1, 1):upper()
16. if mode == 'W'or mode == 'R'then
17.cmd=cmd:sub(3):trim()
18. -- parse object name/address
19.
        find =cmd:sub(1, 1)=='"'and'"'or' '
20.
         offset = find =='"'and 1 or0
21. -- pad with space when in read mode
22. if mode =='R'and find ==' 'then
23. cmd=cmd ... ''
24. end
25. -- find name
26.pos=cmd:find(find, 1 + offset, true)
27. -- name end not found, stop
28. ifnotposthen
29. returnfalse
30. end
31. -- get name part
32.
      name =cmd:sub(1 + offset, pos - offset):trim()
33. if mode == 'W'then
34. value =cmd:sub(pos + offset):trim()
35. ifnot value then
36. returnfalse
37. end
38. -- try decoding value
39. jvalue=json.pdecode(value)
40.
           value =jvalue ~=nilandjvalueor value
41. -- send to bus
42.grp.write(name, value)
43. -- read request
44.else
45. obj=grp.find(name)
46. -- send read request and wait for update
47. ifobjthen
48.obj:read()
49. os.sleep(1)
50. -- read new value
51.
             value =grp.getvalue(name)
```

```
128
```

```
52. -- got value, send response
53. if value ~=nilthen
54. jvalue=json.pencode(value)
55. if obj.name then
56.
                  name =string.format('%s (%s)', obj.name, obj.address)
57. end
58.cmd=string.format('Value of %s is %s', name, jvalue)
59. modem:sendsms(sender, cmd)
60. end
61. end
62. end
63. end
64. end
65. -- incoming sms handler
66. handler =function(sms)
67.
       alert('incoming sms from %s (%s)', sms.sender, sms.data)
68. -- sms from known number, call parser
69. iftable.contains(numbers, sms.sender)then
70.
         parser(sms.data, sms.sender)
71. end
72. end
73. -- set sms handler
74. modem:setsmshandler(handler)
75. -- send pin if set
76. ifpincodethen
77. modem:send('AT+CPIN=' .. pincode)
78. end
79.-- set to pdu mode
80.modem:send('AT+CMGF=0')
81. -- enable sms notifications
82.modem:send('AT+CNMI=1,1,0,0,0')
83. alert('SMS handler started')
84. end
85. modem:run()
```

# 9.3. Send SMS messages to specific SIM numbers after group-read or group-write is triggered

<u>Task:</u>Assume we have an Event-based script which triggers a program once group-read or groupwrite is triggered for address 1/1/1. We want to send SMS to numbers 23335555 and 23335556 with 1/1/1 actual status.

```
1.require('socket')
2.
3.client =socket.udp()
4.
```

5.-- in the message field the number where SMS has to be send should be specified at the beginning

```
6.localmsg='23335555 1/1/1 changes its value to: ' .. tonumber(event.datahex)
7.client:sendto(msg, '127.0.0.1', 12535)
8.
```

```
9.msg='23335556 1/1/1 changes its value to: ' .. tonumber(event.datahex)
10.client:sendto(msg, '127.0.0.1', 12535)
```

# 10. HDL protocol integration in Logic Machine 2

*Note!* Please contact Embedded Systems team to receive a special package to integrate HDL support into your LM2. Once you have the file, add it in *Network configuration -> System -> Packages*.

### 10.1. HDL function

Add HDL script in Scripting -> Tools -> User function library

```
1.HDL ={
2.-- destination ip
3.dstip='192.168.1.7',
4.-- packet constant data
5. magic = 'HDLMIRACLE',
6.lcode=string.char(0xAA, 0xAA),
7.-- source device settings
8.srcsubnet=1,
9.srcdevice=254,
10.devicetype= 0xFFFE,
11. -- command types
12. cmd={
13. chanreg= 0x0031, -- single channel regulate
14. chanregreply= 0x0032, -- single channel regulate answerback
15. chanstat= 0x0033, -- read status of single channel targets
16. chanstatreply= 0x0034, -- single channel targets status answerback
17.}
18.}
19.
20.HDL.init=function()
21. require('json')
22. require('crc16')
23. require('socket')
24.
25. localip, chunk, chunks, data
26. -- read interface data
27. data =json.pdecode(io.readproc('if-json'))
28.
29. ifnot data ornot data.eth0 then
30.error('cannot get interface data')
31. end
32.
33. -- ip header
34. HDL.iphdr=''
35. -- broadcast address
36.HDL.bcast= data.eth0.bcast
37.
```

```
38. -- split ip address into chunks
39. chunks= data.eth0.inetaddr:split('.')
40.
41. -- add ip address chunks
42. fori= 1, 4 do
43.
     chunk =tonumber(chunks[i])
44. HDL.iphdr=HDL.iphdr ..string.char(chunk)
45. end
46. end
47.
48.HDL.decode=function(packet)
49. locallen, data, src, crc
50.
51. -- primary header
52.ifpacket:sub(5, 14) ~=HDL.magicthen
53. returnnil, 'magic'
54. end
55.
56. -- Leading code
57. ifpacket:sub(15, 16) ~=HDL.lcodethen
58. returnnil, 'lcode'
59. end
60.
61. -- get data length and check against
62.len=packet:byte(17)
63.iflenandlen + 16 ~=packet:len()then
64. returnnil, 'len'
65. end
66.
67. -- get packet data and check crc
68. data =packet:sub(17, len + 14)
69.crc=packet:byte(len + 15)* 0x100 + packet:byte(len + 16)
70. if crc16(data) ~=crcthen
71. returnnil, 'crc'
72. end
73.
74. -- return parsed packet
```

Change HDL parameters in the function to correct ones

```
HDL = {
    -- destination ip
    dstip = '192.168.1.7',
    -- packet constant data
    magic = 'HOLMTRACLE',
    lcode = string.char(@xAA, @xAA),
    -- source device settings
    srcsubnet = 1,
    srcdevice = 254,
    devicetype = 0xFFFE,
    -- command types
    cmd = {
      chanregreply = 0x0031, -- single channel regulate
      chanregreply = 0x0032, -- single channel regulate
      chanstat = 0x0033, -- read status of single channel targets
      chanstateply = 0x0034, -- single channel targets status answerback
    }
}
```

### 10.2. Usage example – HDL dimmer control

Task of this example is to change HDL dimmer value on specific KNX group address change.

- Add new object in Objects tab
- Add Event-based script which will monitor newly created object
- In Scripting Editor specify the following code for this script

```
1.local value =dpt.decode(event.datahex, dt.scale)
2.HDL.chanreg(1, 12, 1, value, 1)
```

### HDL.chanreg function description

HDL.chanreg(dstsubnet, dstdevice, chan, value, delay)

### Parameters:

- *dstsubnet* device subnet
- *dstdevice* device address
- *chan* channel number (1..n)
- *value* value (0..100, or true / false)
- delay transition time or delay in seconds (0..65535), by default is 0

#### Test the program

If you change the value for object 4/1/1 in Objects menu with Set Value, it will automatically change dimmer state in HDL network.

### **10.3.** Usage example – HDL relay control

Task of this example is to change HDL dimmer value on specific KNX group address change.

- Add new object in Objects tab
- Add Event-based script which will monitor newly created object
- In Scripting Editor specify the following code for this script

```
1.local value =dpt.decode(event.datahex, dt.bool)
2.HDL.chanreg(1, 11, 1, value))
```

### Test the program

If you change the value for object 4/1/2 in Objects menu with Set Value, it will automatically change the relay state in HDL network.

# 11. Internal IO control

|                           | Binary/Analog input | Digital output |
|---------------------------|---------------------|----------------|
| Logic Machine 2 Control   | 4                   | 4              |
| Logic Machine 2 Interface | 1                   | 1              |

Read digital output 1 status

status=digital.read(1)

Turn output 1 on

digital.write(1, true)

Read from analog input channel 2

value=analog.read(2)

Read from analog input channel 2

value=analog.voltread(2)

Read from analog input channel 2, anything below 5V is false, otherwise true

value=analog.binread(2)

# 12. Communication with RS232/RS485 serial ports

The following are the naming of Serial ports for different versions of Logic Machine – Control FT1.2, Interface FT1.2, Interface TP-UART.

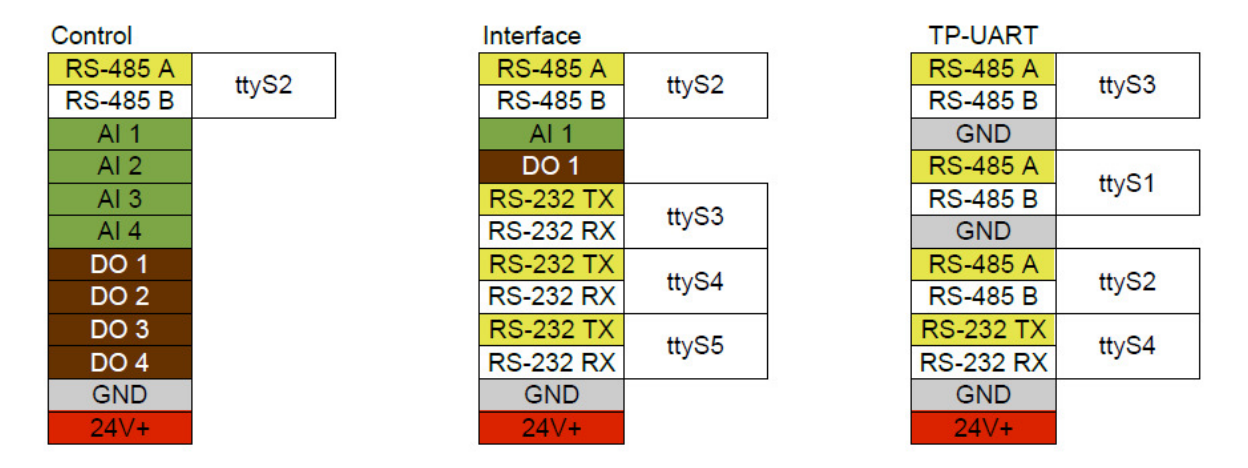

#### Open RS232 connection

```
1.require('serial')
2.port =serial.open('/dev/ttyS2', {
3.baudrate=38400,
4.databits=8,
5.stopbits=1,
6. parity ='even',
7. duplex ='half'
8.})
```

### Write to port

```
port:write('test data')
```

### Blocking read (script will block until 10 characters are read)

```
data=port:read(10)
```

Timeout read (script will wait for 10 characters for 20 seconds)

data=port:read(10, 20)

Close serial port

port:close()

# 13. Object value export via XML

### Make KNX objects XML readable

In the *Objects* tab click on the objects which you want to receive the current value by XML request. Check the Export object

| Logic Machine            |                   |                                                                               |   |          |         |         | Start   | <u>paqe</u> |
|--------------------------|-------------------|-------------------------------------------------------------------------------|---|----------|---------|---------|---------|-------------|
| Scripting Objects Object | Object parameters | Nee II Henrikashina Ianaa II Helbira II Alaska II Laas II Omaalaa II 🙈 Hala I | × |          |         |         |         |             |
| Object filter            | Object name:      | Output 1                                                                      |   | s        |         | _       |         |             |
| Name or group address:   | Group address:    | 1/2/1                                                                         |   |          |         |         | 0       | â           |
|                          | Data type:        | 01.001 switch                                                                 |   |          |         |         | õ       |             |
| Data type:               | Logging enabled:  |                                                                               |   |          | 2       |         | 0       |             |
| Tags (match apy):        | Export object:    |                                                                               |   |          |         |         | 0       |             |
| rags (materrany).        | Tags:             |                                                                               |   |          |         |         | 0       |             |
|                          | Current value:    | off                                                                           | _ |          |         |         | 0       |             |
|                          | Object comments:  | Relay 1                                                                       | _ |          | 0       |         | 0       |             |
|                          |                   |                                                                               |   |          |         |         | 0       |             |
|                          |                   |                                                                               |   |          | 2       |         | 0       |             |
|                          |                   |                                                                               |   |          |         |         | 0       |             |
|                          |                   |                                                                               | - |          |         |         | 0       |             |
|                          |                   |                                                                               |   |          |         |         | 0       |             |
|                          |                   |                                                                               |   |          |         |         | 0       |             |
|                          |                   |                                                                               |   |          | 2       |         | 0       |             |
|                          |                   | Save Cancel                                                                   |   | 9        | -       |         | 0       | ~           |
| Filter                   |                   |                                                                               | ( | Displayi | ing obj | jects 1 | - 25 of | f 35        |

### XML request from external PC

The XML request looks like this:

http://remote:remote@192.168.1.211/cgi-bin/scada-remote/request.cgi?m=xml&r=objects

Parameters:

- *address* object address (e.g. "1/1/1")
- *name* object name (e.g. "My object")
- *data* decoded object value (e.g 42 or "01.01.2012")
- *datatype* object datatype (e.g. 1 or 5.001) standard KNX data types
- *time* object update time (UNIX timestamp)
- *date* object update time (RFC date)
- *comment* object comment (e.g. "Second floor entry lights")
- *tags* optional array of object tags (e.g. "Light", "Second floor")

*Note!* To get list of objects that have been updated after specific time you can pass an optional "updatetime" parameter (UNIX timestamp format)

← → C 🔇 192.168.1.211/cgi-bin/scada-remote/request.cgi?m=xml&r=objects

This XML file does not appear to have any style information associated with it. The document tree is shown below.

☆ 🔧

```
▼<objects>
 ▼<object>
    <comment/>
    <name>Weather Temperature</name>
    <address>5/1/2</address>
    <date>Tue, 14 Feb 2012 23:41:45 -1000</date>
    <time>1329298905</time>
    <data>-4</data>
    <datatype>9</datatype>
   </object>
 v<object>
    <comment/>
    <name>Weather T Low</name>
    <address>5/1/4</address>
    <date>Tue, 14 Feb 2012 23:41:45 -1000</date>
    <time>1329298905</time>
    <data>-13</data>
    <datatype>9</datatype>
   </object>
 ▼<object>
    <comment/>
    <name>Weather T High</name>
    <address>5/1/5</address>
    <date>Tue, 14 Feb 2012 23:41:45 -1000</date>
    <time>1329298905</time>
    <data>-8</data>
<datatype>9</datatype>
   </object>
 </objects>
```

#### Login, Password for remote XML request

Login and password can be changed in *Network Configuration*  $\rightarrow$  *System*  $\rightarrow$  *GUI Login*  $\rightarrow$  *Admin/Remote* tab.

| GUI login                               | ×                                                        |
|-----------------------------------------|----------------------------------------------------------|
| Admin / Remote                          | Visualization                                            |
| Login                                   | admin                                                    |
| Password                                | •••••                                                    |
| Repeat password                         | •••••                                                    |
| <ol> <li>Admin user has acce</li> </ol> | ss to Logic Machine and Network Configuration interfaces |
| Login                                   | remote                                                   |
| Password                                |                                                          |
| Repeat password                         |                                                          |

|  | OK Cancel | OK |
|--|-----------|----|
|--|-----------|----|

### **13.1.** Alerts, Errors values

In similar way also Alerts and Errors can be read by XML requests.

<u>Alerts XML request:</u> http://remote:remote@192.168.0.10/cgi-bin/scada-remote/request.cgi?m=xml&r=alerts

Errors XML request:

http://remote:remote@192.168.0.10/cgi-bin/scada-remote/request.cgi?m=xml&r=errors

# 14. Read Alerts RSS feeds from Logic Machine

It is possible to read Alerts and Errors messages by remote RSS readers.

| L | ogic Machir | ne         |             |               |                      |                     |           |         |        |      |           |               | <u>Start p</u>  | page |
|---|-------------|------------|-------------|---------------|----------------------|---------------------|-----------|---------|--------|------|-----------|---------------|-----------------|------|
| ſ | Scripting   | Objects    | Object logs | Buildings     | Visualization        | Visualization icons | Utilities | Enocean | Alerts | Logs | Error log | 🕜 Help        |                 |      |
|   | Alert time  |            | Message     |               |                      |                     |           |         |        |      |           |               |                 |      |
|   | 15.02.201   | 2 13:04:13 | Yahoo wea   | ther forecast | : Riga: T: -3; T hig | h: -13; T low: -8   |           |         |        |      |           |               |                 | ^    |
|   | 15.02.201   | 2 13:03:13 | Yahoo wea   | ther forecast | Riga: T: -3; T hig   | h: -13; T low: -8   |           |         |        |      |           |               |                 |      |
|   | 15.02.201   | 2 13:02:13 | Yahoo wea   | ther forecast | Riga: T: -3; T hig   | h: -13; T low: -8   |           |         |        |      |           |               |                 |      |
|   | 15.02.201   | 2 13:01:13 | Yahoo wea   | ther forecast | Riga: T: -3; T hig   | ih: -13; T low: -8  |           |         |        |      |           |               |                 |      |
|   | 15.02.201   | 2 13:00:13 | Yahoo wea   | ther forecast | Riga: T: -3; T hig   | ih: -13; T low: -8  |           |         |        |      |           |               |                 |      |
|   | 15.02.201   | 2 12:59:13 | Yahoo wea   | ther forecast | Riga: T: -3; T hig   | ih: -13; T low: -8  |           |         |        |      |           |               |                 |      |
|   | 15.02.201   | 2 12:58:13 | Yahoo wea   | ther forecast | Riga: T: -3; T hig   | ih: -13; T low: -8  |           |         |        |      |           |               |                 |      |
|   | 15.02.201   | 2 12:57:13 | Yahoo wea   | ther forecast | Riga: T: -3; T hig   | ih: -13; T low: -8  |           |         |        |      |           |               |                 | ~    |
|   | 🗍 Clear     |            | Page 1 o    | f 7   🕨 🔰     | 2                    |                     |           |         |        |      | Di        | splaying alei | rts 1 - 25 of 1 | 62   |
| ٧ | ersion: 201 | 120104     |             |               |                      |                     |           |         |        |      |           | © Embed       | ded Systems     | 2011 |

### Add new RSS feed in the RSS reader

- Use the following URL:
- http://remote:remote@192.168.1.211/cgi-bin/scada-remote/request.cgi?m=rss&r=alerts
- 50 latest alerts will be shown
- alert time will be shown in UNIX timestamp, alert date will be shown as RFC date

| Feedreader 3.14<br>File View Tools Help                  |                                                                                                    |                                                                                                    |
|----------------------------------------------------------|----------------------------------------------------------------------------------------------------|----------------------------------------------------------------------------------------------------|
| <b>Q</b> Search                                          | Logic Machine alerts 43 unread                                                                                                    | (Next unread ) More 💌                                                                                         |
| All news New  Logic Machine alerts (43) Unread news (43) | ▼ Title       ♥ Date ▲         ▼ Today       11:28 AM         Yahoo weather f       11:28 AM         Yahoo weather f       11:28 AM         Yahoo weather f       11:27 AM         Yahoo weather f       11:27 AM         Yahoo weather f       11:27 AM         Yahoo weather f       11:27 AM         Yahoo weather f       11:27 AM         Yahoo weather f       11:26 AM         Yahoo weather       11:26 AM         Yahoo weather       11:26 AM         Yahoo weather       11:26 AM         Yahoo weather       11:26 AM         Yahoo weather       11:26 AM         Yahoo weather       11:26 AM         Yahoo weather       11:26 AM         Yahoo weather       11:26 AM         Yahoo weather       11:25 AM         Yahoo weather       11:25 AM         Yahoo weather       11:25 AM         Yahoo weather       11:25 AM         Yahoo weather       11:25 AM         Yahoo weather       11:25 AM | Yahoo weather forecast Riga: T: -4; T high: -<br>13; T low: -8<br>☆ 11:28 2/15/2012,   Logic Machine alerts ● |
|                                                          |                                                                                                    |                                                                                                    |

#### Error tab content by RSS

RSS can be used to read Error tab content as well. In this case the URL would look like:

http://remote:remote@192.168.1.211/cgi-bin/scada-remote/request.cgi?m=rss&r=errors

### Login, Password for remote RSS requests

Login and password can be changed in *Network Configuration*  $\rightarrow$  *System*  $\rightarrow$  *GUI Login*  $\rightarrow$  *Admin/Remote* tab.

| GUI login             | ×                                                        |
|-----------------------|----------------------------------------------------------|
| Admin / Remote        | Visualization                                            |
| Login                 | admin                                                    |
| Password              |                                                          |
| Repeat password       |                                                          |
| Admin user has access | ss to Logic Machine and Network Configuration interfaces |
| Login                 | remote                                                   |
| Password              |                                                          |
| Repeat password       |                                                          |

OK Cancel